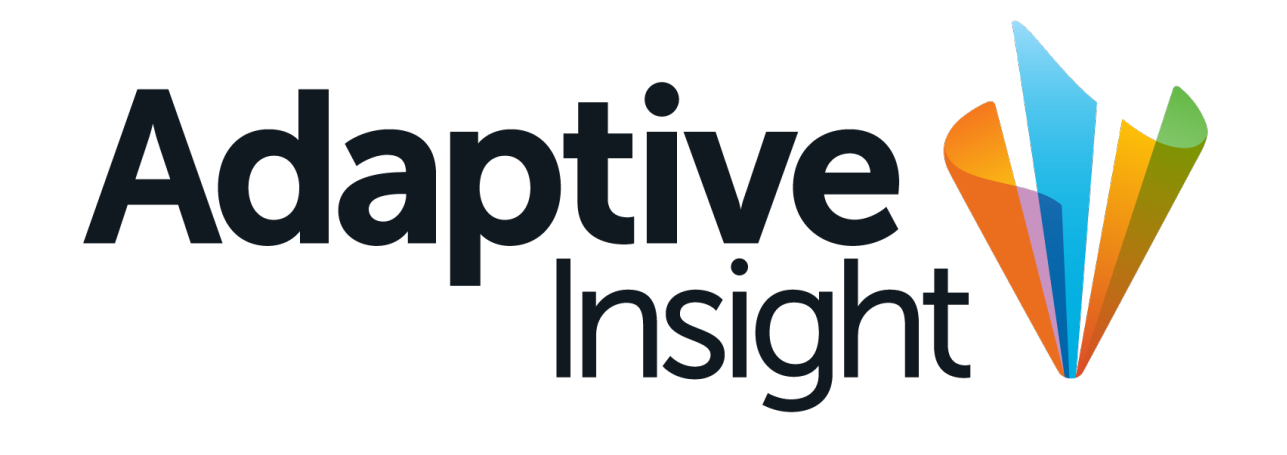

THE GLOBAL LEADER IN CLOUD BI & CPM

## **Visual Design Spec**

12.18.2013 Last edited by Jerry Lee, Adaptive Insight

Adaptive Planning Adaptive Consolidation Adaptive Discovery

Adaptive Integration

Adaptive Reporting

#### Adaptive Insight Project information & contacts

ContactSampo JalastopersonsLead Designer, Ideansampo@idean.com650.799.6138

Tarzine Jackson Senior UX/UI Designer, Idean <u>tarzine@idean.com</u>, 650.878.7545

Ville Kurki COO, Idean <u>ville@idean.com</u>, 212.810.1039

Bob Anderson Director, Product Management <u>banderson@adaptiveplanning.com</u>, 650.810.2473

- **Objective** To communicate functional redesign of Adaptive Planning Service. Details on navigation, dashboard, sheets, reports, file browsing and notes.
- Method Contextual research, stakeholder interviews, interaction design, visual design

**Idean Enterprises Inc.** 411 Kipling St Palo Alto, CA 94301

info@idean.com

Adaptive Insight 3350 W. Bayshore Rd, Ste 200 Palo Alto, CA 94303 650.528.7500

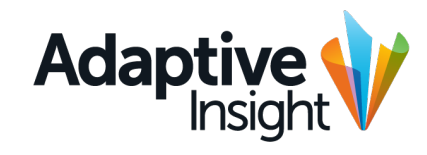

#### Adaptive Insight Visual documentation

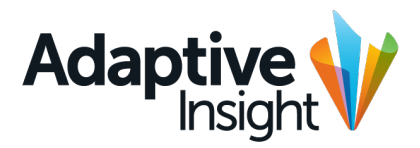

#### **Overview**

Look & feel Main colors Colors Typography Buttons and button styles Icon styles Touch UI rules

#### Main Structure

Dashboard Discovery Sheets overview Sheets

#### **Navigation**

Top bar Navigation trees Search Toolbars

#### Secondary Components

Modal windows Wizard Settings Version and level selector Form components Context menu System messages System malfunction News & process alerts Notes Side panels Modeless overlays Explore cell Spinners and loaders Saving states Slider Date and time pickers Drag and drop Tree structure

Secondary Components (continued) Panels Panel toolbars Tabs Table grid column headers Grid footer and search Global footer

Start page Widgets Organizing widgets Scaling the widget screen

**Discovery** Example screens Sheets Standard sheet Modeled sheet Cube sheet Toolbar Secondary toolbars Toolbar icons Action bar Cell sizes Drop downs Cell states Formula toolbar Version comparison mode

Netsuite Integration Main navigation Example of a page

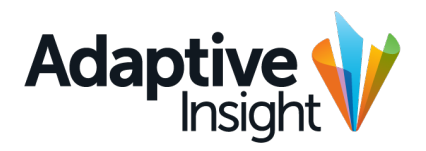

## Overview

 1
 1
 1
 1
 1
 1
 1
 1
 1
 1
 1
 1
 1
 1
 1
 1
 1
 1
 1
 1
 1
 1
 1
 1
 1
 1
 1
 1
 1
 1
 1
 1
 1
 1
 1
 1
 1
 1
 1
 1
 1
 1
 1
 1
 1
 1
 1
 1
 1
 1
 1
 1
 1
 1
 1
 1
 1
 1
 1
 1
 1
 1
 1
 1
 1
 1
 1
 1
 1
 1
 1
 1
 1
 1
 1
 1
 1
 1
 1
 1
 1
 1
 1
 1
 1
 1
 1
 1
 1
 1
 1
 1
 1
 1
 1
 1
 1
 1
 1
 1
 1
 1
 1
 1
 1
 1
 1
 1
 1
 1
 1
 1
 1
 1
 1
 1
 1
 1
 1

#### Overview Look & Feel

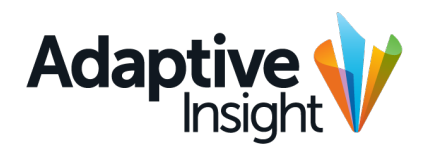

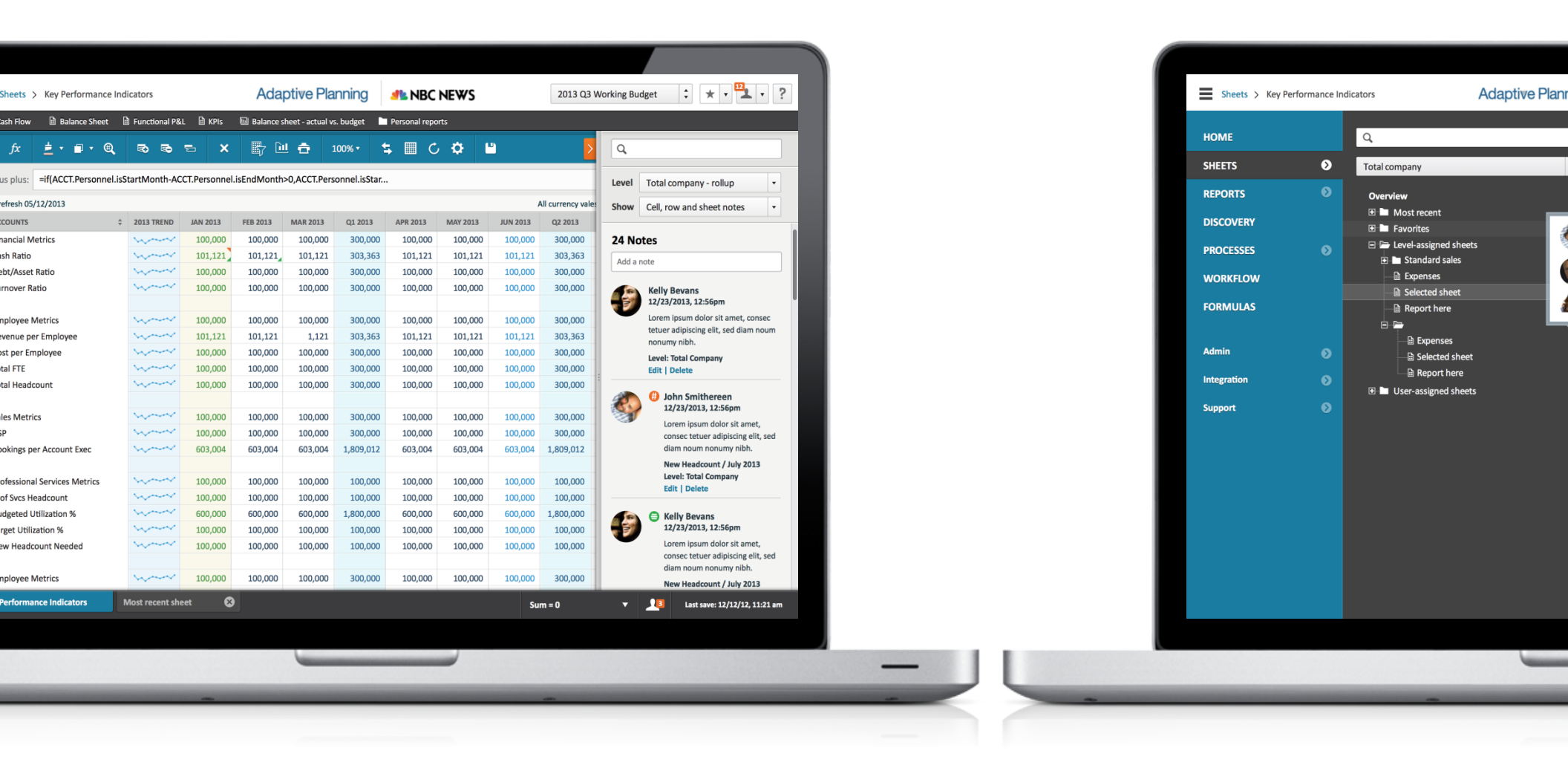

#### Overview Main colors

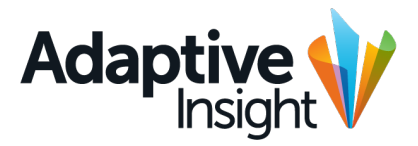

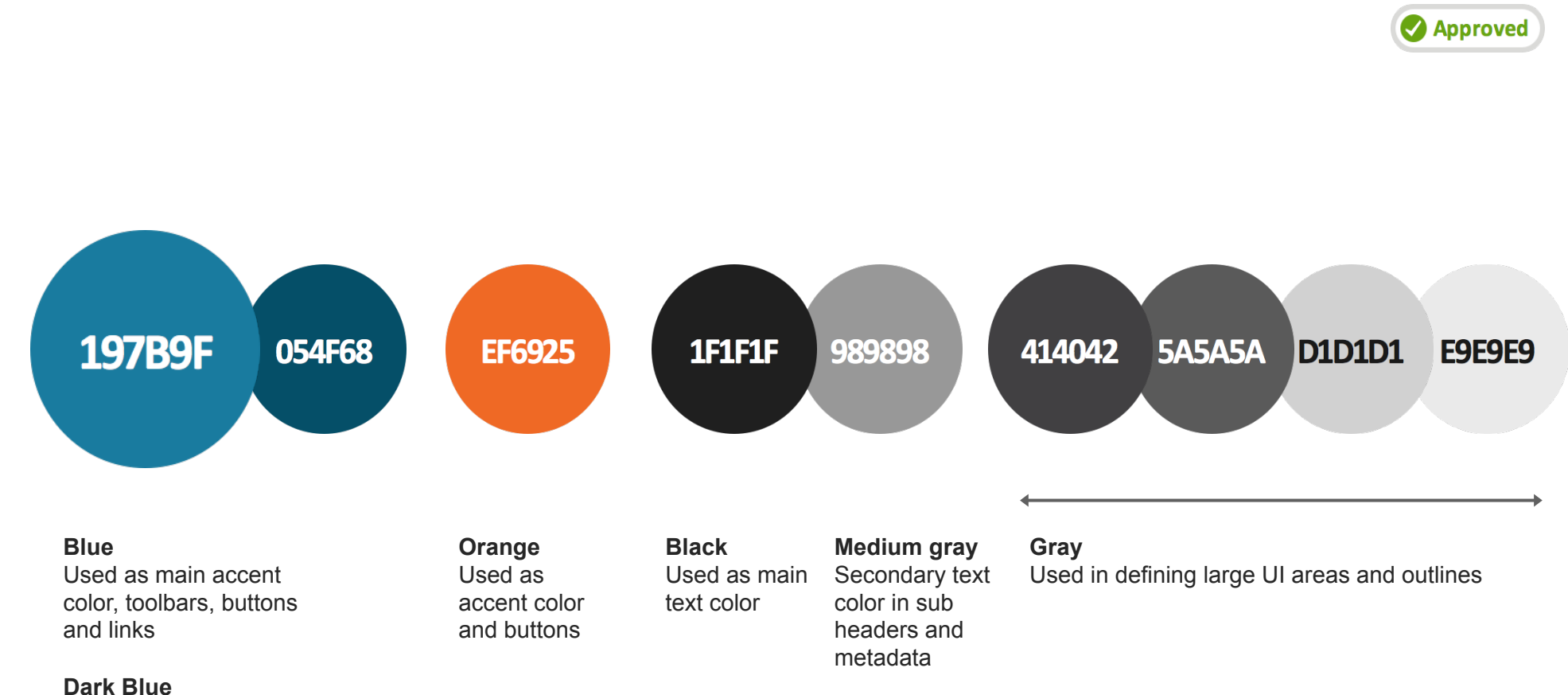

Used as complementary accent color, tabs and shadows

6

#### Overview Alert colors

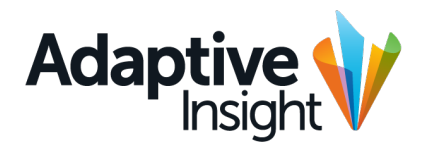

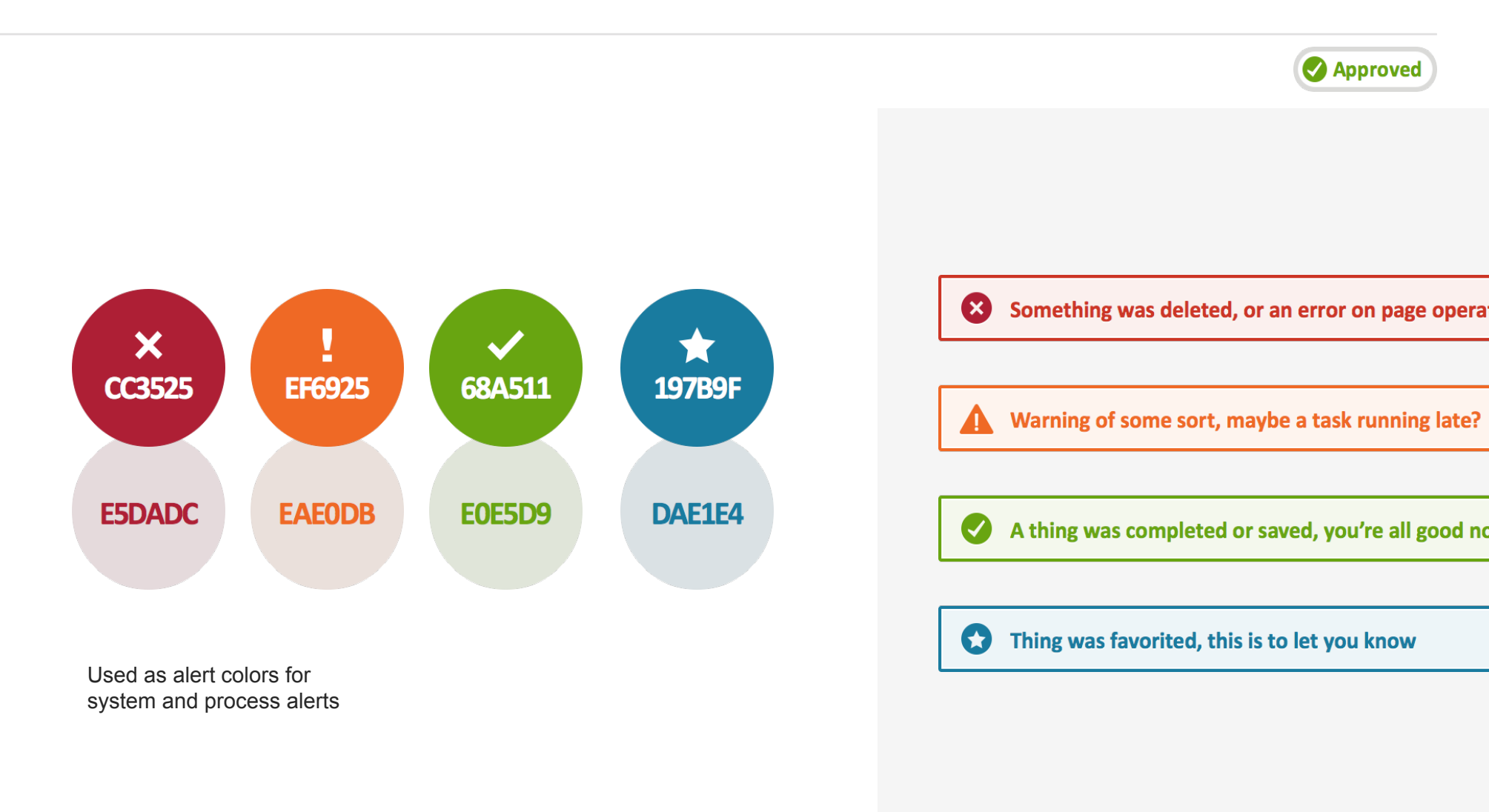

#### Overview Discovery colors

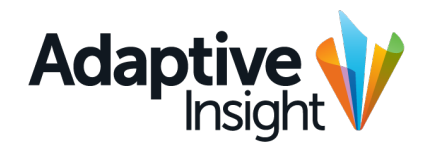

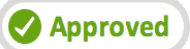

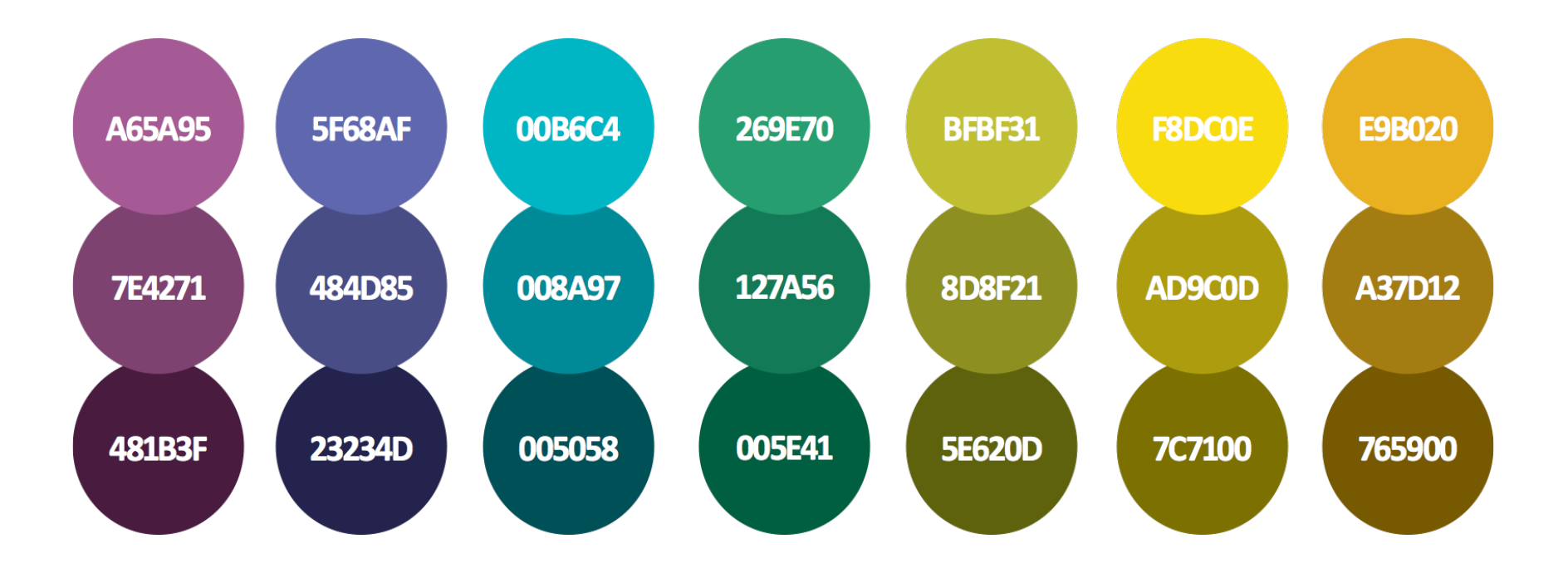

Used as secondary colors for charts and graphs

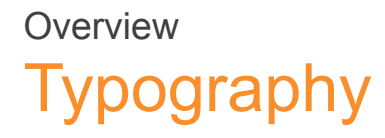

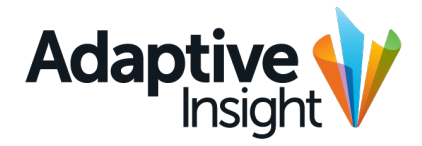

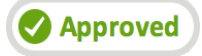

#### Calibri Regular Calibri Italic Calibri Bold

Aa Bb Cc Dd Ee Ff Gg Hh Ii Jj Kk Ll Mm Nn Oo Pp Qq Rr Ss Tt Uu Vv Ww Xx Yy Zz

1234567890 ~!@#\$%^&\*()

| (H1) Page header      | 1.563em Regular, Leading 1.875em |
|-----------------------|----------------------------------|
| (H2) Page header      | 1.188em Bold, Leading 1.5em      |
| (H3) Secondary header | 1.063em Bold, Leading 1.125em    |
| (P1) Body text 1      | 0.938em Regular, Leading 1.125em |
| (P2) Body text 2      | 0.813em Regular, Leading 1.125em |
| (P3) Tooltip text     | 0.813em Regular, Leading 1.125em |
| (P4) Small details    | 0.688em Regular, Leading 0.750em |

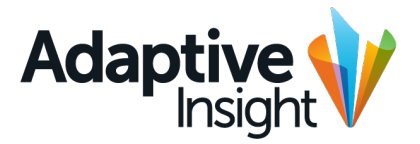

Approved

If Calibri is not available, substitute with Helvetica, Arial, or generic Sans Serif but decrease the font size by 1pt. Leading stays the same.

| (H1) Page header      | 1.500em Regular, Leading 1.875em |
|-----------------------|----------------------------------|
| (H2) Page header      | 1.125em Bold, Leading 1.5em      |
| (H3) Secondary header | 1.000em Bold, Leading 1.125em    |
| (P1) Body text 1      | 0.875em Regular, Leading 1.125em |
| (P2) Body text 2      | 0.750em Regular, Leading 1.125em |
| (P3) Tooltip text     | 0.750em Regular, Leading 1.125em |
| (P4) Small details    | 0.625em Regular, Leading 0.750em |

### Overview Baseline grid

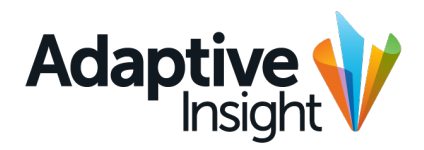

A basic vertical unit in the interface is 6px (0.375em). Most components should fall into this baseline grid, as well as the text leading.

So basic basic component heights should be around 12, 18, 24, 30, 36, 42, 48, 54px and so on.

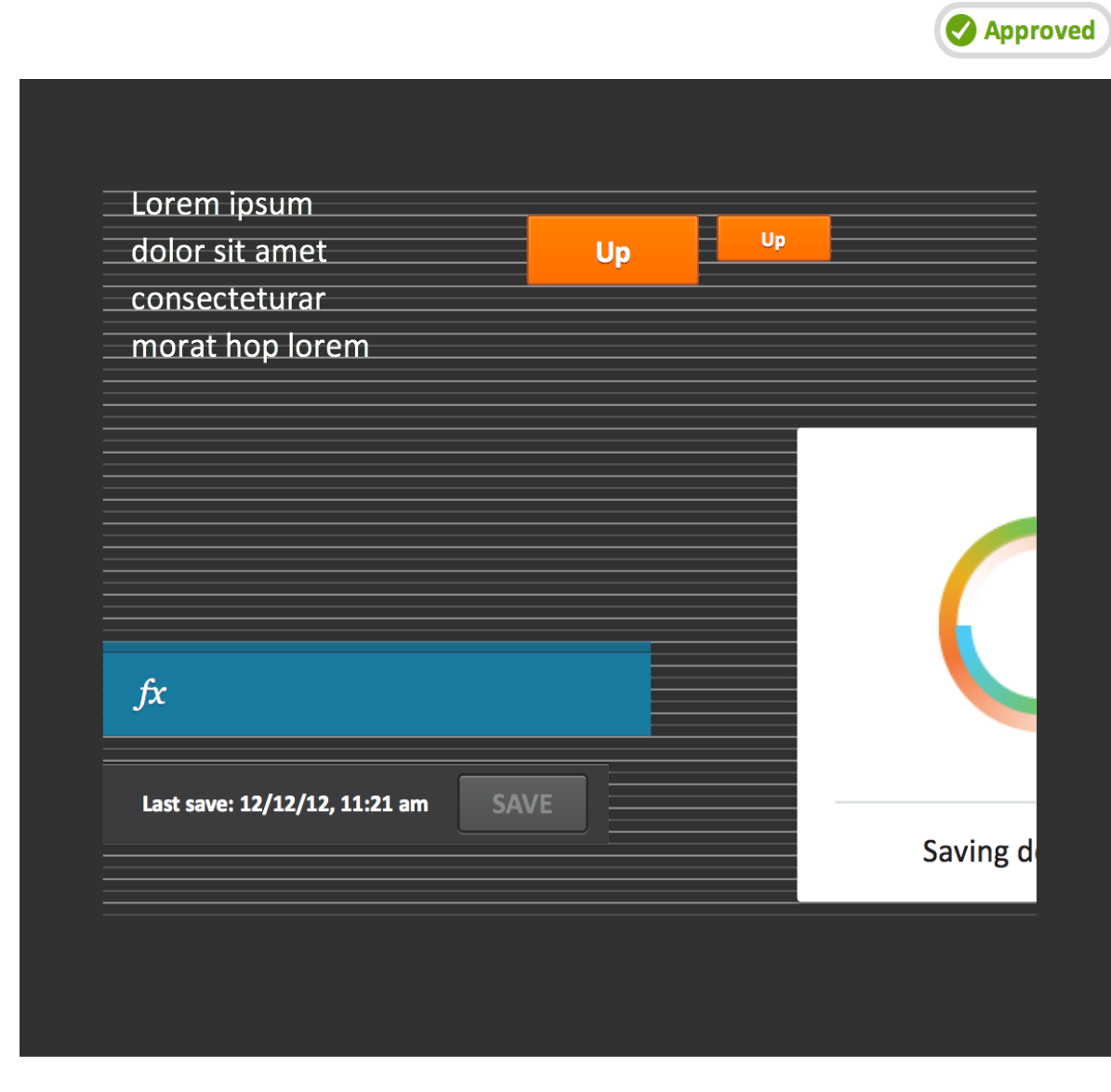

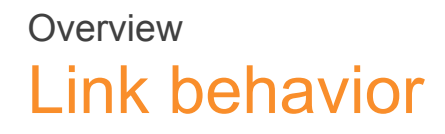

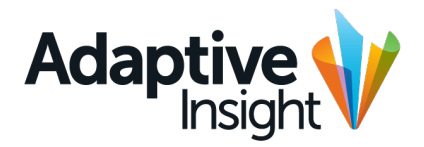

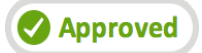

Link color: #197B97 Link hover: #074f68, underline

» Link with arrows in front

» Link with arrows in front hover

When a new window will be opened on click

- > Link with arrow in front
- > Link with arrow in front hover

For admin screen; does not open in a new window

### Overview Buttons

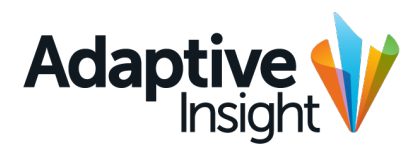

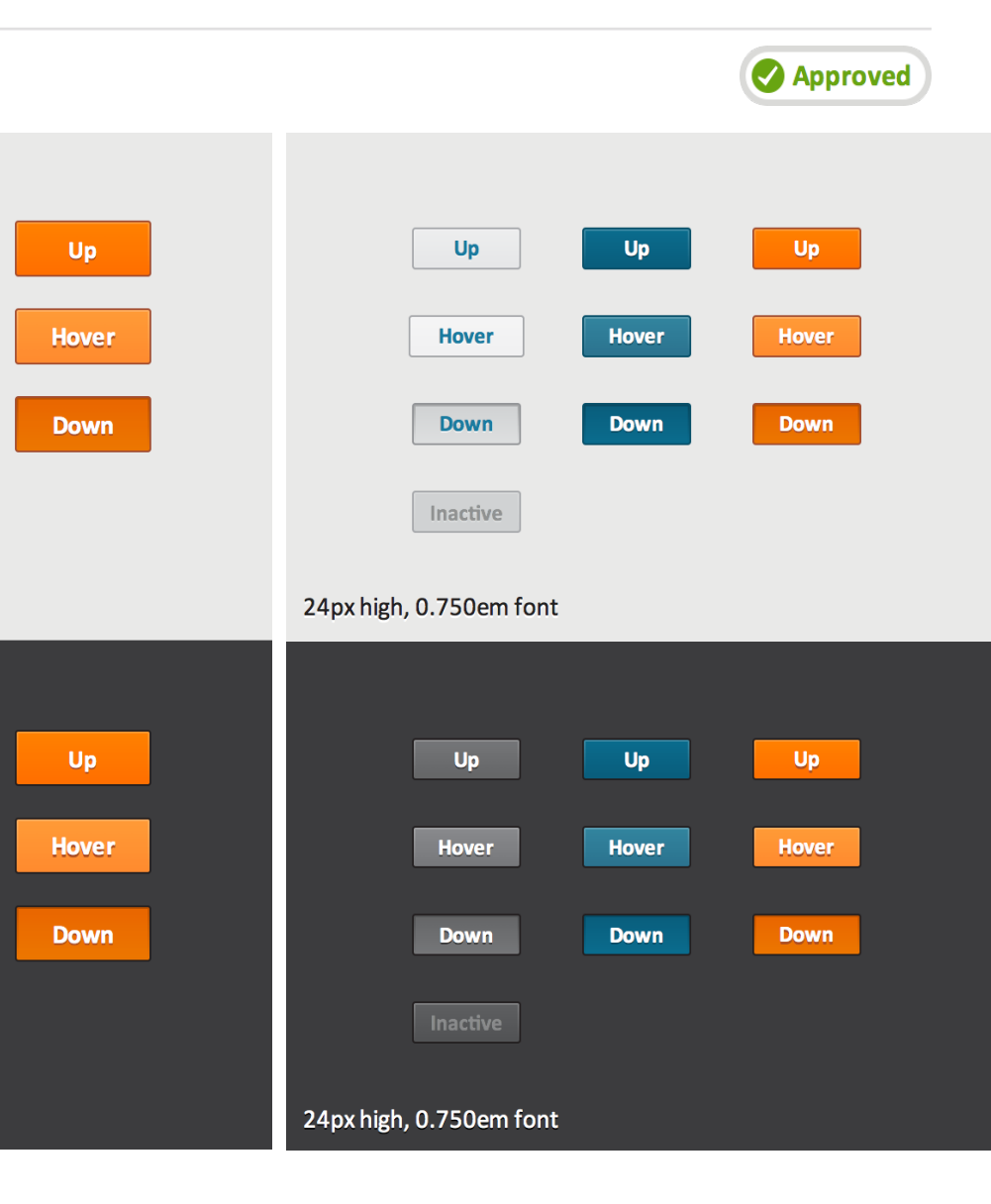

Up

Hover

Down

Up

Hover

Down

Up

Hover

Down

Inactive

Up

Hover

Down

32px high, 0.938em font

32px high, 0.938em font

#### Background

Buttons can appear on light or dark backgrounds. The outer stroke of the button color needs to change on dark backgrounds, as well as the lighter grey button needs to change to darker grey.

#### Size

The 32px high button is the default and should be used in most contexts. Use smaller 24px high buttons in modeless overlay footers and in other contexts where the normal sized button would be unwieldy.

#### Color

Blue is the main action color Grey is the secondary button color

Orange is used when an action needs to be more prominent.

#### Overview Button specs, light background

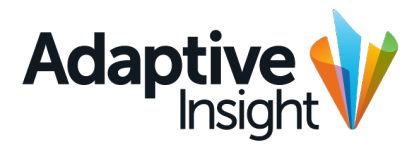

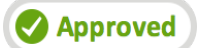

NOTE: On dark grey or black background (but not on teal), substitute the outer stroke of teal and orange buttons with #231f20

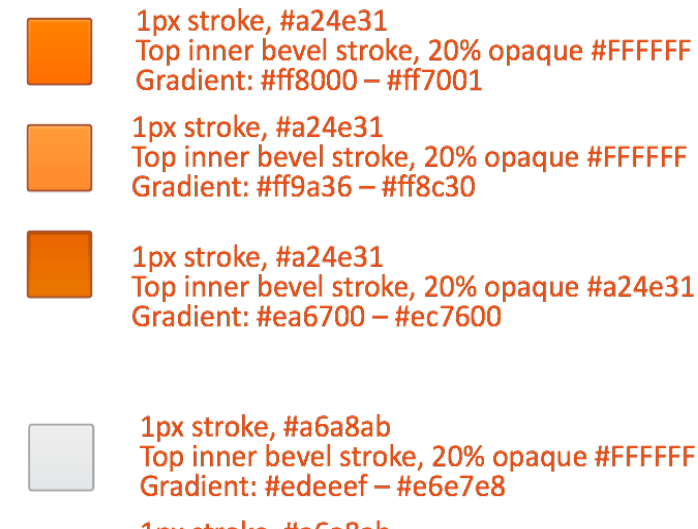

Gradient: #edeeef – #e6e7e8 1px stroke, #a6a8ab Top inner bevel stroke, 20% opaque #FFFFFF Gradient: #f7f7f8 – #f1f1f2

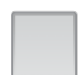

1px stroke, #a6a8ab Top inner bevel stroke, 20% opaque #FFFFFF Gradient: #d1d3d4 – #dddedf

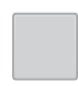

1px stroke, #a6a8ab Top inner bevel stroke, 20% opaque #FFFFFF Gradient: #d0d2d3 – #d0d2d3 1px stroke, #064f68 Top inner bevel stroke, 20% opaque #FFFFFF Gradient: #0a6b8e – #0a5d7d

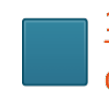

1px stroke, #064f68 Top inner bevel stroke, 20% opaque #FFFFFF Gradient: #31859e – #2c7490

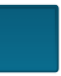

1px stroke, #064f68 Top inner bevel stroke, 20% opaque #000000 Gradient: #095d7c – #0a6b8e

1px stroke, #231f20 Top inner bevel stroke, 20% opaque #FFFFFF Gradient: #757678 – #666769

1px stroke, #231f20 Top inner bevel stroke, 20% opaque #FFFFFF Gradient: #898a8d – #77797c

1px stroke, #231f20 Top inner bevel stroke, 20% opaque #00000 Gradient: #656668 – #747577

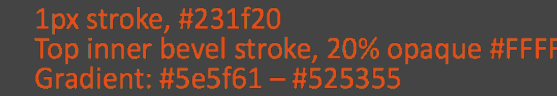

#### Overview Button specs

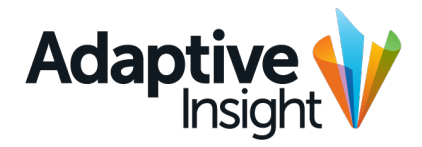

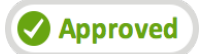

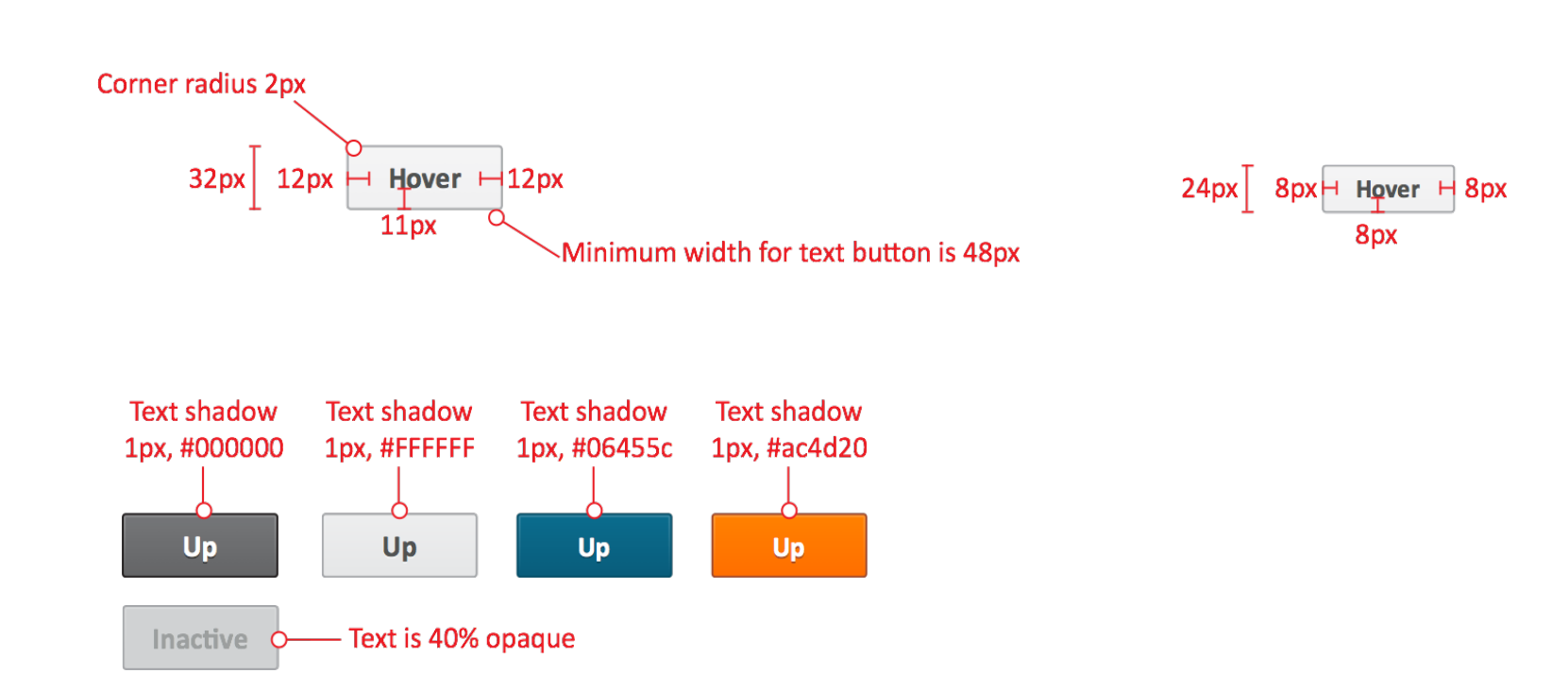

### Overview Icon styles

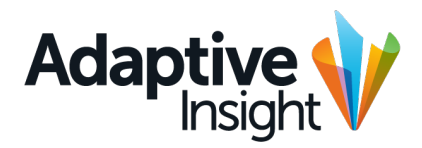

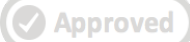

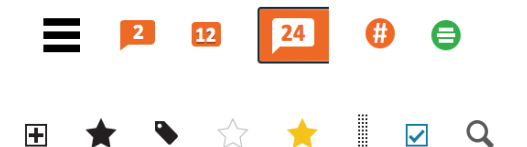

**Colored icons** Navicon used in tool bar

Comment icons used in sheets and reports

Black and gray icons used in overview screens

| × | / ★ |  |
|---|-----|--|
|   |     |  |

Alert icons Used in process tracker, discovery and alert messages \* 9 0

C

**Dial icons** Used in discovery dials on mouse over

| * | + | <b>_</b> | $\succ$ |
|---|---|----------|---------|
| - |   | ¢        | Ŵ       |

**Teal icons on white bg** Used in dashboard widgets and overview drop down menu

### Overview Icon styles

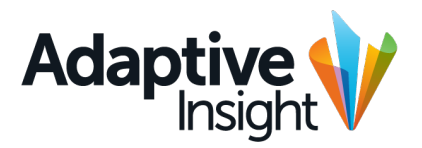

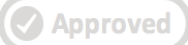

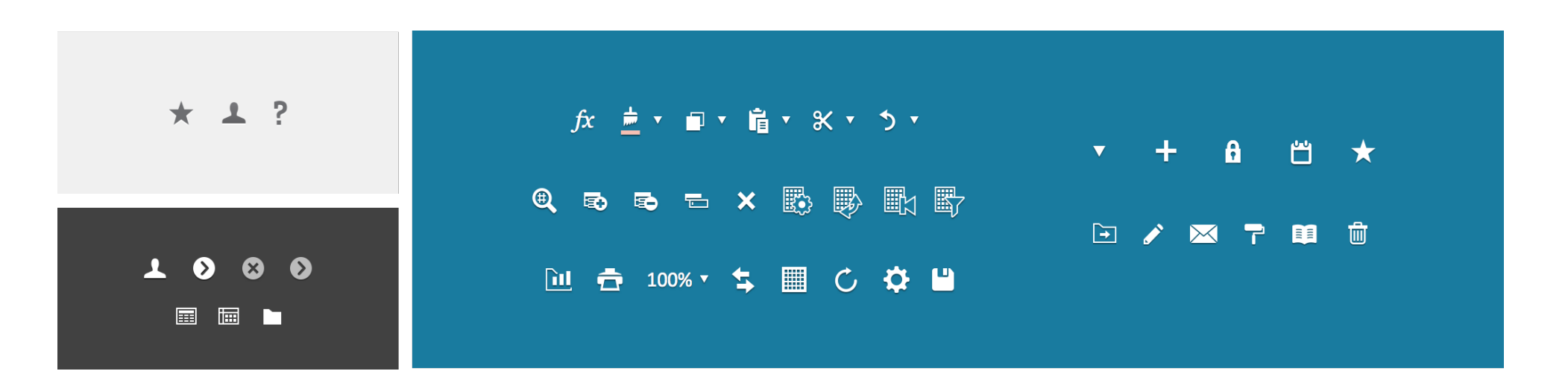

**Gray icons on light bg** Used in tool bar buttons

White icons on dark gray bg Used in navigation menu, favorites bar and bottom action bar White icons on teal bg Used in sheets toolbar, process tracker and overview screens

#### Overview Document icons

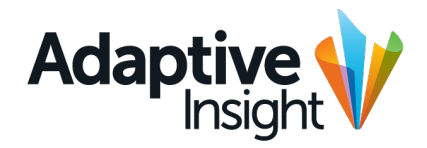

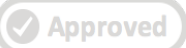

|             | Normal | Locked   | Disabled | Favorite | Create           | Delete | Edit | Actuals |
|-------------|--------|----------|----------|----------|------------------|--------|------|---------|
| User        | 1      | <b>.</b> | 1        | <b>,</b> | 20               | 2      | 2    |         |
| Report      |        | <b>.</b> |          | <b>F</b> |                  |        |      |         |
| Document    |        |          |          | ļ        | ₽ <mark>↓</mark> | P_     | D    |         |
| Level       | æ      |          |          |          |                  |        |      |         |
| Dimension   | *      |          |          |          |                  |        |      |         |
| Version     | D      |          |          |          |                  |        |      |         |
| Sheet       |        |          | 1111     | <b>j</b> | IF+              |        | T    |         |
| Folder      |        | â        |          | <b>_</b> | <b>_</b>         | -      | 1    |         |
| Open folder |        |          |          | <b>_</b> |                  |        |      |         |

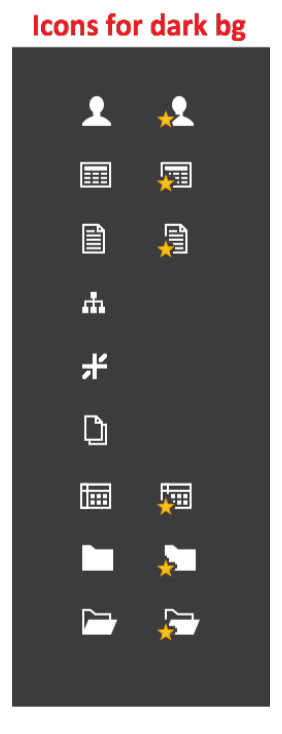

These icons are used across service in tree structures and in front of document lists. Use a negative pure white icon on teal or black background. All icons fit into a 16x16 container.

## Basic Layout Touch UI: Gestures

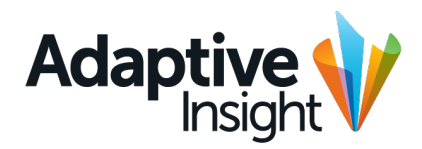

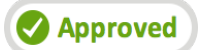

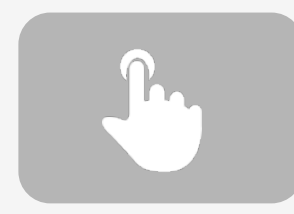

**Press** (>500ms) Select item, or in case of drag and drop item, pick the item up.

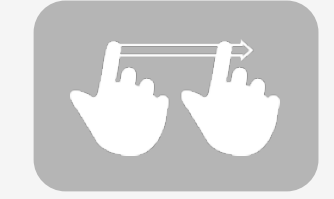

**Drag** Use for scrolling page, horizontally or vertically

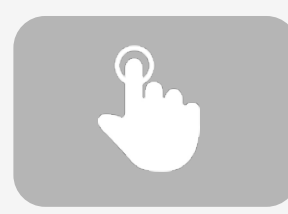

**Tap** (<500ms) Focus item (f.ex. select a cell in a sheet)

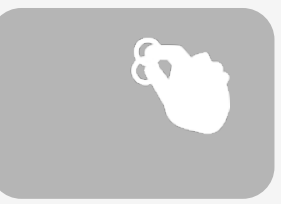

Pinch Zoom out to 100% size

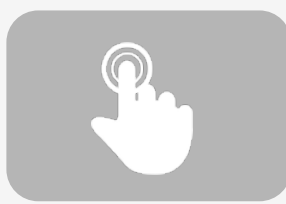

Double tap

Select item (f.ex. start editing a cell in sheet). Note: disable the the double-tap to zoom on iOS.

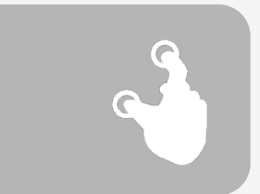

**Spread** Zoom into the focused point

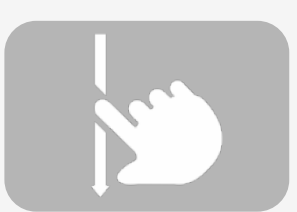

#### Pull to refresh

When a page is at it's top position, user may pull the screen down to refresh it. This would be mostly relevant for sheets. Pulling reveals 100px of blank area with a spinner in the middle.

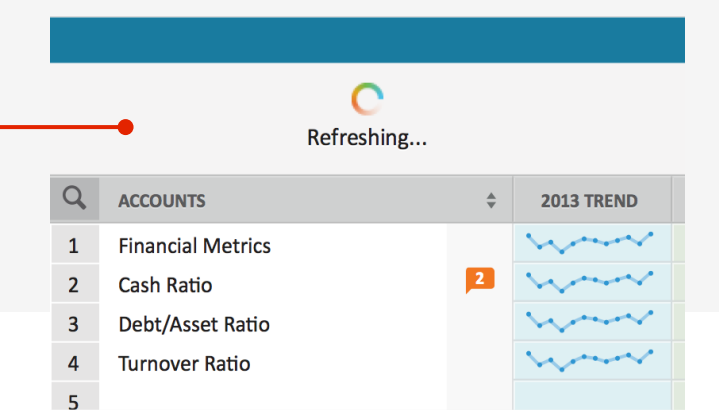

### Basic Layout Touch UI: No hovers

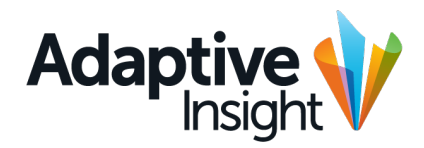

🚺 Approved

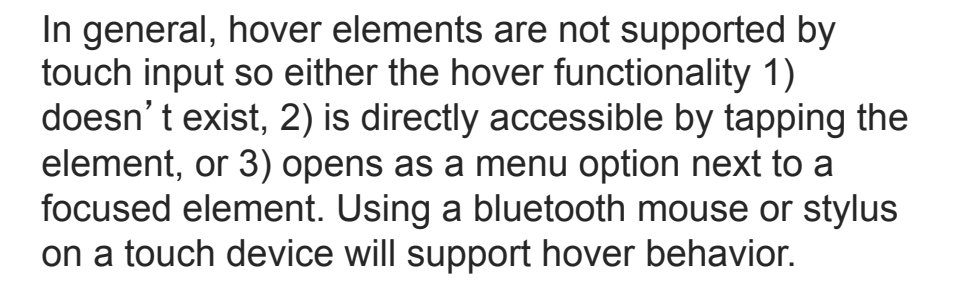

Each UI element would need to be separately considered for this. Here are a few examples.

| Tooltip  | s are gray, header 15px bold         |
|----------|--------------------------------------|
| 13px for | detail text. Box is gray, 95% opaque |

Tooltips: If an element that contains a tooltip is nonfunctional, the tooltip is opened on tapping the element. Tapping anywhere closes the tooltip. If element is functional, the tooltip is deactivated and tapping it will just execute the function.

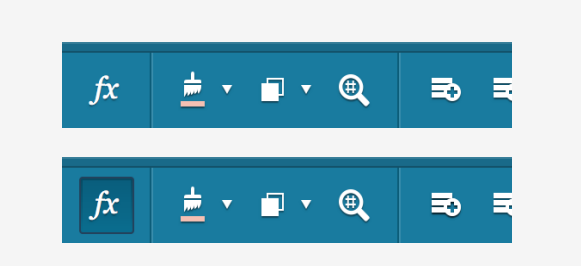

Button states: the hover state for the sheet toolbar buttons is not shown. Instead, tapping the item would go directly to the "pressed state" of the the toolbar icons.

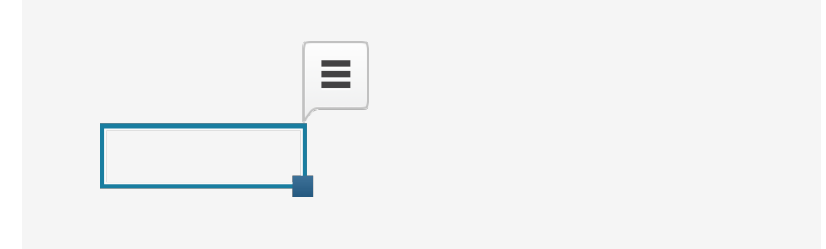

Context menus in tables: as right clicking is not supported on touch devices, another direct manipulation method is needed in some cases. For sheets, tapping a cell focuses the cell and brings up a tooltip like menu element that can be tapped to open the context menu.

### Basic Layout Touch UI: Response time

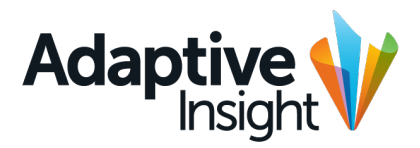

🕗 Approved

To make the service seem more like a "native" application, even on a tablet web browser, a few tricks should be implemented if feasible.

Cost per Employee

Total FTE

Bookings per Account Exec

**Professional Services Metrics** 

Prof Sxts Headcourt

Momentum scrolling: when possible, use overflow-scrolling property to make lists and table grid scroll behavior kinetic instead of flat and static. Some browsers do this by default, but not all.

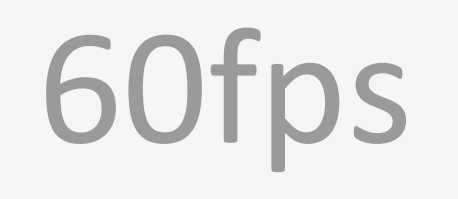

Animation: When employing transitions within the UI, they should be at least 60fps (~16ms to complete), which is the iOS standard animation time. This will make the service feel more responsive.

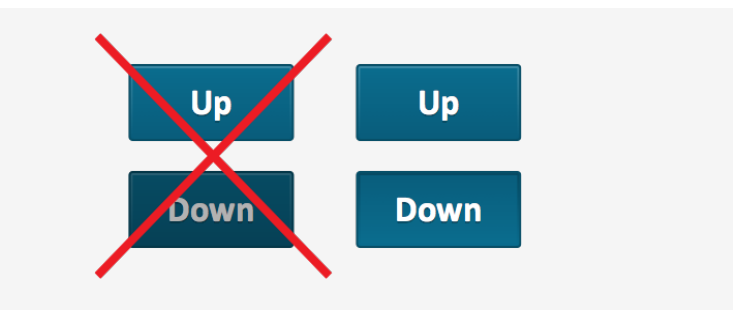

Response time: decrease the button response time. Typically there is a 300ms delay and a default tap highlight in mobile sites, these need to be deactivated with Javascript, and substituted with immediate showing of the pressed down states defined in the spec. This will make the overall system feel a lot more responsive. The actual execution of the action can still be delayed to prevent user error, just animation needs to be immediate.

#### **Basic layout** Touch UI: Scaling

designs should be functional without larger changes, but they could be better optimized (especially for smaller devices with high DPI, like iPad Mini). Generally the touch area of an element should be at least 7mm in size (~24px, on 132dpi), with at least 1mm (~4px) in between elements. Measures listed here will help touch usage.

• Hover state here

E Level-assigned sheets Standard sales

🗄 Expenses

Selected sheet 🗈 Report here

## The element sizes within the current Button sizes: increase button size of "small" buttons (24px) by ~20% (to 28px). Increase the

30px

30px

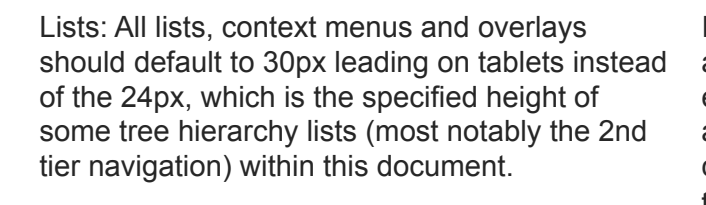

Increase hit area beyond the icon when room allows: the hit area of elements should be large enough to act on, even though some elements are relatively small visually. Icons should have a container of no less than 32x32px that reacts to tapping.

#### Horizontal gutters in toolbars: double the gutter size between toolbar icons in the sheet toolbar element to prevent user error of tapping the wrong items. Also double the gutter between the two-state button arrow and icon

| .000  | 100,000 | 100,000 | 300, |
|-------|---------|---------|------|
| .121  | 101,121 | 1,121   | 303, |
| ,000, | 100,000 | 100,000 | 300, |
| ,000  | 100,000 | 100,000 | 300, |
| .000  | 100,000 | 100,000 | 300, |

Default to 30px grid in sheets and reports: in sheets, use the largest cell size by default.

🔽 Approved

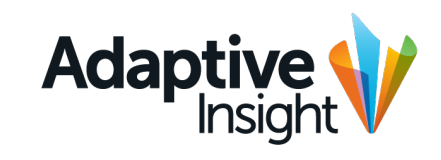

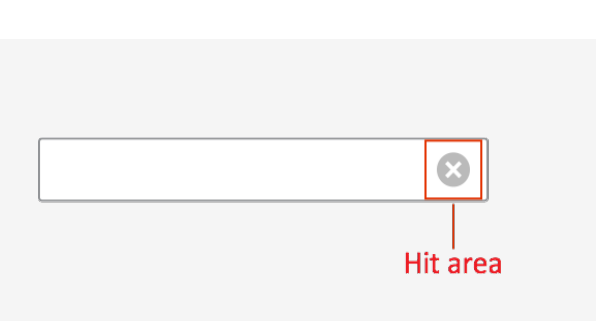

button size of the default buttons by ~15% (to

36px). The sizes should be relative to dpi. The

gutters surrounding buttons should also

increase with the same 20%.

Up

Up

Up

Up

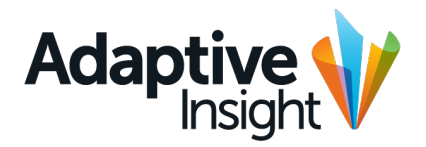

## **Main Structure**

© 2014 Adaptive Insight | Confidential & Proprietary

### Main Structure

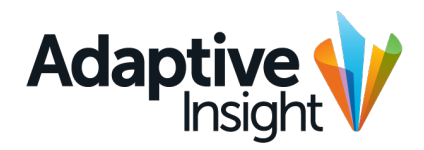

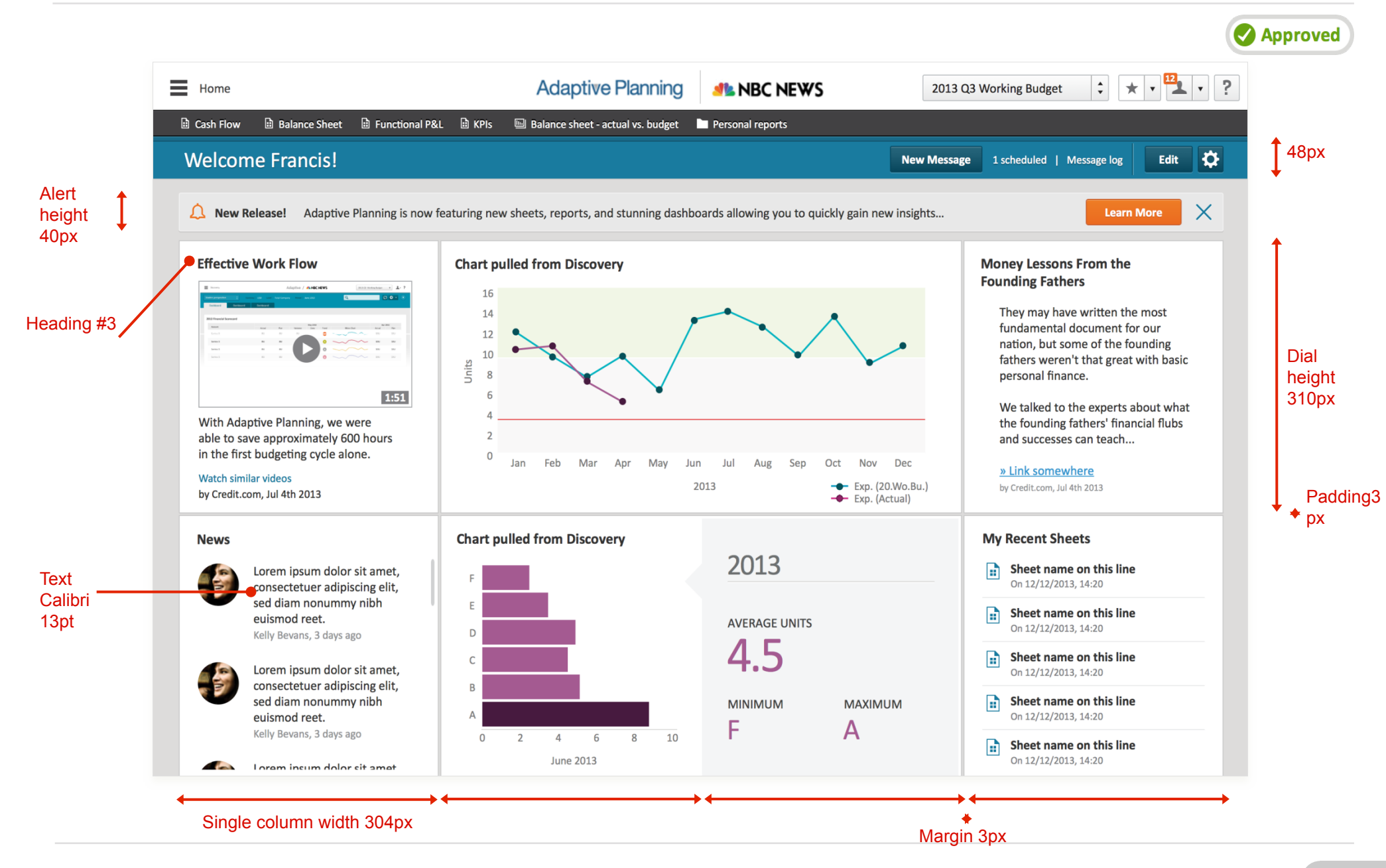

#### Main Structure Discovery

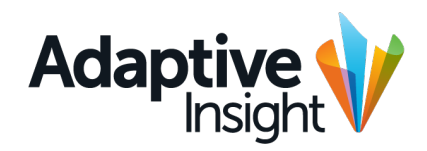

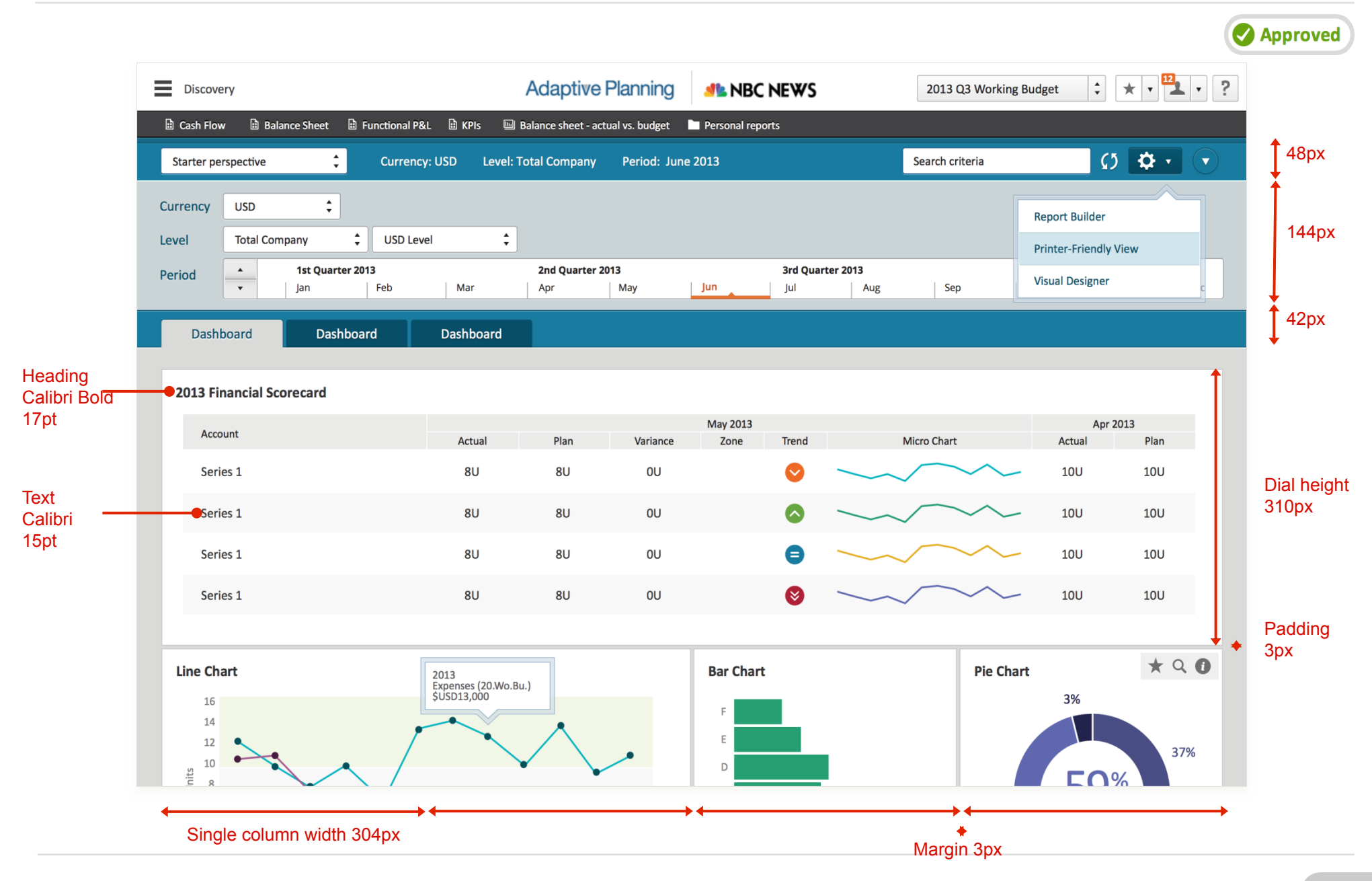

#### Main Structure Sheets Overview

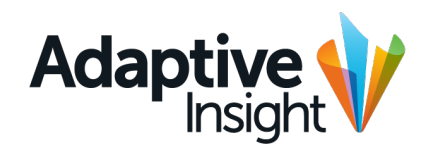

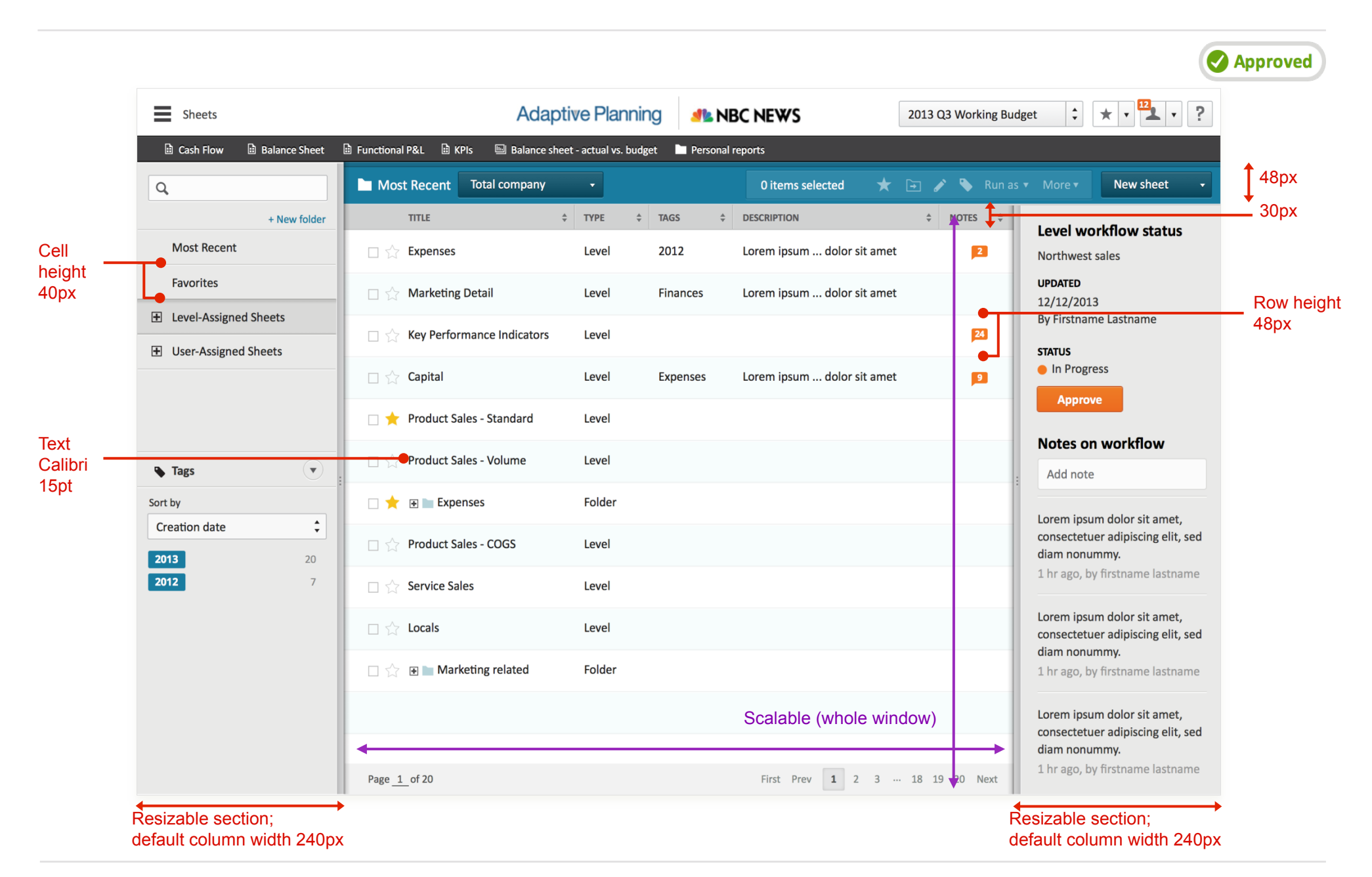

#### Main Structure **Sheets**

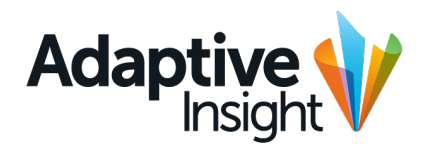

|                                      |          |                 |                  |                       |               |            |          |             |             |                    | Ø            | Appr     |
|--------------------------------------|----------|-----------------|------------------|-----------------------|---------------|------------|----------|-------------|-------------|--------------------|--------------|----------|
| Sheets > Key Performance Ir          | dicators |                 | Adap             | otive Planni          | ng 🦺 N        | BC NEWS    |          | 2013 Q3 Wor | king Budget | ÷ * •              | 1 - ?        |          |
| 🗄 Cash Flow 🔡 Balance Sheet          | E Funct  | ional P&L 🗈 KF  | is 🔤 Balance sh  | neet - actual vs. bud | get 🖿 Persona | al reports |          |             |             |                    |              |          |
| ∧ fx 🛓 - 🖬 - 🔍                       |          | <b>B</b>        | × 🖹 🗎            | 100%                  | - + 🔳         | C 🗘        | <u> </u> |             | Northwest   | Sales              | <b>▼</b> 24  | 14       |
| Previous plus: =if(ACCT.Personnel.is | sStartMo | onth-ACCT.Perso | nnel.isEndMonth> | 0.ACCT.Personne       | el.isStar     |            |          |             |             |                    |              | 4        |
|                                      |          | 2013 TREND      | IAN 2013         | FFR 2013              | MAR 2013      | 01 2013    | ADD 2013 | MAY 2013    | II IN 2013  | 02 2013            | SED 2013     | Ŧ        |
| 1 Einancial Metrics                  |          |                 | 100.000          | 100.000               | 100.000       | 300.000    | 100.000  | 100.000     | 100.000     | 300.000            | 100.000      |          |
| 2 Cash Ratio                         | 2        | una             | 101.121          | 101.121               | 101.121       | 303 363    | 101,121  | 101.121     | 101.121     | 303 363            | 101.121      |          |
| 3 Debt/Asset Ratio                   |          | han             | 100.000          | 100.000               | 100.000       | 300.000    | 100.000  | 100.000     | 100.000     | 300.000            | 100.000      |          |
| 4 Turnover Ratio                     |          | man             | 100,000          | 100.000               | 100.000       | 300.000    | 100.000  | 100.000     | 100.000     | 300.000            | 100.000      |          |
| 5                                    |          |                 |                  |                       |               |            |          | ,           |             |                    |              |          |
| 5 Employee Metrics                   |          | m               | 100,000          | 100,000               | 100,000       | 300,000    | 100,000  | 100,000     | 100,000     | 300,000            | 100,000      |          |
| Revenue per Employee                 |          | in              | 101,121          | 101,121               | 1,121         | 303,363    | 101,121  | 101,121     | 101,121     | 303,363            | 101,121      |          |
| 3 Cost per Employee                  |          | m               | 100,000          | 100,000               | 100,000       | 300,000    | 100,000  | 100,000     | 100,000     | 300,000            | 100,000      |          |
| 9 Total FTE                          |          | mon             | 100,000          | 100,000               | 100,000       | 300,000    | 100,000  | 100,000     | 100,000     | 300,000            | 100,000      |          |
| 0 Total Headcount                    |          | mon             | 100,000          | 100,000               | 100,000       | 300,000    | 100,000  | 100,000     | 100,000     | 300,000            | 100,000      |          |
| 1                                    |          |                 |                  |                       |               |            |          |             |             |                    |              |          |
| 2 Sales Metrics                      |          | m               | 100,000          | 100,000               | 100,000       | 300,000    | 100,000  | 100,000     | 100,000     | 300,000            | 100,000      |          |
| 3 ASP                                |          | m               | 100,000          | 100,000               | 100,000       | 300,000    | 100,000  | 100,000     | 100,000     | 300,000            | 100,000      |          |
| 4 Bookings per Account Exec          |          | m               | 603,004          | 603,004               | 603,004       | 1,809,012  | 603,004  | 603,004     | 603,004     | 1,809,012          | 603,004      |          |
| 5                                    |          |                 |                  |                       |               |            |          |             |             |                    |              |          |
| 6 Professional Services Metrics      |          | m               | 100,000          | 100,000               | 100,000       | 100,000    | 100,000  | 100,000     | 100,000     | 100,000            | 100,000      |          |
| Prof Svcs Headcount                  |          | www             | 100,000          | 100,000               | 100,000       | 100,000    | 100,000  |             |             | wind 100,000       | 10,000       |          |
| 8 Budgeted Utilization %             |          | m               | 600,000          | 600,000               | 600,000       | 1,800,000  | 600,000  | 600,000     | 600,000     | 1,800,000          | 600,000      |          |
| 10 Target Utilization %              |          |                 | 100.000          | 100 000               | 100 000       | 100.000    | 100 000  | 100.000     | 100 000     | 100.000            | 100 000      | <b>.</b> |
| Key Performance Indicators           | Most re  | cent sheet      | 8                |                       |               |            | Sum      | = 0         | ▼ <u>1</u>  | Last save: 12/12/2 | 12, 11:21 am | 4        |

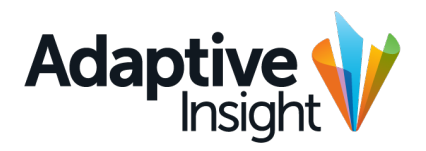

# Navigation

 1
 1
 1
 1
 1
 1
 1
 1
 1
 1
 1
 1
 1
 1
 1
 1
 1
 1
 1
 1
 1
 1
 1
 1
 1
 1
 1
 1
 1
 1
 1
 1
 1
 1
 1
 1
 1
 1
 1
 1
 1
 1
 1
 1
 1
 1
 1
 1
 1
 1
 1
 1
 1
 1
 1
 1
 1
 1
 1
 1
 1
 1
 1
 1
 1
 1
 1
 1
 1
 1
 1
 1
 1
 1
 1
 1
 1
 1
 1
 1
 1
 1
 1
 1
 1
 1
 1
 1
 1
 1
 1
 1
 1
 1
 1
 1
 1
 1
 1
 1
 1
 1
 1
 1
 1
 1
 1
 1
 1
 1
 1
 1
 1
 1
 1
 1
 1
 1
 1

### Navigation Navigation bar

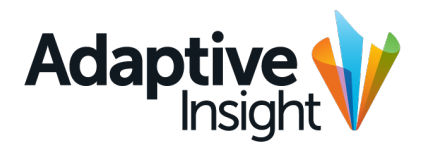

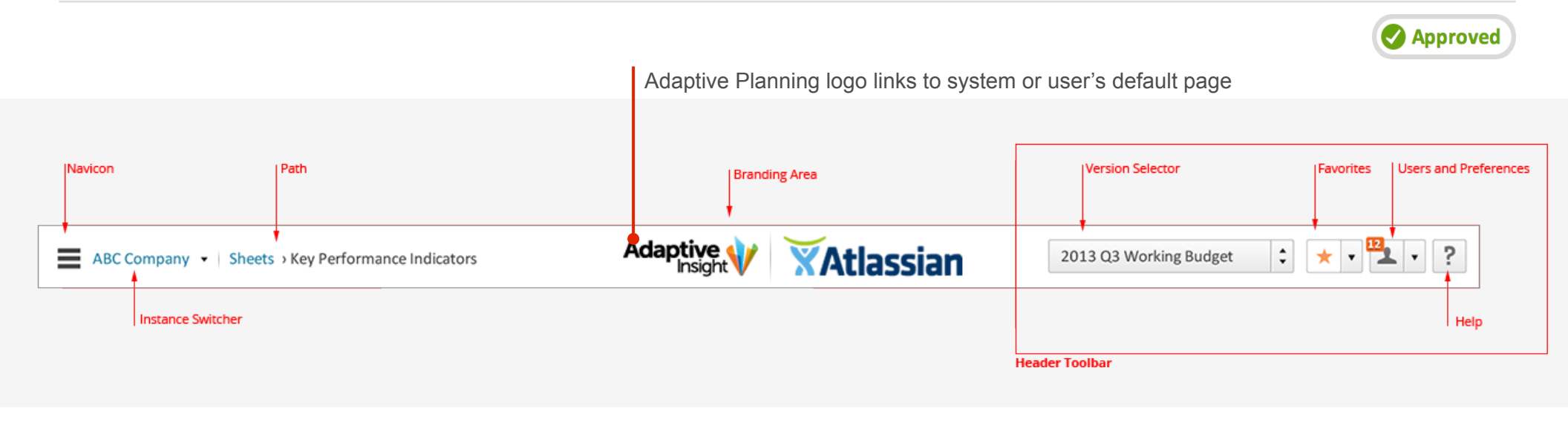

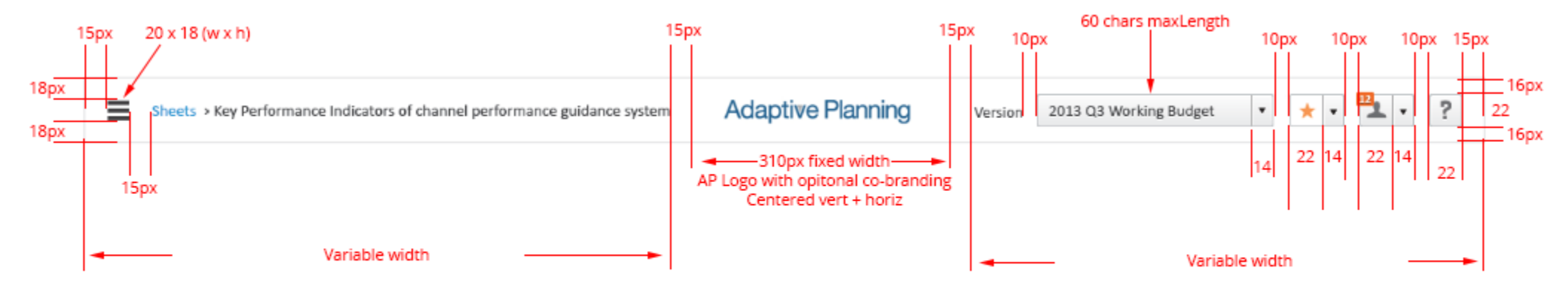

Breadcrum Color and font size: 15pt #2193d0 > Key Performance Indicators 15 pt #131313 Version selector color and font size: 15pt #131313

See Full Header Spec: http://pm-srv01/mockups/standards/files/approved/header.doc

## Navigation Navigation open state

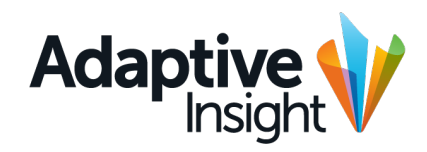

|      | Sheets > Key P | erformance In | dicators Adaptive Pla       | inning 🥼 N   | BC NEWS   |                  | 2013 Q3 Worl         | king Budget |            |                    |                            |
|------|----------------|---------------|-----------------------------|--------------|-----------|------------------|----------------------|-------------|------------|--------------------|----------------------------|
| 1    | HOME           |               | 0                           | Persona      |           |                  |                      |             |            |                    |                            |
|      | HOME           |               | 4                           | <b>\$</b>    | C 🗘       | <u> </u>         |                      | Northwest S | ales       | 24                 | $\backslash$               |
|      | SHEETS         | >             | Total company               | tar          |           |                  |                      |             |            |                    |                            |
|      | REPORTS        | ۲             | Overview                    | IAR 2013     | 01 2013   | APR 2013         | MAY 2013             | JUN 2013    | 02 2013    | SEP 2013           | Header are<br>functional w |
|      | DISCOVERY      |               |                             | Firstnome I  | ottomo    | 100,000          | 100,000              | 100,000     | 300,000    | 100,000            | navigation i               |
|      | PROCESSES      | 6             | Level-assigned sheets       | On levelname | astname   | 101,121          | 101,121              | 101,121     | 303,363    | 101,121            | Opening a m                |
|      |                |               | Estandard sales             | Firstname L  | astname   | 100,000          | 100,000              | 100,000     | 300,000    | 100,000            | navigation                 |
| ion  | WORKFLOW       |               | Expenses     Selected sheet | On levelname |           | 100,000          | 100,000              | 100,000     | 300,000    | 100,000            | though.                    |
| ght  | FORMULAS       |               | Report here                 | Girstname L  | astname   |                  |                      |             |            |                    |                            |
| vith |                |               |                             | 100,000      | 300,000   | 100,000          | 100,000              | 100,000     | 300,000    | 100,000            |                            |
| age  | Admin          | ۲             |                             | 3 1,121      | 303,363   | 101,121          | 101,121              | 101,121     | 303,363    | 101,121            |                            |
|      | Integration    | 6             | 品 Report here               | 3 100,000    | 300,000   | 100,000          | 100,000              | 100,000     | 300,000    | 100,000            |                            |
|      |                |               | User-assigned sheets        | 100,000      | 300,000   | 100,000          | 100,000              | 100,000     | 300,000    | 100,000            |                            |
|      | Support        | •             |                             | 100,000      |           | 100,000          | 100,000              | 100,000     |            | 100,000            |                            |
|      |                |               |                             | 100,000      | 300,000   | 100,000          | 100,000              | 100,000     | 300,000    | 100,000            |                            |
|      |                |               |                             | 100,000      | 300,000   | 100,000          | 100,000              | 100,000     | 300,000    | 100,000            |                            |
|      |                |               |                             | 603,004      | 1,809,012 | 603,004          | 603,004              | 603,004     | 1,809,012  | 603,004            |                            |
|      |                |               |                             | 100,000      | 100,000   | 100,000          | 100,000              | 100,000     | 100,000    | 100,000            |                            |
|      |                |               |                             | 100,000      | 100,000   | 100,000          | <sup>100,0</sup> Sca | alable (who | le window) | 100,000            |                            |
|      |                |               |                             | 600,000      | 1,800,000 | 600,000          | 600,000              | 600,000     | 1,800,000  | 600,000            |                            |
| ļ    |                |               |                             | 100.000      | 100.000   | 100 000<br>Sum = |                      | ▼ _100,000  |            | 100 000<br>1:21 am |                            |

## Navigation Navigation 1<sup>st</sup> level

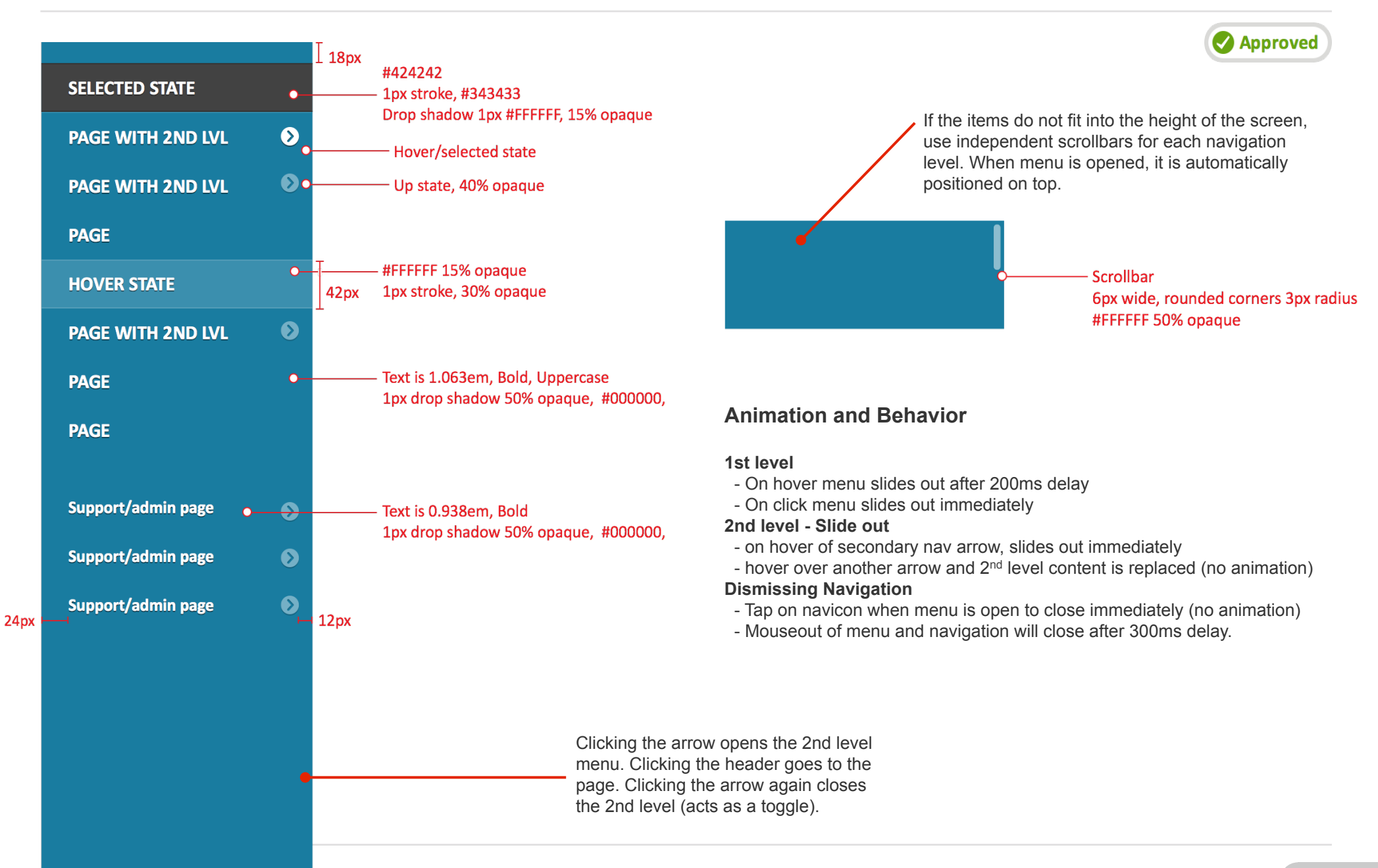

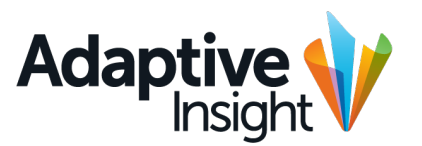

### Navigation Navigation 2<sup>nd</sup> level

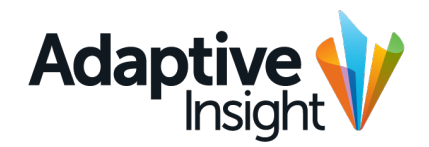

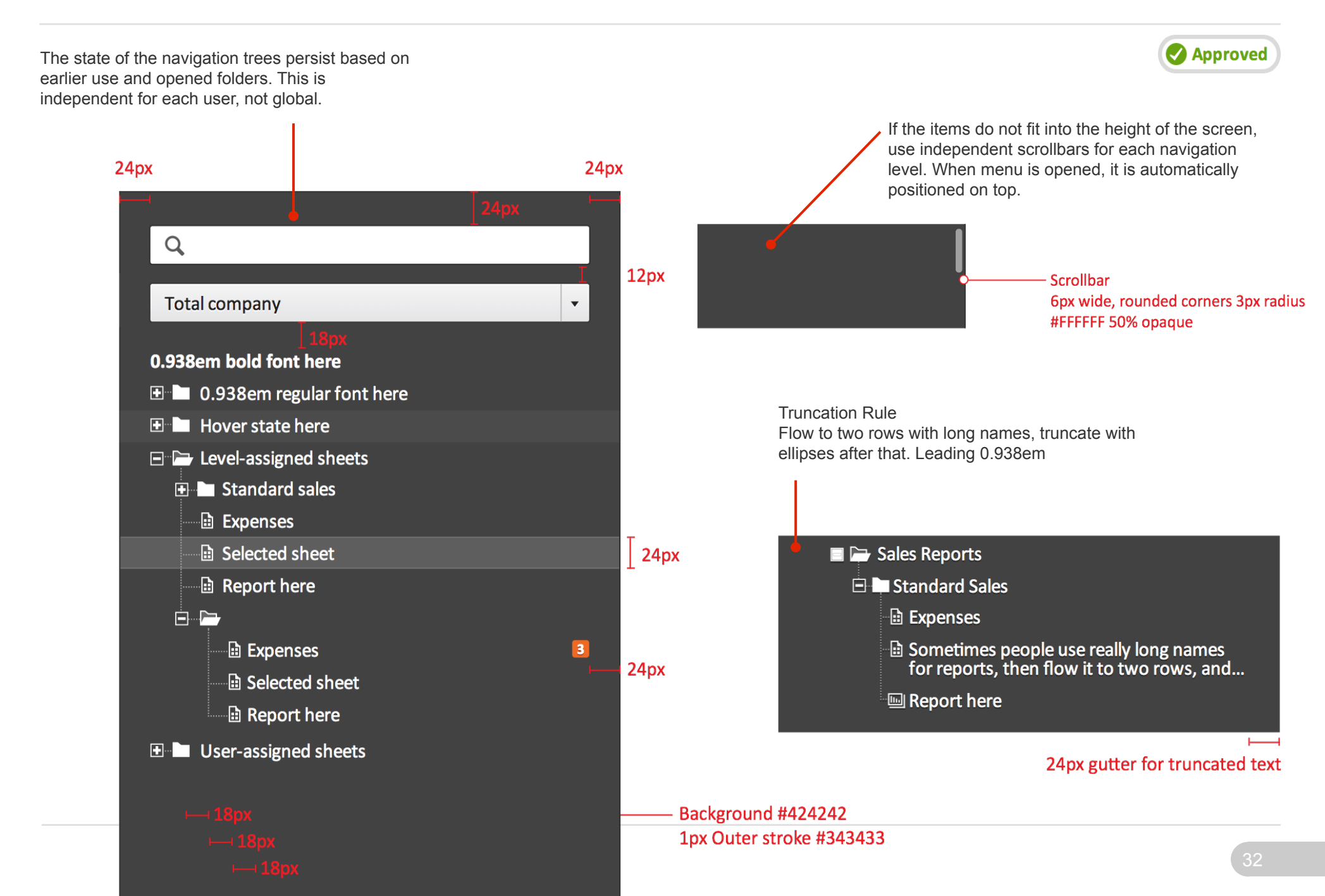

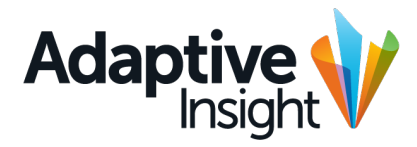

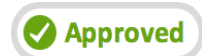

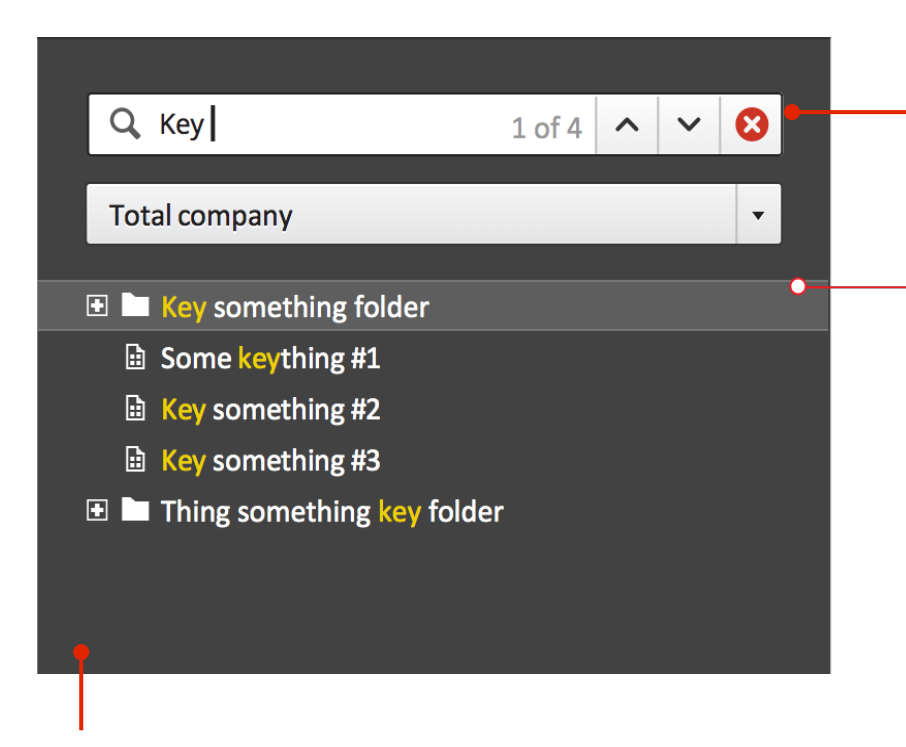

Folder search results are closed by default, but can be opened. If a file within a folder and the folder itself both match, both are shown in this view (and the file is repeated in the folder when it's opened). If the first occurrence is a nested level, that level must be opened by default. Subsequent levels may be collapsed. Clicking x reverts to previous state of navigation, arrows focus the previous and next result; "1 of 4" changes to "2 of 4" and so on. Matching string is highlighted within the results. Selection cycles from the last to the first. Navigating up and down in the found list will automatically open up the tree level to show the found string.

#### Highlight on text #ECD000

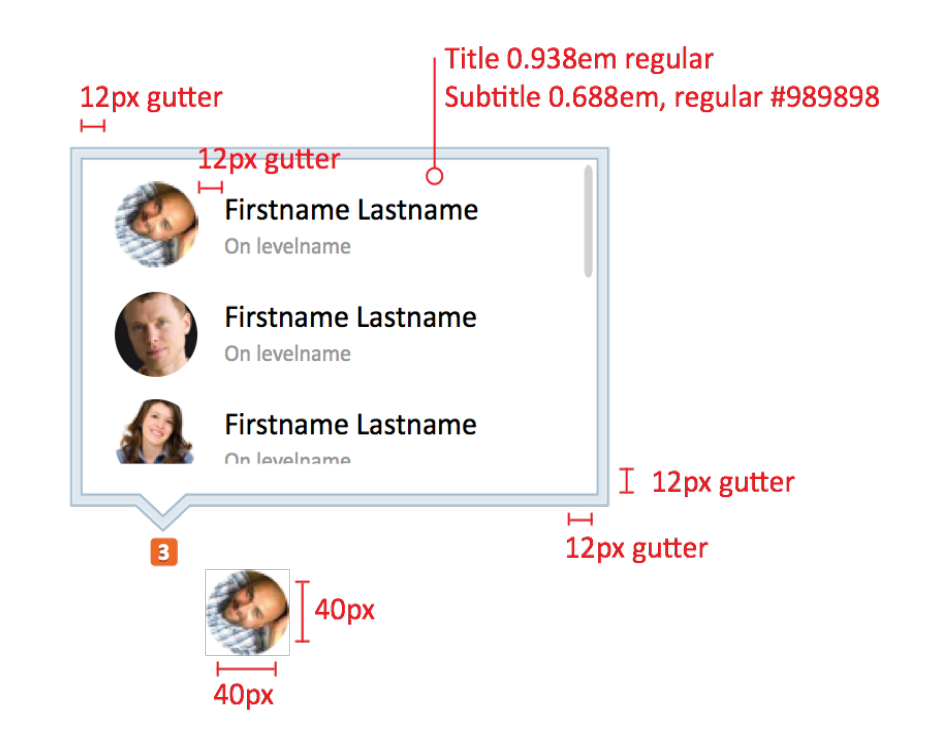

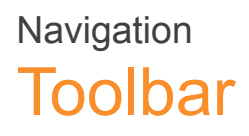

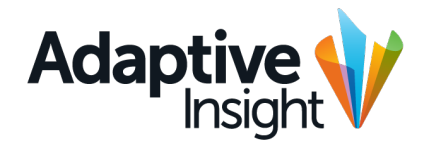

|                                                     |                                     |                  | Approved                           |
|-----------------------------------------------------|-------------------------------------|------------------|------------------------------------|
|                                                     |                                     |                  |                                    |
| Home                                                | Adaptive Planning                   | MBC NEWS         | 2013 Q3 Working Budget 🗘 🖈 🖬 🎦 🗸 ? |
| Menu bar                                            |                                     |                  |                                    |
|                                                     |                                     | 1                |                                    |
| Home                                                | Adaptive Planning                   | MBC NEWS         | 2013 Q3 Working Budget 🗘 🖈 🔻 🕇 🤶   |
| 🗟 Cash Flow 🗎 Balance Sheet 🗟 Functional P&L 🗟 KPIs | 🔤 Balance sheet - actual vs. budget | Personal reports |                                    |
| Menu bar with favorites                             |                                     |                  |                                    |
|                                                     |                                     |                  |                                    |
| Sheets > Key Performance Indicators                 | Adaptive Planning                   |                  | 2013 Q3 Working Budget 🗘 🖈 📲 🔭 ?   |
| 법 Cash Flow 법 Balance Sheet 법 Functional P&L 법 KPIs | Balance sheet - actual vs. budget   | Personal reports |                                    |
| ✓ fx 🛓 • 🖬 • 🔍 🗈 🖬 ► 🗙                              | 🖺 🖻 📥 100% •                        | \$ ■ ८ ቅ ⊔       | Northwest Sales 🔹 🔁                |

Menu bar with sheets toolbar

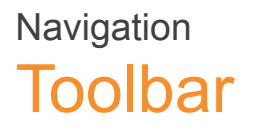

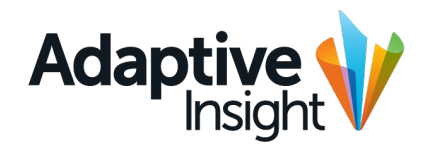

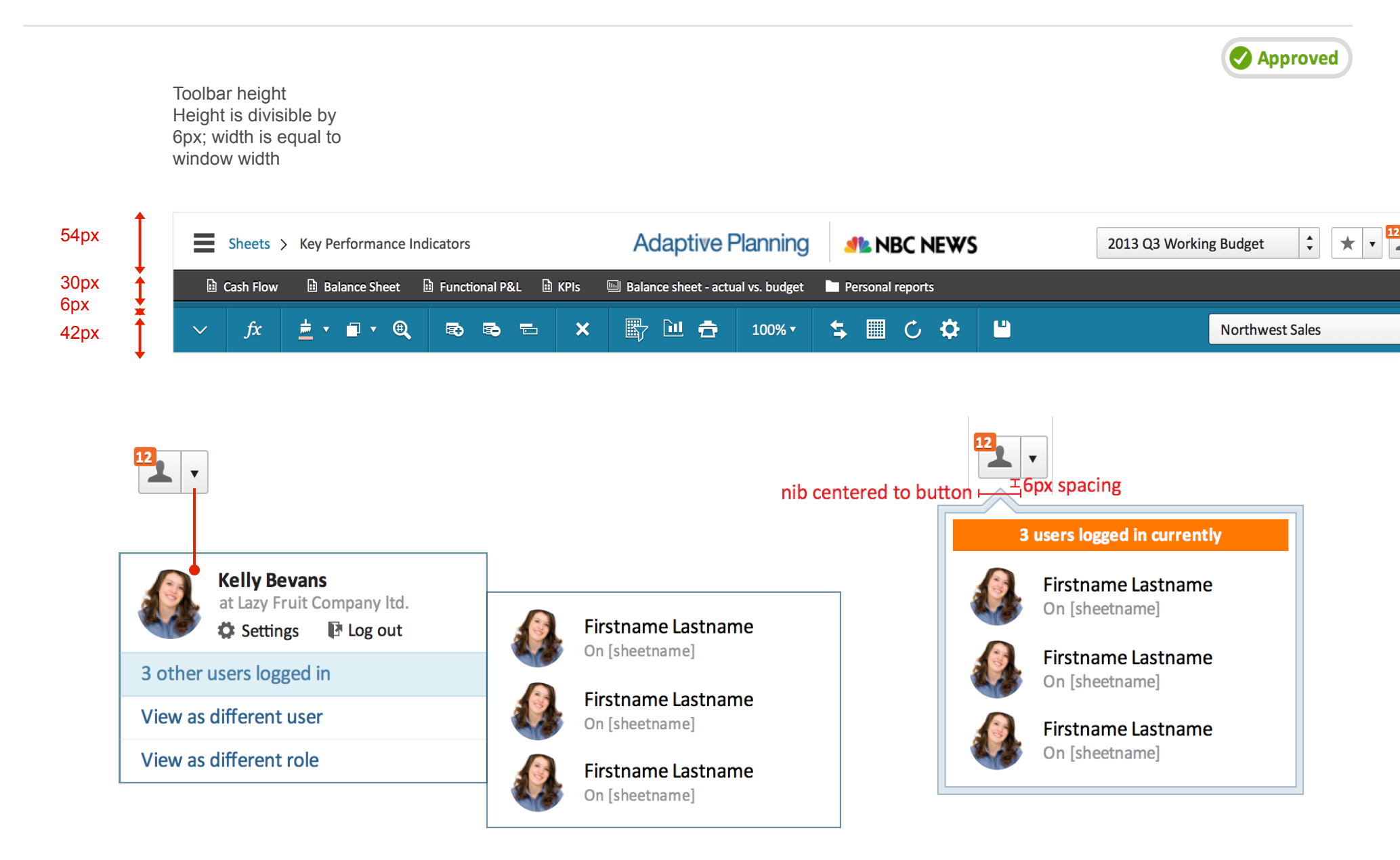

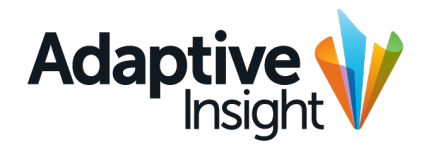

#### **Secondary Components**
### Secondary Components Modal overview

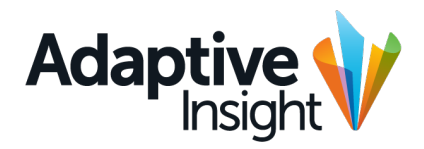

Approved

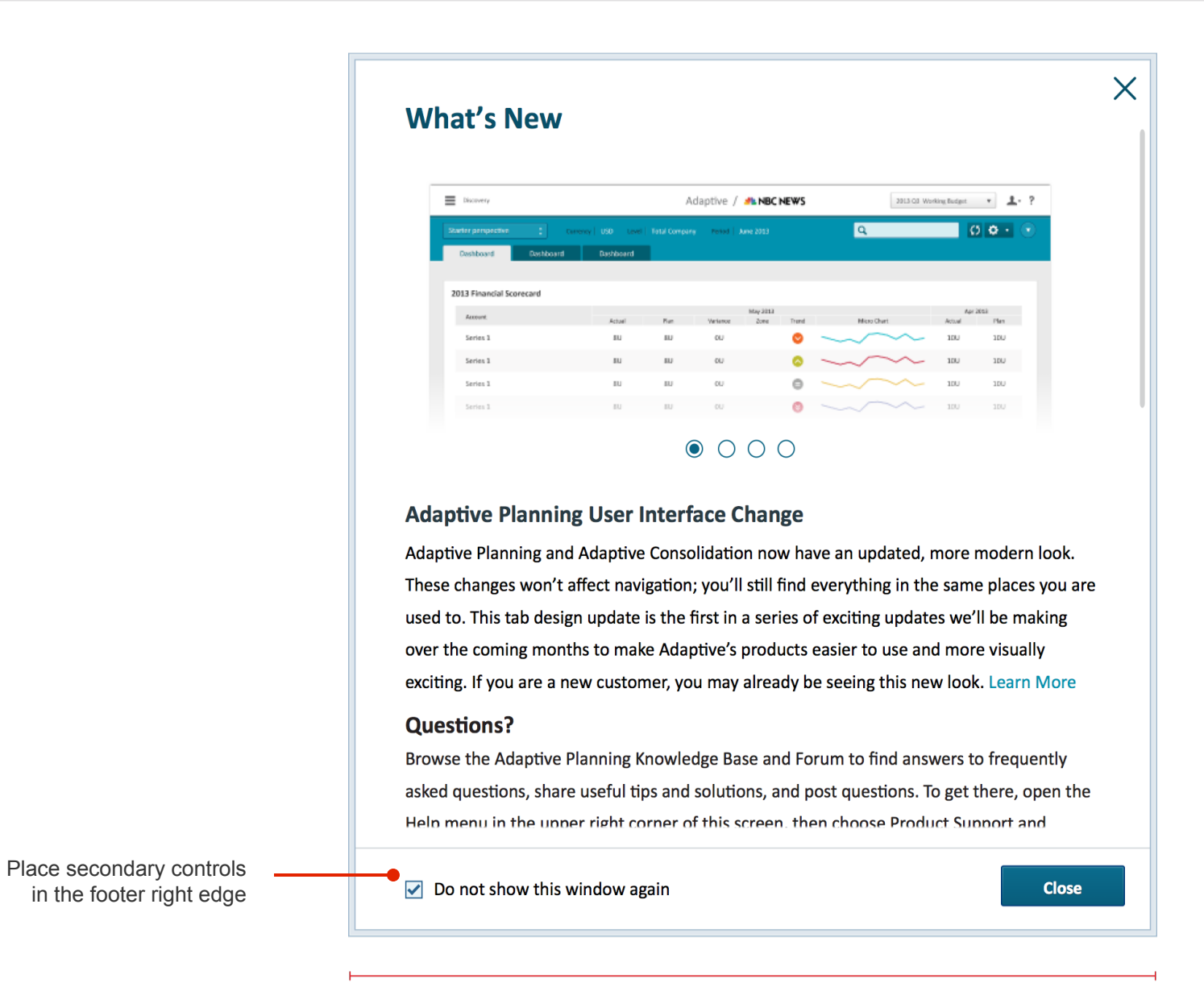

650px

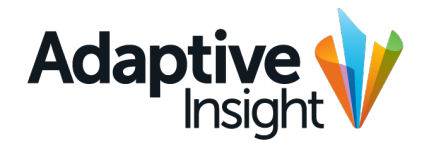

Approved

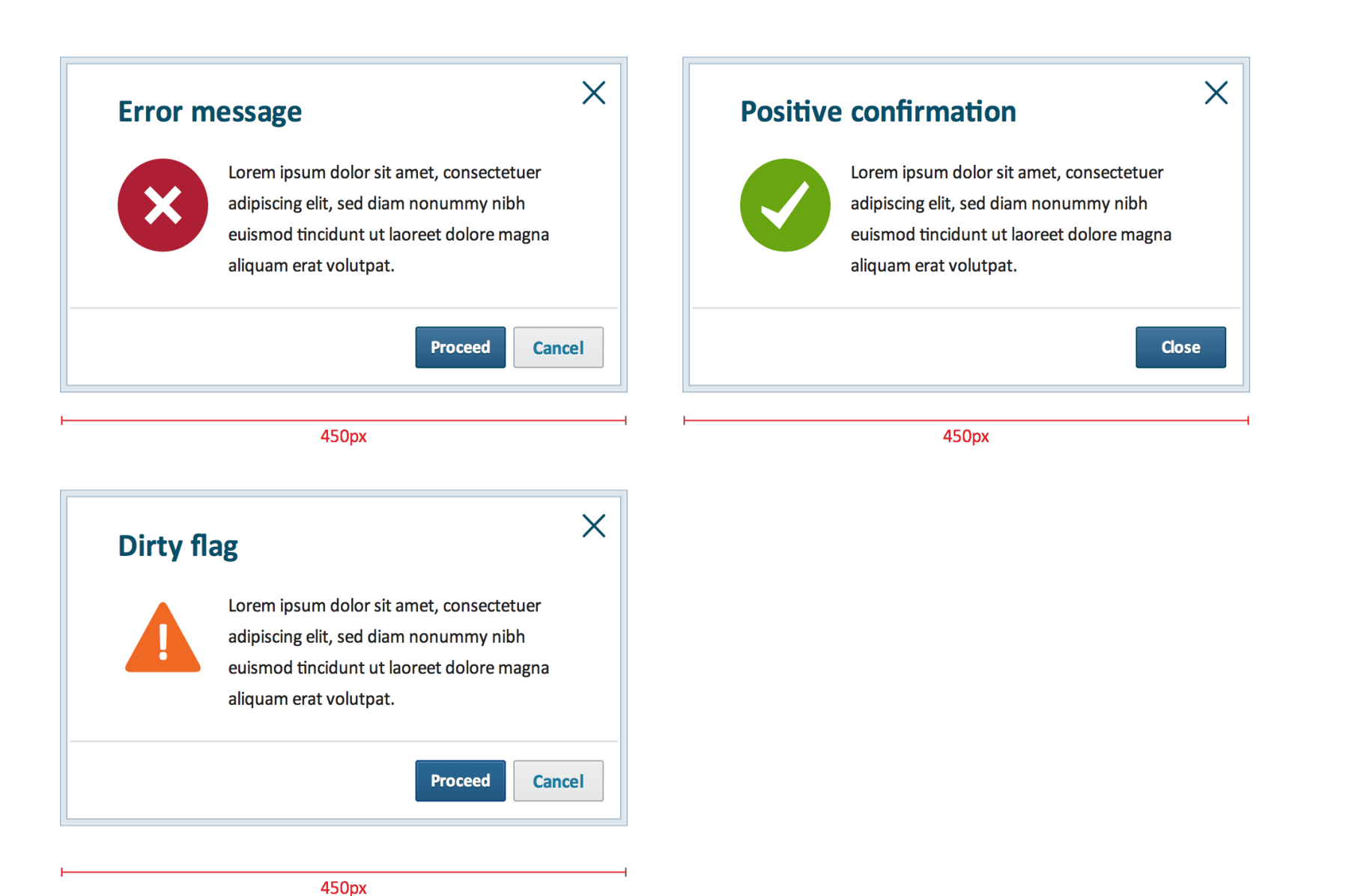

## Secondary Components Forms in modal windows

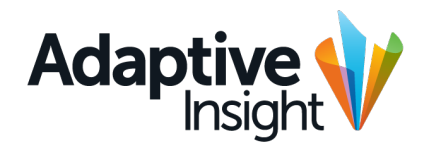

|                                                                                                    |                                                                                                    | Approved                                                                                                    |
|----------------------------------------------------------------------------------------------------|----------------------------------------------------------------------------------------------------|----------------------------------------------------------------------------------------------------|
|                                                                                                    |                                                                                                    | Notification within a modal                                                                                                    |
| Create a message                                                                                                    | Quick Report                                                                                                    | Quick Report                                                                                                    |
| Message title Message title                                                                                                    | Level<br>Total company                                                                                                    | You have unsaved edits in your sheet which will<br>not be reflected on your quick report. You can<br>still run report with old data. |
| Widget content     Text     HTML     iFrame       12pt     B     I     U     0     2     Image: Content in the second second se | Time<br>Year to date 🔹                                                                                                    | Level<br>Total company                                                                                                    |
| Message title                                                                                                    | Format<br>HTML •                                                                                                    | Year to date   •                                                                                                    |
|                                                                                                    | Run Report Cancel                                                                                                    | Format<br>HTML •                                                                                                    |
| Active from         To           12/12/13         11:59pm         12/12/13         11:59pm                                                                                                    | 350px                                                                                                    | Run Report Cancel                                                                                                    |
| Create and publish Cancel                                                                                                    | ⊢<br>Modal window size should depend on the<br>contents. Minimum width for a modal window<br>is 380px, and scale from there in increments of<br>100px up. Maximum width is 880px. | 350рх                                                                                                    |

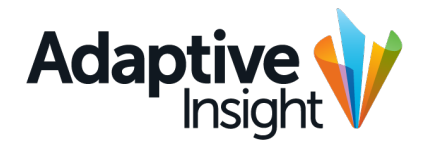

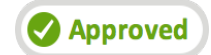

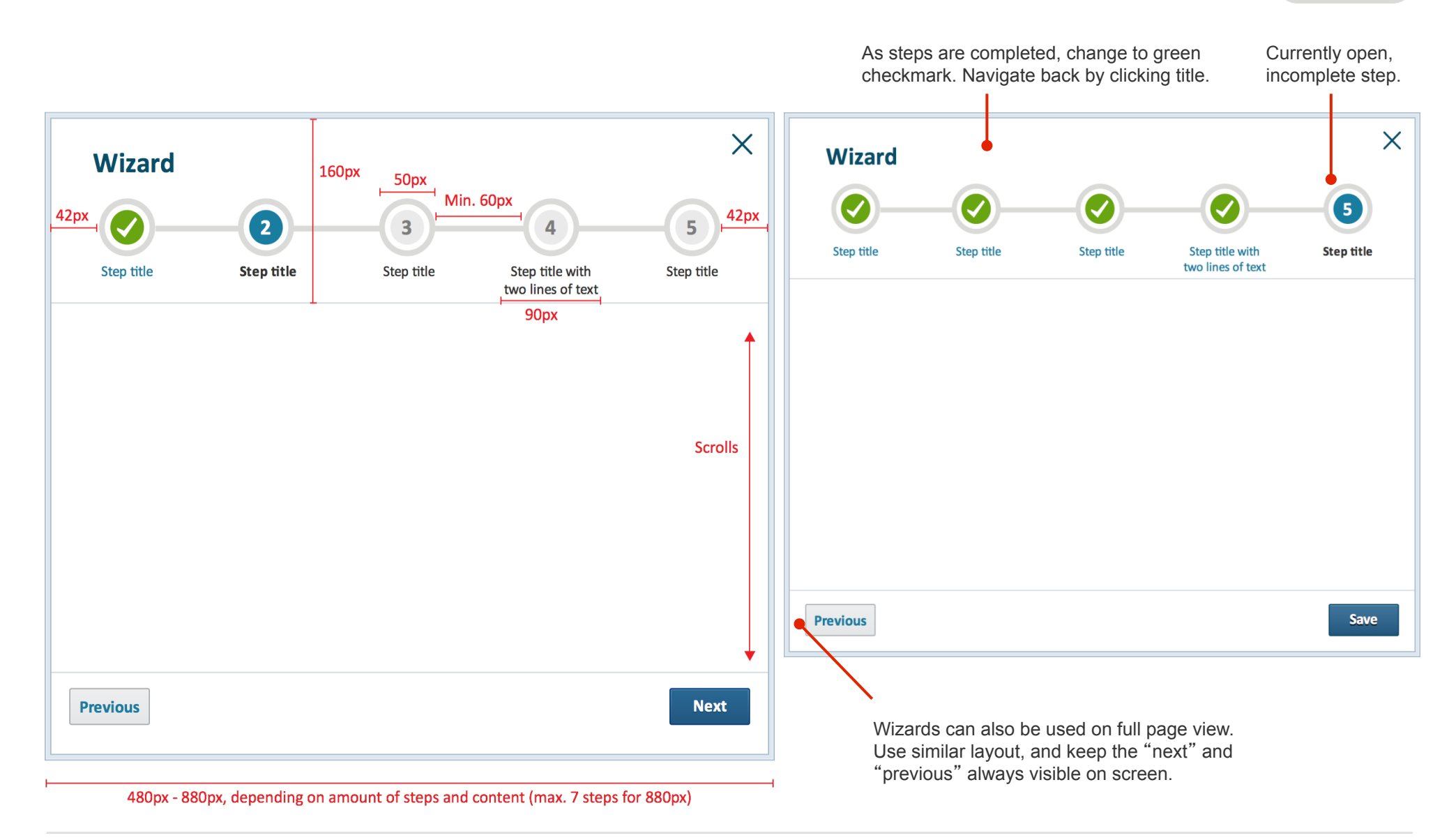

## Secondary Components Modal overview

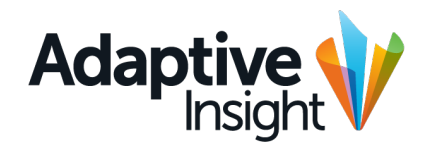

Approved

| Ξ   | Sheets > Key Performance        | Indicators           |            | Adap        | tive Plar       | hudget        |                 | IE WTrans<br>towar | ition to m<br>ds the sc | nodals: p<br>reen wit | ushing Budi<br>h a | get 🗘           | * • 2           | • ?           |
|-----|---------------------------------|----------------------|------------|-------------|-----------------|---------------|-----------------|--------------------|-------------------------|-----------------------|--------------------|-----------------|-----------------|---------------|
|     |                                 |                      |            | Balance she | et - actual vs. | buuget        |                 | slight             | bounce.                 | 0.5sec r              | nax.               |                 |                 |               |
|     | fx 📩 🖬 🔹 🕮                      |                      |            |             | <b>1</b>        | 00% - 🕇       | ; III ¢         | \$ _⊎              |                         |                       | Nor                | hwest Sales     |                 | <b>▼</b> 24   |
| Pre | evious plus: =if(ACCT.Personnel | .isStartMonth-ACCT.P | ersonnel.i | sEndMonth>0 | ,ACCT.Perso     | onnel.isStar  |                 |                    |                         |                       |                    |                 |                 |               |
| ا س | ast refresh 05/12/2013          |                      |            |             |                 |               |                 |                    | All                     | currency vale         | s shown in USD     | – United States | s of America, D | ollars   Edit |
| Q,  | ACCOUNTS                        | \$ 2013 TREND JA     | N 2013     | FEB 2013    | MAR 2013        | 01 2013       | APR 13          | MAY 2013           | JUN 2013                | Q2 2013               | JUL 2013           | AUG 2013        | SEP 2013        | Q3 2013       |
| 1   | Financial Metrics               | mm                   | 100,000    |             |                 |               |                 |                    | × 00                    |                       | 100,000            | 100.000         | 100.000         | 300,000       |
| 2   | Cash Ratio                      | in                   | 101,121    | Gen         | eric me         | ssage r       | augoc           |                    | 21                      | 303,363               | 101,121            | 101,121         | 101,121         | 303,363       |
| 2   | Debt/Asset Ratio                | Same -               | 100,000    |             |                 |               |                 |                    | 000                     | 300,000               | 100,000            | 100,000         | 100,000         | 300,000       |
| 3   | Turnover Ratio                  | - mar                | 100,000    | Lorem i     | psum dolor      | sit amet, cor | nsectetuer adip | iscing elit,       | 000                     | 300,000               | 100,000            | 100,000         | 100,000         | 300,000       |
| 4   |                                 |                      |            | sed dia     | m nonumm        | v nibh euism  | od tincidunt ut | laoreet            |                         |                       | izontal pr         | eition io       |                 |               |
| 5   | Employee Metrics                |                      | 100,000    | deleve      |                 |               |                 |                    | 00                      | 300,000               |                    | SILUDIOS        | 100,000         | 300,000       |
| 6   | Revenue per Employee            |                      | 101,121    | dolore      | magna aliqu     | am erat volu  | itpat.          |                    | 21                      | 303.cen               | tered on           | screen.         | 1,121           | 303,363       |
| 7   | Total FTF                       | - um                 | 100,000    |             |                 |               |                 |                    |                         | Ver                   | tical posit        | ion is slig     | htly            | 300,000       |
|     | Total Headcount                 | un                   | 100,000    |             |                 |               |                 |                    | 00                      | 300 tow               | ards top (         | of screen       | 100,000         | 300.000       |
| 8   |                                 |                      |            |             | Drimary         | Action        |                 |                    | ion                     | (40)                  | % on top.          | 60% belo        | ow).            |               |
| 9   | Sales Metrics 🛛 🔴               | www                  | 100,000    |             | rinnary         |               |                 |                    |                         | 300,000               | 100,000            | 100,000         | 100,000         | 300,000       |
| 10  | ASP                             | Same -               | 100,000    | 100,000     | 100,000         | 500,000       | 100,000         | 100,000            | 100,00                  | <sup>300,00</sup> hil | ity 100,000        |                 | v and 000       | 300,000       |
| 11  | Bookings per Account Exec       | www.                 | 603,004    | 603,004     | 603,004         | 1,809,012     | 603,004         | 603,004            | 603,004                 | 1,809,012"<br>resi    | ze with c          | orner widg      | get, if         | 1,809,012     |
| 12  | Professional Services Metrics   | mm                   | 100,000    | 100,000     | 100,000         | 100,000       | 100,000         | 100,000            | 100,000                 | 100 nee               | ded00,000          | 100,000         | 100,000         | 100,000       |
| 13  | Prof Svcs Headcount             | www.                 | 100,000    | 100,000     | 100,000         | 100,000       | 100,000         | 100,000            | 100,000                 | 100,000               | 100,000            | 100,000         | 100,000         | 100,000       |
| 14  | Budgeted Utilization %          | aaaraan 70%          |            | 600,000     | 600,000         | 1,800,000     | 600,000         | 600,000            |                         | 1,800,000             | 600,000            | 600,000         | 600,000         | 1,800,000     |
| 15  | Target Utiff2000000 SITIOR      |                      | 100,000    | 100,000     | 100,000         | 100,000       | 100,000         | 100,000            | 100,000                 | 100,000               | 100,000            | 100,000         | 100,000         | 100,000       |
| 10  | New HearopaqueerArea IS         | non-functiona        | 100,000    | 100,000     | 100,000         | 100,000       | 100,000         | 100,000            | 100,000                 | 100,000               | 100,000            | 100,000         | 100,000         | 100,000       |
| 16  | and non-moving                  | g as long as         | 100.000    | 100.000     | 100.000         |               | 100.000         | 100.000            | 100.000                 | 200.000               | 100.000            | 100.000         | 100.000         | 200.000       |
| 17  | modal is open.                  |                      | 101 121    | 100,000     | 100,000         | 300,000       | 100,000         | 101,000            | 101,000                 | 303 363               | 100,000            | 100,000         | 100,000         | 303 363       |
| 18  | Cost per Employee               | - uni                | 100.000    | 600.000     | 600.000         | 300,000       | 600.000         | 100.000            | 100,000                 | 300.000               | 600,000            | 600,000         | 600.000         | 300.000       |
| 19  | Total FTE                       | in                   | 100,000    | 100,000     | 100,000         | 300.000       | 100,000         | 100,000            | 100,000                 | 300,000               | 100,000            | 100,000         | 100.000         | 300,000       |
|     | (ev Performance Indicators      |                      |            |             |                 |               |                 |                    |                         |                       |                    |                 |                 | 44.94         |
|     | tey renormance mulcators        | wost recent sheet    | <b>W</b>   |             |                 |               |                 |                    | Sum                     | = 0                   | V                  | Last            | save: 12/12/12  | , 11:21 am    |

#### Secondary Components Scrolling and overflow

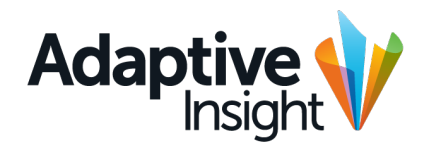

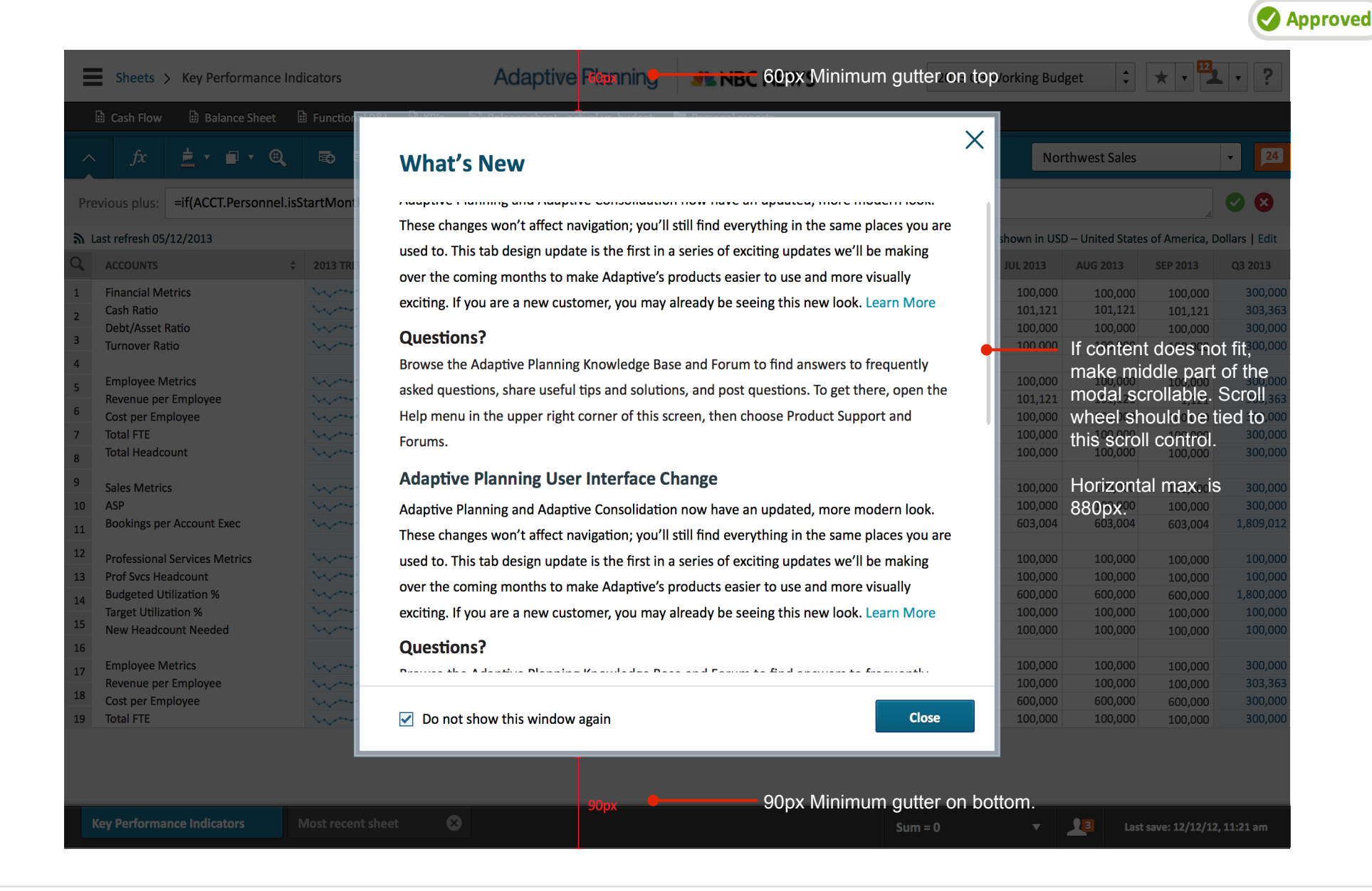

#### Secondary Components Scrolling and overflow

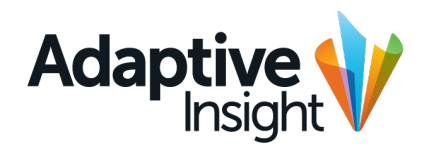

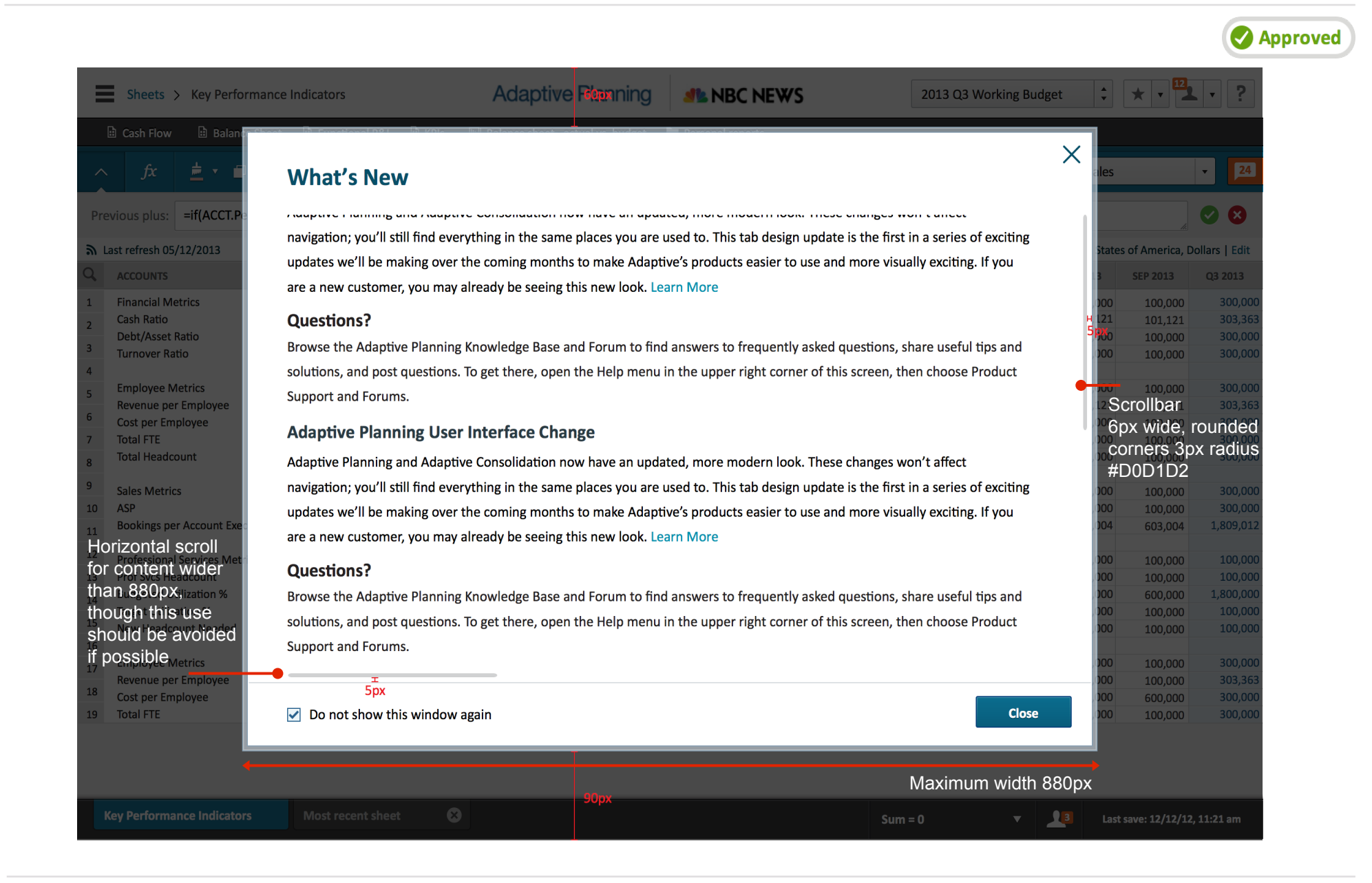

## Secondary Components Modal dimensions

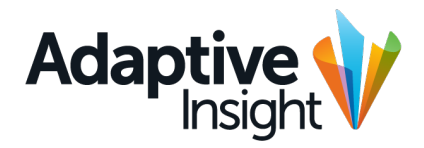

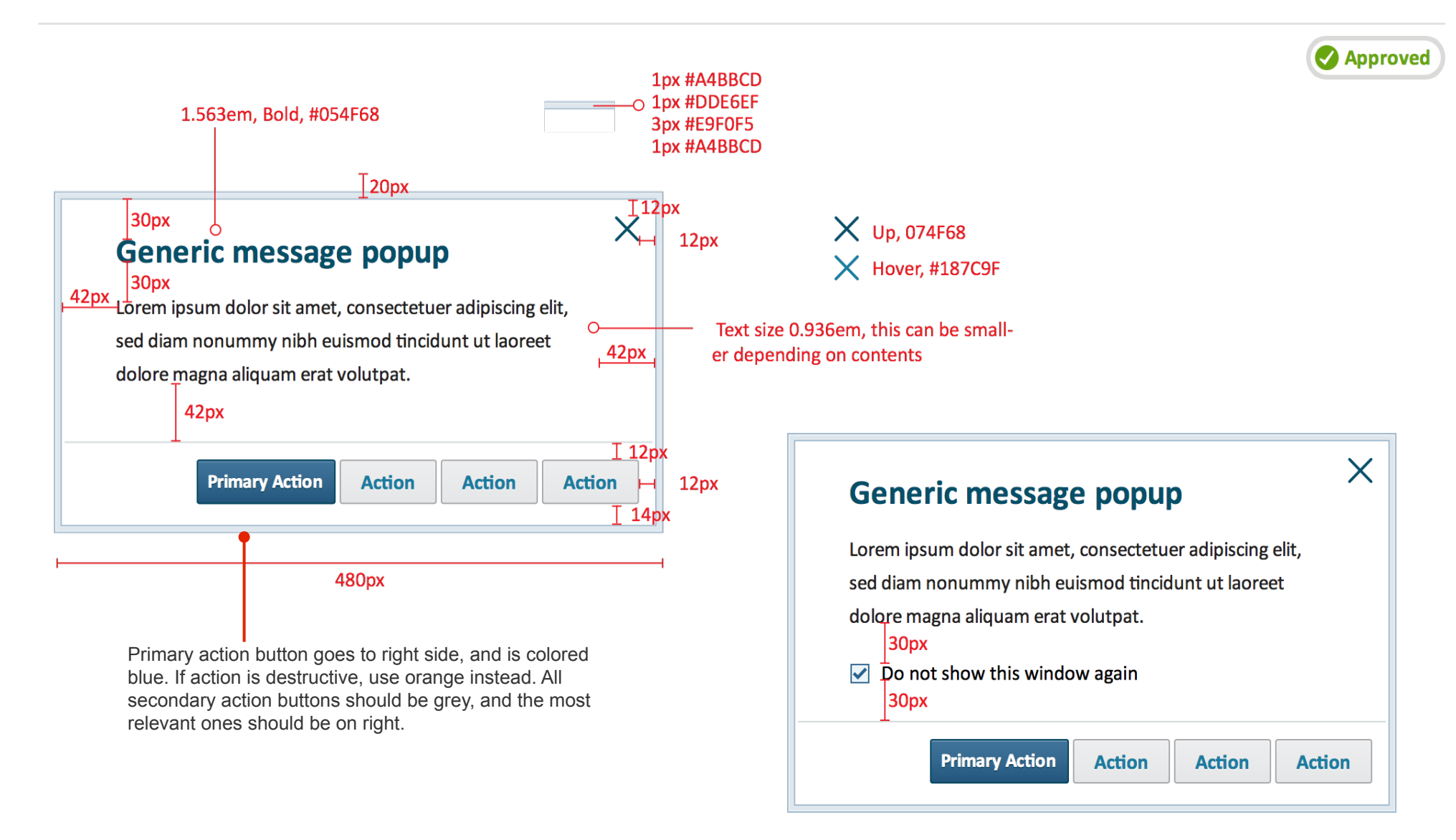

#### Secondary Components Settings modal window

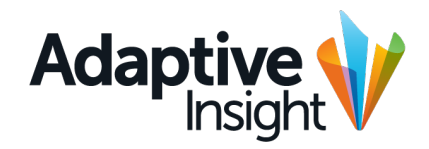

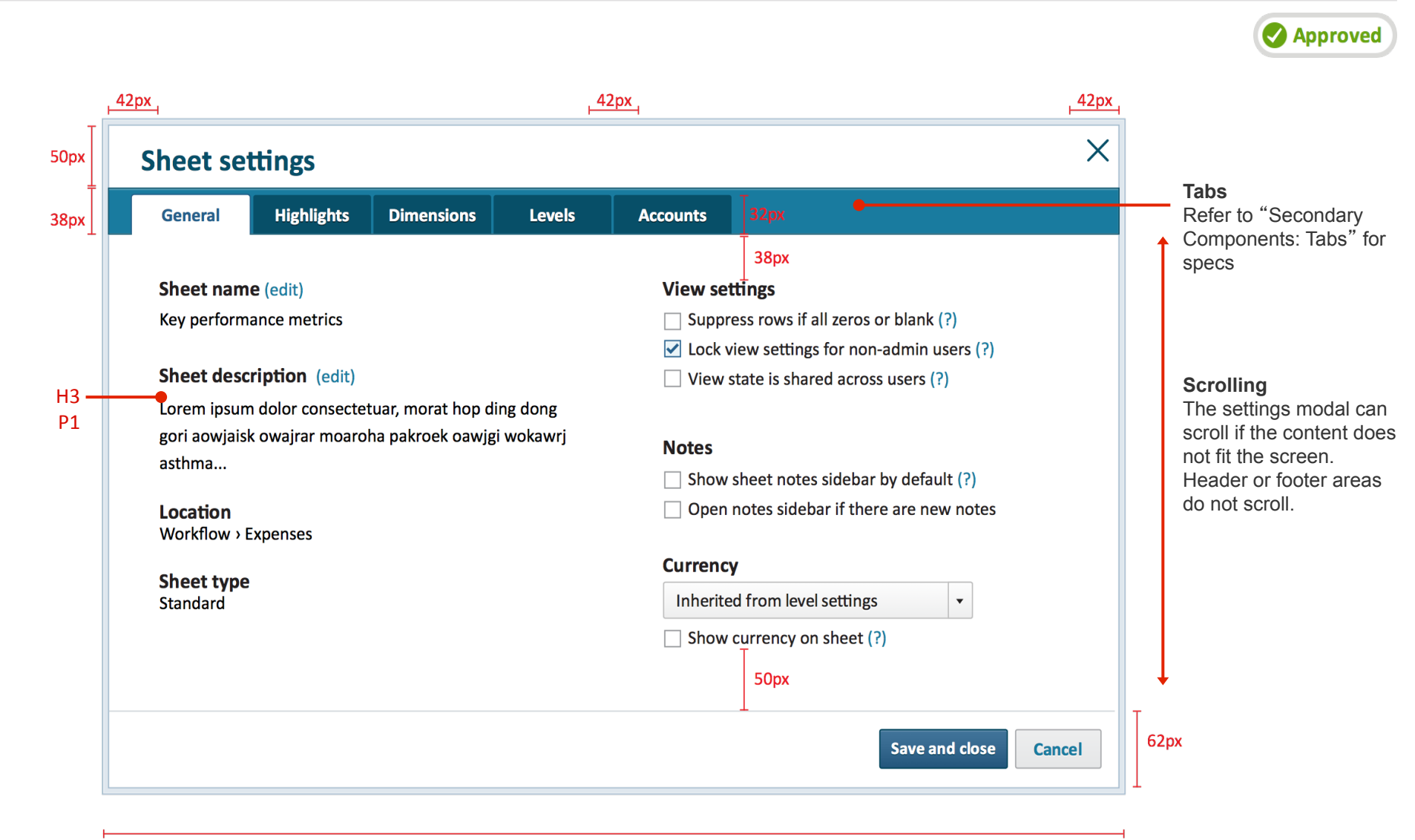

850px

#### Secondary Components Settings modal window

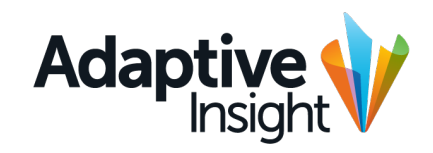

| Shet setting:     Shet setting:     Shet setting: <th>ŀ</th> <th>42px</th> <th><mark>, 42</mark>px</th> <th>4</th> <th>μ<sup>4</sup>Žpx</th> <th></th> <th></th> <th></th> <th><u>42p</u></th> <th>×</th>                                                                                                    | ŀ    | 42px                                                                                                    | <mark>, 42</mark> px | 4    | μ <sup>4</sup> Žpx                                                                  |                    |                                        |                                    | <u>42p</u> | ×    |
|----------------------------------------------------------------------------------------------------|------|----------------------------------------------------------------------------------------------------|----------------------|------|-------------------------------------------------------------------------------------|--------------------|----------------------------------------|------------------------------------|------------|------|
| ppp for events field the field to concert to the field to concert to concert to concert to concert to concert to concert                                                                                                    | 50px | Sheet settings                                                                                                    | Х                    | 50px | Sheet settings                                                                      |                    |                                        | G                                  | Appr       | oved |
| Solutions                                                                                                    | 38рх | General Highlights Dimensions Levels Accounts 32px                                                                                                  |                      | 38px | General Highlights                                                                  | Dimensions         | Levels Accounts 32px                   |                                    |            |      |
| Image: state in the state in the state is a state in the state is a state is a state is                                                                                                    |      | 38px<br>Set which levels can see this sheet                                                                                                    |                      |      | 38px<br>Highlight settings                                                          |                    | Highlight history on sheet             | All levels                         | •          |      |
|                                                                                                    |      | LEVEL     Total company                                                                                                    |                      |      | <ul> <li>✓ Enable Highlight</li> <li>✓ Highlights roll up to parent</li> </ul>      | t levels           | 12/12/2013 Firstname Lastname highligh | ted                                |            |      |
| Image: Source of the set of the set of the s                                                                                                    |      | ✓     ✓     Operations       ✓     ✓     Domestic                                                                                                   |                      |      | <ul> <li>Highlights roll down to chi</li> <li>Remove highlight on cell e</li> </ul> | id levels<br>edits | 12/12/2013 Firstname Lastname highligh | ted                                |            |      |
| <pre></pre>                                                                                                    |      | ✓ Northwest                                                                                                    |                      |      | Clear all highlights                                                                |                    | Kow "[Row account name nere]           | on [Level name nere]               |            |      |
| <pre>i i i i i i i i i i i i i i i i i i i</pre>                                                                                                    |      | Southeast     Domestic (only)                                                                                                    |                      |      |                                                                                     |                    | 12/12/2013 Firstname Lastname highligh | ted<br>here]" on [Level name here] |            |      |
| Some disconservices       Vortice disconservices     Vortice disconservices       Colleges al Expanded badow     - Customera for Sub-News       Some disconservices     Some disconservices       State disconservices     Some disconservices       State disconservices     Some disconservices       Some disconservices     Some disconservices       Some disconservices     Some                                                                                                    |      | Northwest                                                                                                    |                      |      |                                                                                     |                    |                                        |                                    |            |      |
| <pre>cube cube cube cube cube cube cube cube</pre>                                                                                                    |      | Secret operations                                                                                                    |                      |      |                                                                                     |                    |                                        |                                    |            |      |
| □ □         Colorse all i legard alli  • Colorine for Mobienesi  For all i legard alli  • Colorine for Mobienesi  For all i legard alli  • Colorine for Mobienesi  For all i legard alli  • Colorine for Mobienesi  For all i legard alli  • Colorine for Mobienesi  For all i legard alli  • Colorine for Mobienesi  For all i legard alli  • Colorine for Mobienesi  For all i legard alli  • Colorine for Mobienesi  For all i legard alli  • Colorine for Mobienesi  For all i legard alli  • Colorine for Mobienesi  For all i legard alli  • Colorine for Mobienesi  For all i legard alli  • Colorine for Mobienesi  For all i legard alli  • Colorine for Mobienesi  • Colorine for Mobienesi  • Colorine                                                                                                    |      | ✓ Thunderbolt                                                                                                    |                      |      |                                                                                     |                    |                                        |                                    |            |      |
| Collapse all   Epgind all  Collapse all   Epgind all  Collapse all   Epgind  Collapse all   Epgind  Collapse all   Epgind  Collap                                                                                                    |      | Leopard shadow                                                                                                    |                      |      |                                                                                     |                    |                                        |                                    |            |      |
| Sevend dos:     Sope     State:     State: </td <td></td> <td>Collapse all   Expand all » Customize for sub-level</td> <td>ls</td> <td></td> <td>260px</td> <td>42px</td> <td>458</td> <td>px</td> <td></td> <td>40px</td>                                                                                                    |      | Collapse all   Expand all » Customize for sub-level                                                                                                 | ls                   |      | 260px                                                                               | 42px               | 458                                    | px                                 |            | 40px |
| Stop:     Spet     Spet </td <td></td> <td>Save and close Car</td> <td>ncel</td> <td>62px</td> <td></td> <td></td> <td></td> <td>Save and close</td> <td>Cancel</td> <td>62p</td>                                                                                                    |      | Save and close Car                                                                                                    | ncel                 | 62px |                                                                                     |                    |                                        | Save and close                     | Cancel     | 62p  |
| All controls provide solutions appear on the sheet in the order listed controls controls appear on the sheet in the order listed control control control control controls appear on the sheet in the order listed control control c                                                                                                    | F    | 850px                                                                                                    |                      | -    | H                                                                                   |                    | 850px                                  |                                    |            |      |
| Sheet settings                                                                                                    | - F  | 42px ,                                                                                                    | 42px                 | 4    |                                                                                     |                    |                                        |                                    |            |      |
| 38px<br>General Highlights Dimensions Levels Accounts \$2000<br>38px<br>Set dimensions on sheet<br>Dimensions provide custom filters to help categorize and analyze plan data. Use dimensions to view data or include it in<br>formulas in multiple ways<br>MAXABLE DIMENSIONS<br>Froduct<br>Channel<br>Function<br>Customer<br>Scenario<br>• Create new dimension<br>• Create new dimension<br>• Create net new dimension<br>• Create new dimension<br>• C | 50px | Sheet settings                                                                                                    | Х                    |      |                                                                                     |                    |                                        |                                    |            |      |
| By:<br>Set dimensions provide custom filters to help categorize and analyze plan data. Use dimensions to view data or include it in<br>formulas in multiple ways:                                                                                                    | 38px | General Highlights Dimensions Levels Accounts 32ax                                                                                                  |                      |      |                                                                                     |                    |                                        |                                    |            |      |
| Set dimensions on sheet<br>Dimensions provide custom filters to help categorize and analyze plan data. Use dimensions to view data or include it in<br>formulas in multiple ways<br>AVAILABLE DIMENSIONS<br>Product<br>Channel<br>Function<br>Customer<br>Scenario<br>> Create new dimension<br>The dimensions columns appear on the sheet in the order listed<br>260px 58px 458px<br>Save and cose Cancel                                                                                                    |      | 38px                                                                                                    |                      |      |                                                                                     |                    |                                        |                                    |            |      |
| formulas in multiple ways          MARLABLE DIMENSIONS         Product         Channel         Function         Customer         Scenario         Definition         The dimensions columns appear on the sheet in the order listed         260px       58px         458px         Loss         Cancel                                                                                                    |      | Set dimensions on sheet<br>Dimensions provide custom filters to help categorize and analyze plan data. Use dimensions to view data or include it in |                      |      |                                                                                     |                    |                                        |                                    |            |      |
| AVAILABLE DIMENSIONS   Product   Channel   Function   Customer   Scenario     Move up   Move down   Te dimensions columns appear on the sheet in the order listed     260px     58px     458px     40px                                                                                                    |      | formulas in multiple ways                                                                                                    | _                    |      |                                                                                     |                    |                                        |                                    |            |      |
| Product   Channel   Function   Customer   Scenario                                                                                                    |      | AVAILABLE DIMENSIONS SELECTED DIMENSIONS                                                                                                    |                      |      |                                                                                     |                    |                                        |                                    |            |      |
| Function<br>Customer<br>Scenario                                                                                                    |      | Product >>                                                                                                    |                      |      |                                                                                     |                    |                                        |                                    |            |      |
| Customer   Scenario      * Create new dimension   Move up   Move up   Move down   The dimensions columns appear on the sheet in the order listed     260px   58px   458px     40px     62px                                                                                                    |      | Function                                                                                                    |                      |      |                                                                                     |                    |                                        |                                    |            |      |
| Scenario       » Create new dimension       Move up       The dimensions columns appear on the sheet in the order listed       260px       58px       458px       40px       62px                                                                                                    |      | Customer                                                                                                    |                      |      |                                                                                     |                    |                                        |                                    |            |      |
| » Create new dimension   Move up Move down   The dimensions columns appear on the sheet in the order listed     260px     58px     458px     40px     62px                                                                                                    |      | Scenario                                                                                                    |                      |      |                                                                                     |                    |                                        |                                    |            |      |
| The dimensions columns appear on the sheet in the order listed<br>260px 58px 458px 40px<br>Save and close Cancel 62px                                                                                                    |      | » Create new dimension Move up Move down                                                                                                    |                      |      |                                                                                     |                    |                                        |                                    |            |      |
| 260px 58px 458px 40px<br>Save and close Cancel 62px                                                                                                    |      | The dimensions columns appear on the sheet in the order listed                                                                                      | -                    |      |                                                                                     |                    |                                        |                                    |            |      |
| Save and close Cancel 62px                                                                                                    |      | 260px 58px 458px                                                                                                    | - 4                  | Юрх  |                                                                                     |                    |                                        |                                    |            |      |
|                                                                                                    |      | Save and close Car                                                                                                    | ncel                 | 62px |                                                                                     |                    |                                        |                                    |            |      |
|                                                                                                    |      |                                                                                                    |                      |      |                                                                                     |                    |                                        |                                    |            |      |

### Secondary Components Version selector

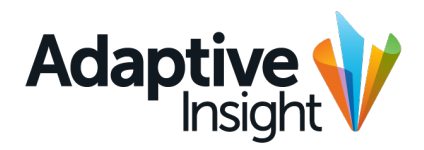

Approved

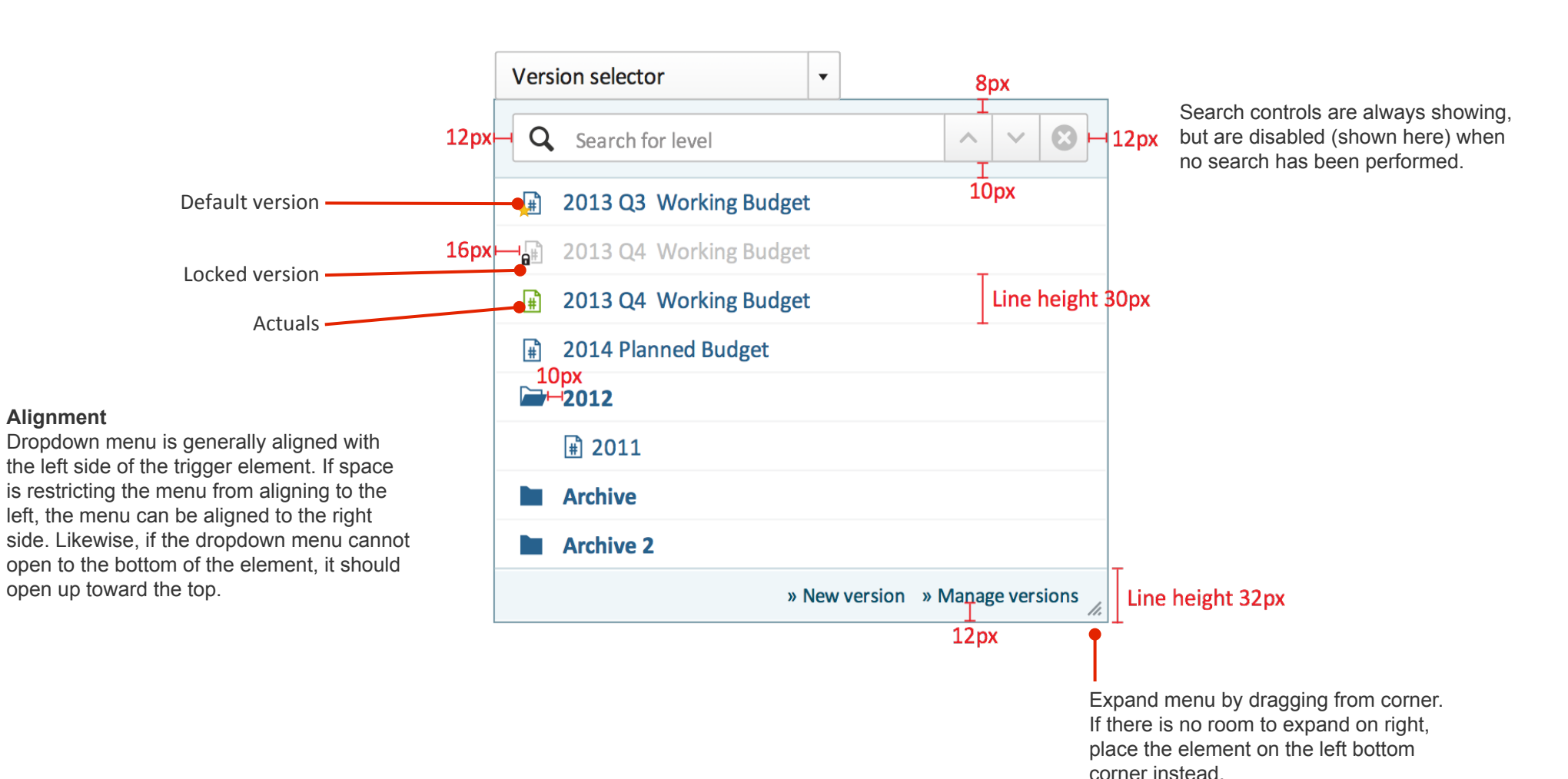

#### Secondary Components Version selector search

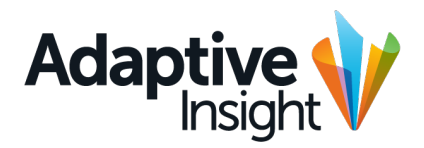

Approved

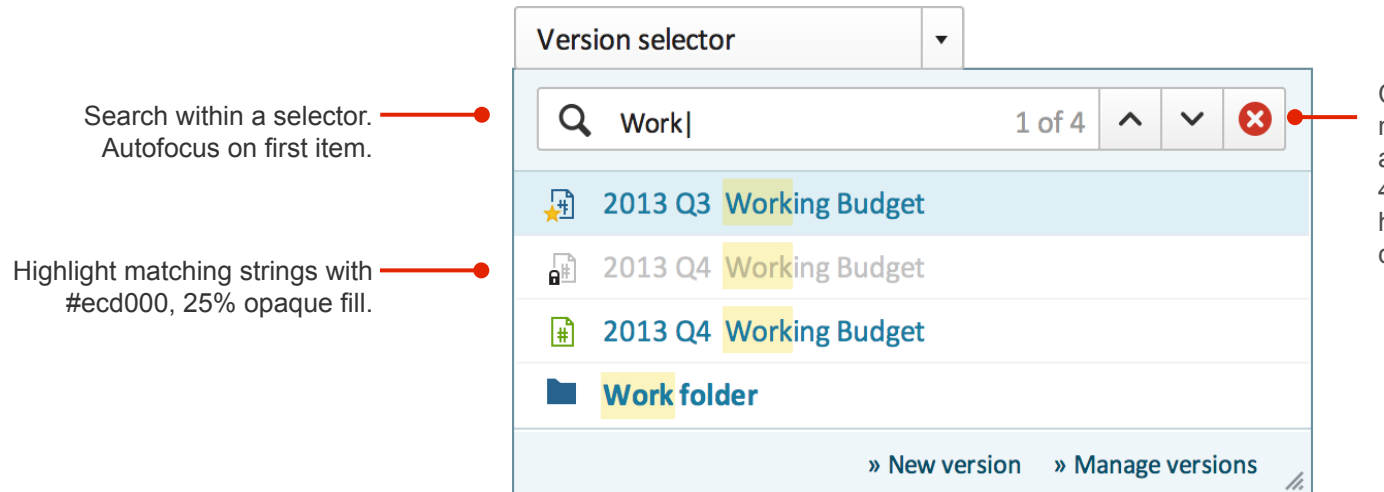

Clicking x reverts to previous state of navigation, arrows focus the previous and next result; "1 of 4" changes to "2 of 4" and so on. Matching string is highlighted within the results. Selection cycles from the last to the first.

#### Secondary Components Level selector

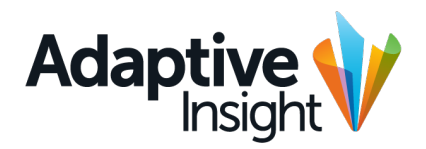

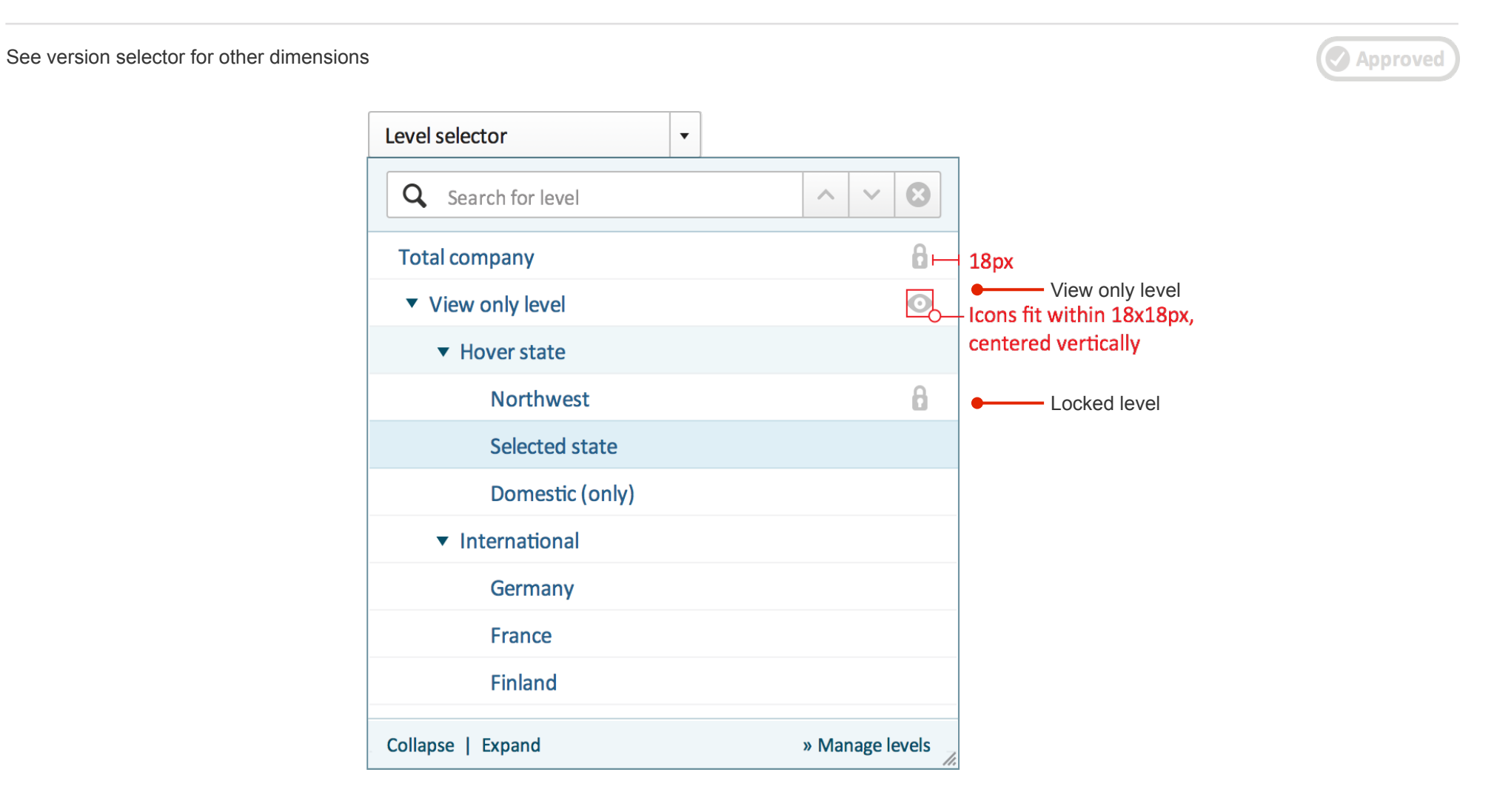

# Secondary Components Favorites popup

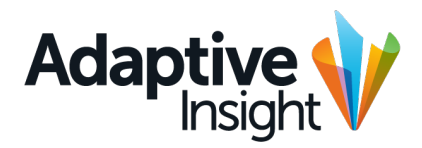

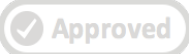

| Add to favorites   |           |               |
|--------------------|-----------|---------------|
| Key performance in | ndicators |               |
| Favorites toolbar  |           | •             |
|                    | Add       | Cancel        |
| Remove             | » Mana    | age favorites |

### Secondary Components Form components

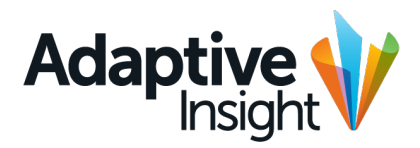

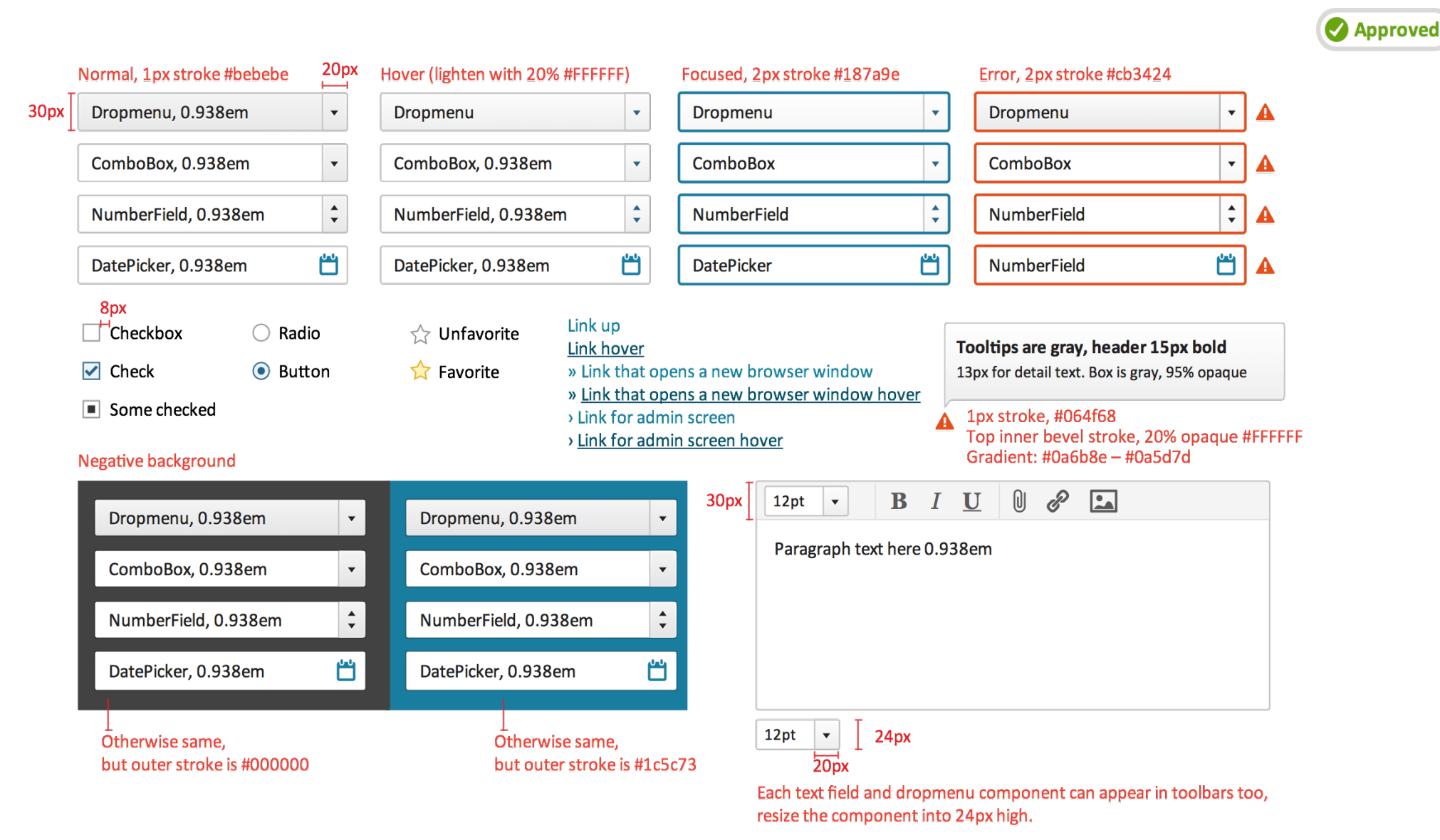

51

# Secondary Components Form components

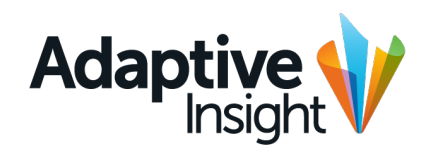

|                                              |                                                          |   | Plain Fieldset                                                           |          |
|----------------------------------------------|----------------------------------------------------------|---|--------------------------------------------------------------------------|----------|
| Normal, 1px stroke #bebebe                   |                                                          |   |                                                                          | Approved |
| TextField with help text, 0.938em            | TextField with help text, 0.938em                        |   | Collapsible Fieldset                                                     |          |
| Focused, 2px stroke #187a9e                  |                                                          |   |                                                                          |          |
| TextField, selected, 0.938em                 |                                                          |   | Checkbox Fieldset                                                        |          |
| Error, 2px stroke #cb3424                    |                                                          |   |                                                                          |          |
| TextField Errorstate, 0.938em                | TextField, selected, 0.938em                             |   |                                                                          |          |
| Label here 0.938em                           |                                                          |   | Disabled Fieldset                                                        |          |
| TextField with help text                     |                                                          |   |                                                                          |          |
| Help text, 50% opaque, #211F1F               | TextField Errorstate, 0.938em                            |   |                                                                          |          |
| Required field *                             |                                                          |   | Plain Fieldset                                                           |          |
| TextField with help text                     |                                                          |   |                                                                          |          |
| * required field                             |                                                          |   | Collapsible Fieldset                                                     |          |
| Label here 0.938em TextField with he 20px    | lp text                                                  |   | Checkbox Fieldset                                                        |          |
| This is right aligned TextField with he      | lp text                                                  |   | Disabled Fieldset                                                        |          |
| text can go here in<br>three lines if needed | Forgot password or something?<br>0.813em regular, 197DA0 |   |                                                                          |          |
|                                              |                                                          |   | Plain Fieldset<br>30px<br>Label here 0.938em<br>TextField with help text |          |
|                                              |                                                          | 2 | 24px                                                                     | 24px     |

24px

52

# Secondary Components In-page form example

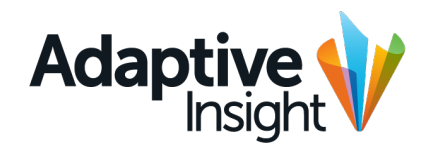

|                            |                                                    |                                                             |          | 12     | Approved                                                                                                    |
|----------------------------|----------------------------------------------------|-------------------------------------------------------------|----------|--------|----------------------------------------------------------------------------------------------------|
| Integration > Import data  | Adaptive Planning                                  | MBC NEWS                                                    | T        |        |                                                                                                    |
| Import I<br>Import type    | Data<br>•                                          |                                                             |          | supx — | Width of the page<br>scales smaller.<br>Retain a 20px<br>minimum gutter<br>between page edge<br>and container box. |
| <ul> <li>Actual</li> </ul> | Version name here                                  |                                                             |          |        |                                                                                                    |
| ) Plan                     | actions                                            |                                                             |          | •      | On radiobutton lists<br>hide subcontrols if<br>item is not selected                                                |
| Import type                | e                                                  |                                                             |          |        |                                                                                                    |
| <ul> <li>Spread</li> </ul> | dsheet                                             |                                                             |          |        |                                                                                                    |
| Custor                     | n Script                                           |                                                             |          | •      | Use 1px #d2d8dc<br>separating lines to<br>divide content into                                                      |
| <ul> <li>Standa</li> </ul> | ard                                                |                                                             |          |        | sections. Section headers are H3.                                                                                  |
| ⊖ Existin                  | g sheet                                            |                                                             |          |        |                                                                                                    |
| 42px Select File           |                                                    |                                                             | , 42px , |        |                                                                                                    |
| Import File                | Choose file No file selected Download              | d Template                                                  |          |        |                                                                                                    |
| Import                     |                                                    |                                                             |          | •      | Separate form<br>actions under the<br>form. Align action<br>buttons with form                                      |
|                            | Max widt                                           | th: 920px                                                   |          | 60px   | fields.                                                                                                    |
|                            | Powered by Adaptive Planning Copyright © 2004-2013 | Adaptive Planning, Inc. All rights reserved.   Privacy Poli | су       | L      |                                                                                                    |

#### Secondary Components Context menu

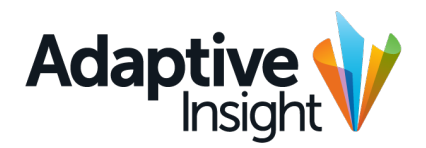

Approved

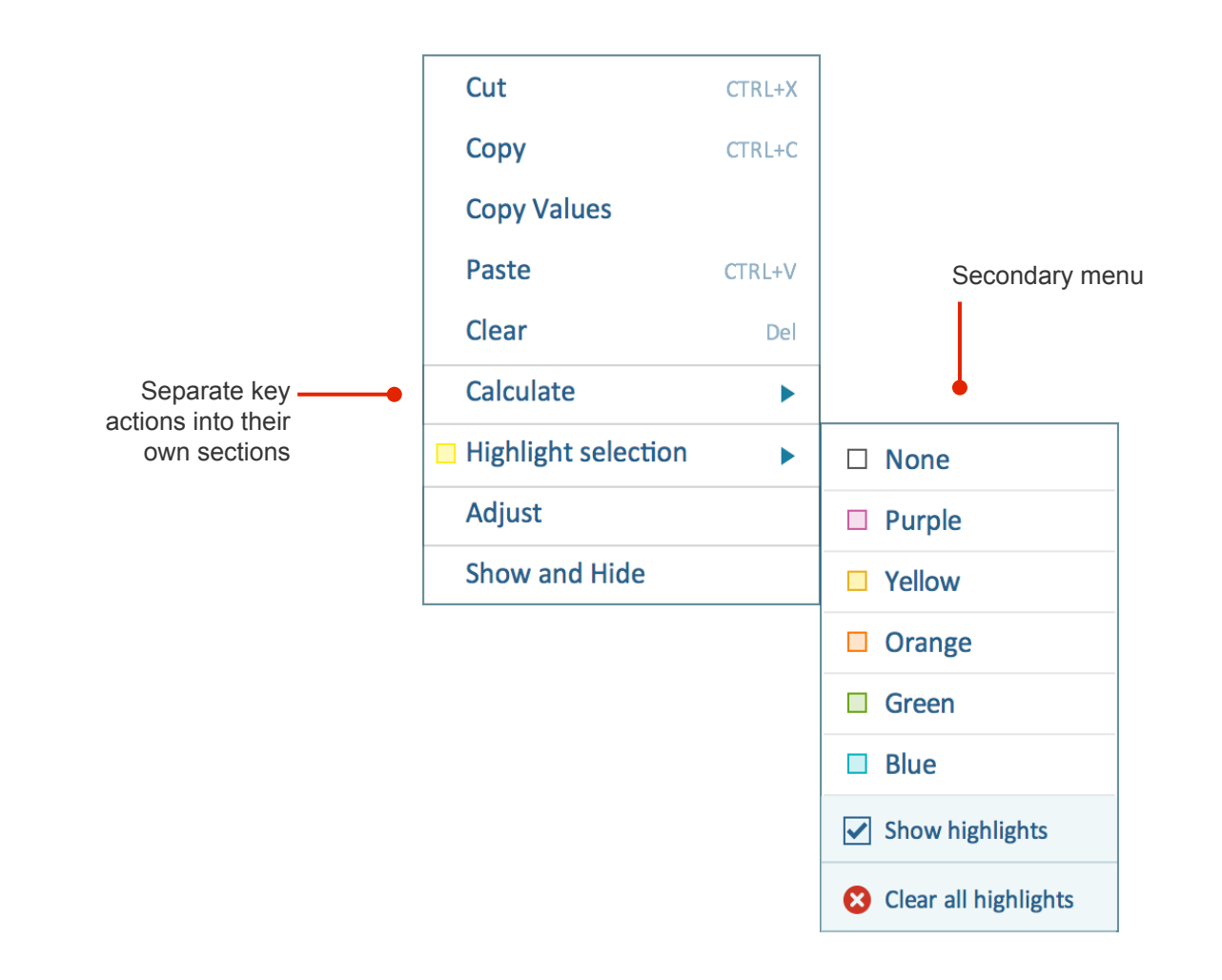

#### Secondary Components System message & sticky notes

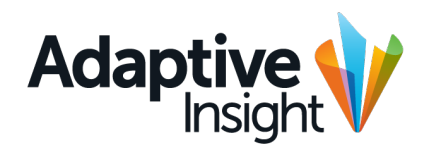

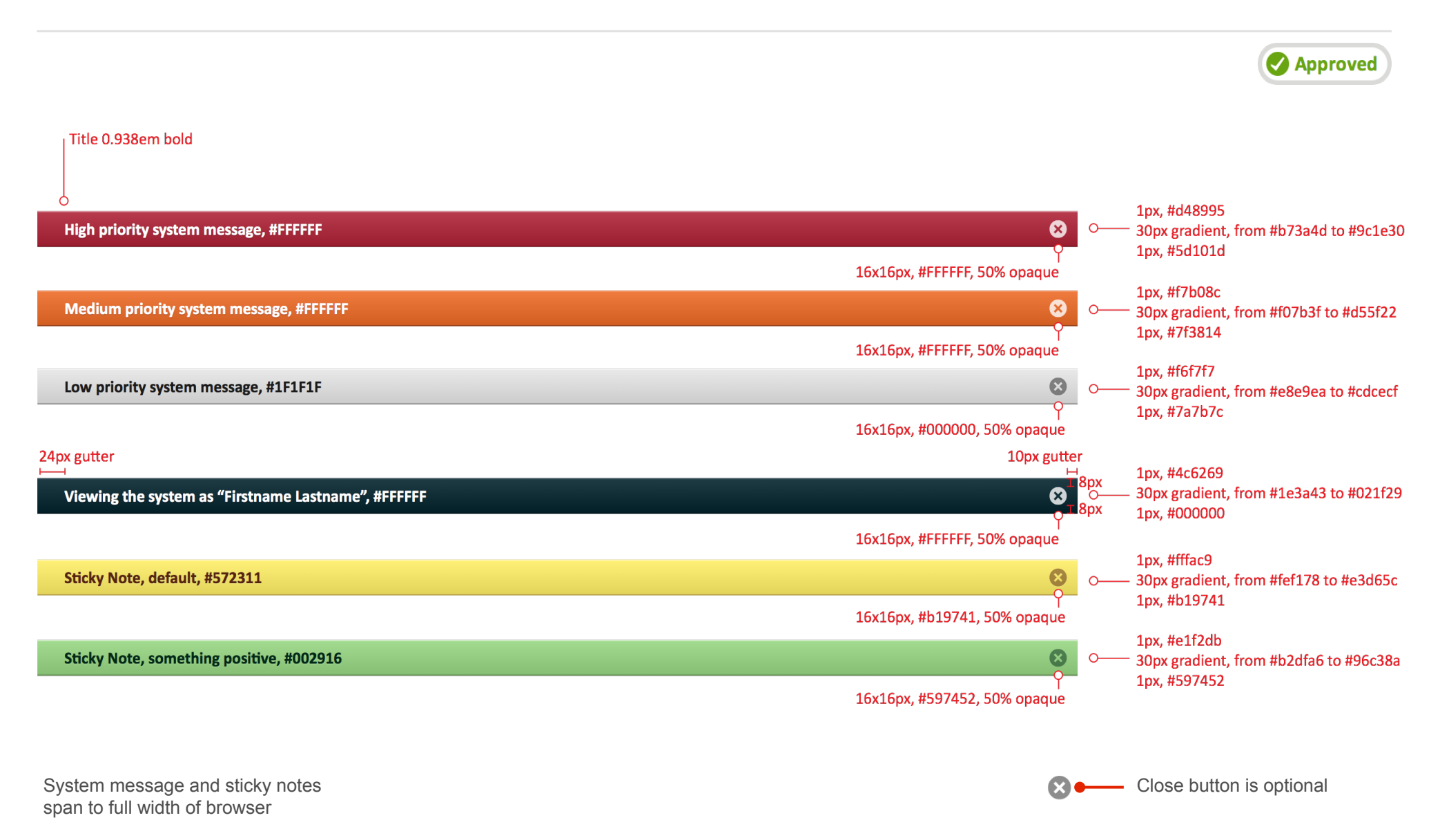

#### Secondary Components System message & sticky notes

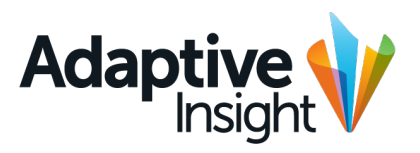

On 12/12/2013 14.20

Approved Messages appear on top of navigation, and can be stacked on top of each other. Put oldest on top. High priority system message, #FFFFFF  $\otimes$  $\bigotimes$ Sticky Note, default, #572311 Sticky Note, something positive, #002916 Adaptive Planning ? **MBC NEWS** \* Home 2013 Q3 Working Budget  $\star$ Cash Flow Balance Sheet Functional P&L 🗄 KPIs Balance sheet - actual vs. budget Personal reports Welcome Francis! \$ **New Message** Edit 1 scheduled | Message log X **New Release!** Adaptive Planning is now featuring new sheets, reports, and stunning dashboards allowing you to quickly gain new insights... Learn More **Effective Work Flow Chart pulled from Discovery Money Lessons From the Founding Fathers** 16 14 They may have written the most fundamental document for our 12 nation, but some of the founding 10 fathers weren't that great with basic Units 8 personal finance. 1:51 6 We talked to the experts about what With Adaptive Planning, we were the founding fathers' financial flubs 2 able to save approximately 600 hours and successes can teach... in the first budgeting cycle alone. 0 Jan Feb Mar May Jun Jul Aug Sep Oct Nov Dec Apr » Link somewhere Watch similar videos 2013 Exp. (20.Wo.Bu.) by Credit.com, Jul 4th 2013 by Credit.com, Jul 4th 2013 Exp. (Actual) News **Chart pulled from Discovery My Recent Sheets** 2013 Sheet name on this line Lorem ipsum dolor sit amet, On 12/12/2013, 14:20 consectetuer adipiscing elit, sed diam nonummy nibh Е Sheet name on this line euismod reet. AVERAGE UNITS On 12/12/2013, 14:20 D Kelly Bevans, 3 days ago Sheet name on this line С Lorem ipsum dolor sit amet.

## Secondary Components System malfunction

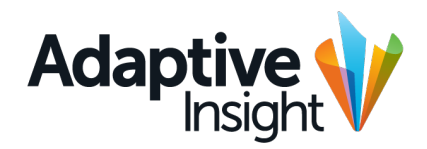

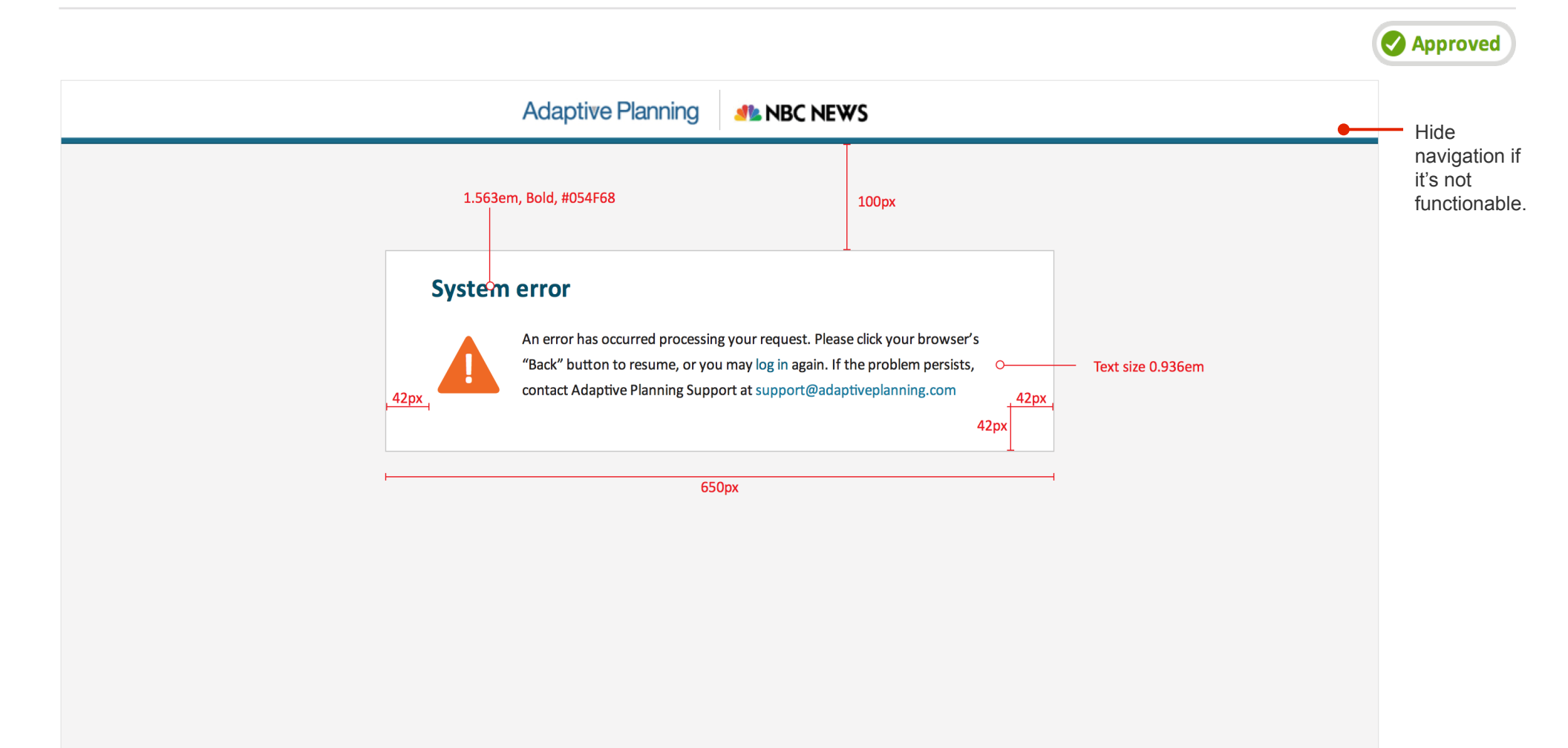

#### Secondary Components News & process alerts

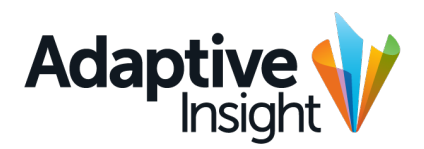

|                                                                                                    |                          | Approved                     |
|----------------------------------------------------------------------------------------------------|--------------------------|------------------------------|
| #CC3525                                                                                                    | <mark>6px gutt</mark> e  | er each side                 |
| 2px Something was deleted, or an error on page operations                                                              | ×                        | ж X #ссз525                  |
| #EF6925                                                                                                    |                          |                              |
| Warning of some sort, maybe a task running late?                                                                       | ×                        | ×× ♯EF6925                   |
| #68A511                                                                                                    |                          |                              |
| 16px 🛛 🕙 A thing was completed or saved, you're all good now                                                           | X-                       | ×× #68A511                   |
| #197B9F 14px                                                                                                    | 12px                     |                              |
| Thing was favorited, this is to let you know                                                                           | ×                        | 🗙 🗙 #197B9F                  |
|                                                                                                    |                          | A<br>Make 60% opaque on hove |
| A Message title Message body here lorem ipsum dolor sit amet consecttuaru morat hop truncate when space Primary action | Action X                 |                              |
|                                                                                                    |                          |                              |
| 0.938em bold 0.938em regular Body text, in case a more detailed message is needed (or if the notification is           | s from a message that ca | n be clicked)                |
| Notifications maybe stacked, leave a 4px gutter between them and 6 px gu                                               | tter before and after    |                              |
|                                                                                                    | (b)                      | K                            |
|                                                                                                    | т 4р»                    | ĸ                            |
|                                                                                                    |                          | ĸ                            |

Width equal to page content width. If page content is full width, leave a 6px gutter on each side.

Alert confirmations pushes content on the page down via slide. Close removes the alert immediately.

#### Secondary Components News & process alerts overflow

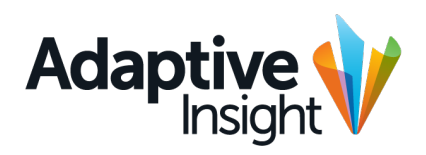

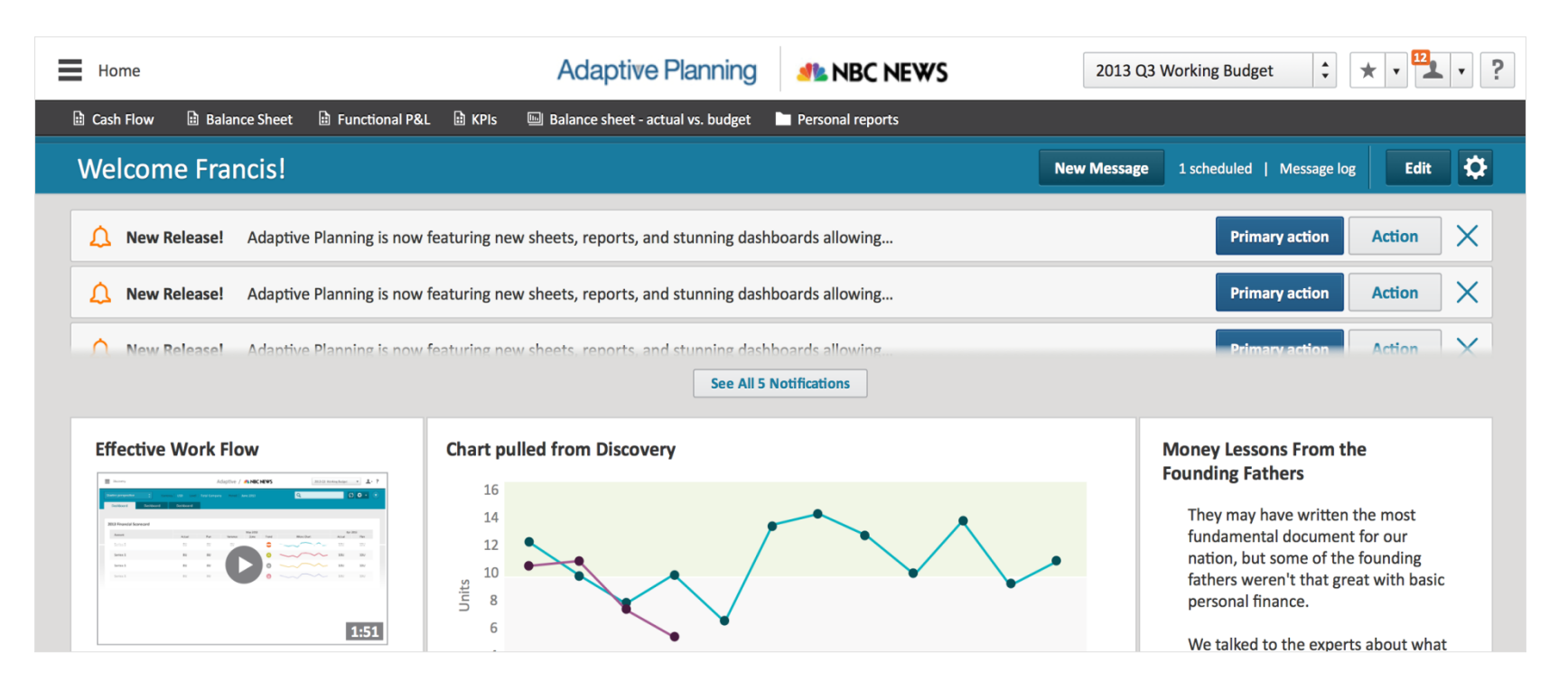

For more than 3 news alerts, the first 2 are shown and the rest overflows into an expandable section.

Closing the first or second alert from this view moves the list up. The expandable section disappears when 2 news alerts are remaining.

*Work in Progress To be determined in redesign* 

| Home                                           | Adaptive Planning MBC NEWS                                    | 2013 Q3 Working Budget 🗘 ★ • 🟪 • ?                                           |
|------------------------------------------------|---------------------------------------------------------------|------------------------------------------------------------------------------|
| 🗎 Cash Flow 📄 Balance Sheet 🗎 Functional P&L 🗎 | KPIs 🛛 🗟 Balance sheet - actual vs. budget 📄 Personal reports |                                                                              |
| Welcome Francis!                               |                                                               | New Message 1 scheduled   Message log Edit 🔅                                 |
| Adaptive Planning is now feature               | ring new sheets, reports, and stunning dashboards allowing    | Primary action Action X                                                      |
| New Release! Adaptive Planning is now feature  | ring new sheets, reports, and stunning dashboards allowing    | Primary action Action X                                                      |
| New Release! Adaptive Planning is now feature  | ring new sheets, reports, and stunning dashboards allowing    | Primary action Action X                                                      |
| New Release! Adaptive Planning is now feature  | ring new sheets, reports, and stunning dashboards allowing    | Primary action Action                                                        |
| Adaptive Planning is now feature               | ring new sheets, reports, and stunning dashboards allowing    | Primary action Action X                                                      |
|                                                | Collapse Notifications                                        |                                                                              |
| Effective Work Flow Ch                         | art pulled from Discovery                                     | Money Lessons From the<br>Founding Fathers<br>They may have written the most |

### Secondary Components Notes sidebar

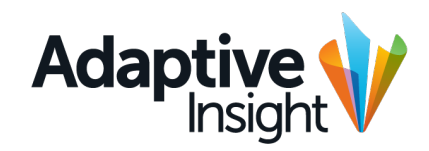

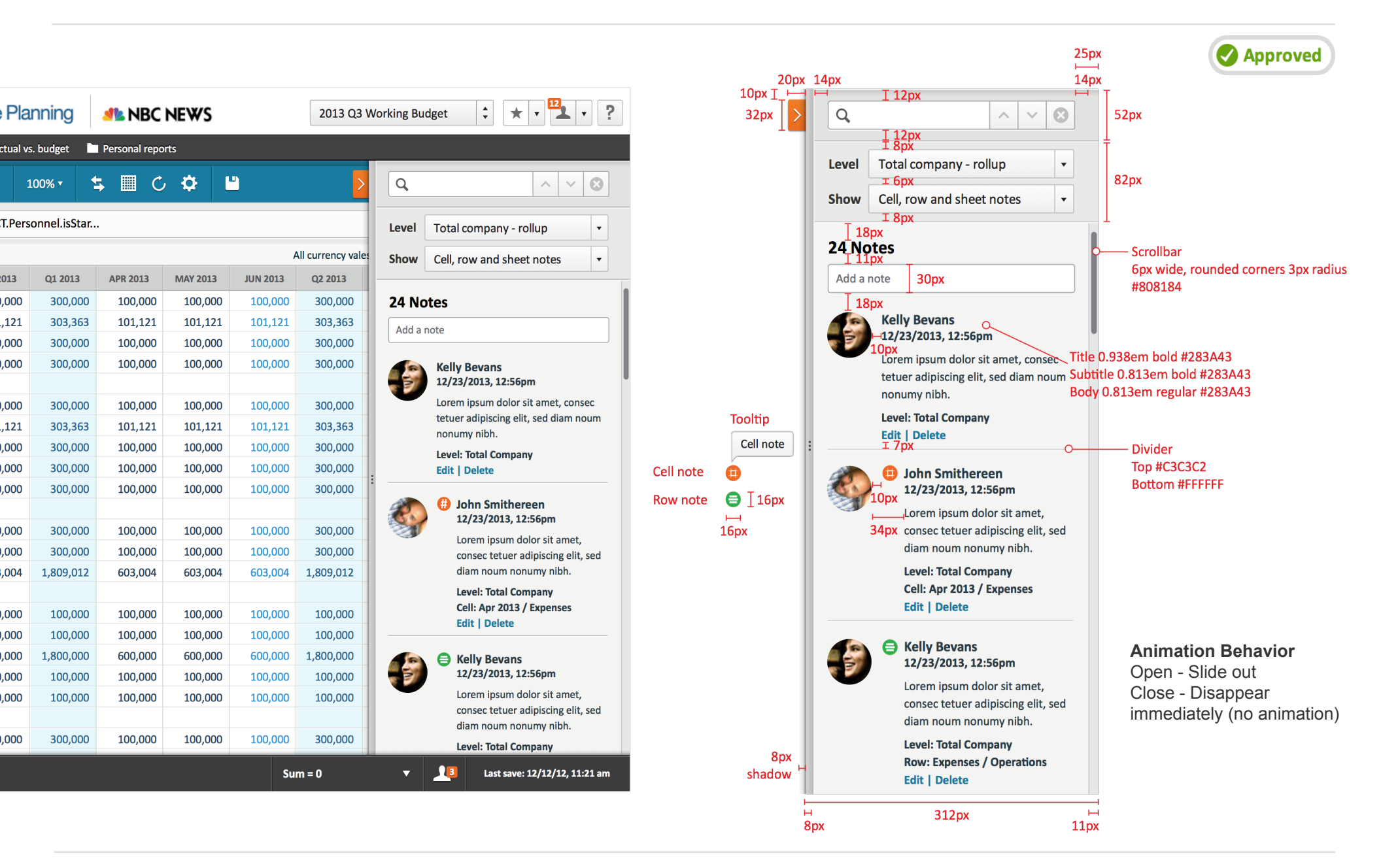

#### Secondary Components Notes sidebar

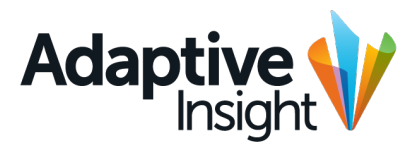

Approved

| Level   | Total company - rollup 🔹                                                                    | 1                  | Level   | Total company - rollup                                                                                   |
|---------|---------------------------------------------------------------------------------------------|--------------------|---------|----------------------------------------------------------------------------------------------------|
| Show    | Cell, row and sheet notes                                                                   |                    | Show    | Cell, row and sheet notes                                                                                |
| 2 Not   | es                                                                                          |                    | 24 No   | tes                                                                                                    |
| Add a r | note                                                                                        |                    | Add a r | note                                                                                                    |
|         | Kelly Bevans<br>12/23/2013, 12:56pm                                                         |                    |         | Kelly Bevans #ECD000<br>12/23/2013, 12:56pm                                                              |
|         | Lorem ipsum dolor sit amet, consec<br>tetuer adipiscing elit, sed diam noum<br>nonumy nibh. |                    |         | Lorem ipsum dolor sit amet, consec<br>tetuer adipiscing elit, sed <mark>diam</mark> noum<br>nonumy nibh. |
|         | Level: Total Company<br>Edit   Delete                                                       | Drag widget center |         | Level: Total Company<br>Edit   Delete                                                                    |
| ٢       | <ul> <li>John Smithereen</li> <li>12/23/2013, 12:56pm</li> </ul>                            | aligned to panel   |         | John Smithereen<br>12/23/2013, 12:56pm                                                                   |
|         | Lorem ipsum dolor sit amet,                                                                 |                    |         | Lorem ipsum dolor sit amet,                                                                              |
|         | diam noum nonumy nibh.                                                                      |                    |         | diam noum nonumy nibh.                                                                                   |
|         | Level: Total Company                                                                        |                    |         | Level: Total Company                                                                                     |
|         | Edit   Delete                                                                               |                    |         | Edit   Delete                                                                                            |
|         |                                                                                             |                    |         | E Kelly Bevans<br>12/23/2013, 12:56pm                                                                    |
|         |                                                                                             |                    |         | Lorem ipsum dolor sit amet,<br>consec tetuer adipiscing elit, sed<br>diam noum nonumy nibh.              |
|         |                                                                                             |                    |         | Level: Total Company                                                                                     |
|         |                                                                                             |                    |         | Row: Expenses / Operations<br>Edit   Delete                                                              |

#### 0.938em regular #283A43 0.813em regular #283A43

8

•

•

22px

**16px** 

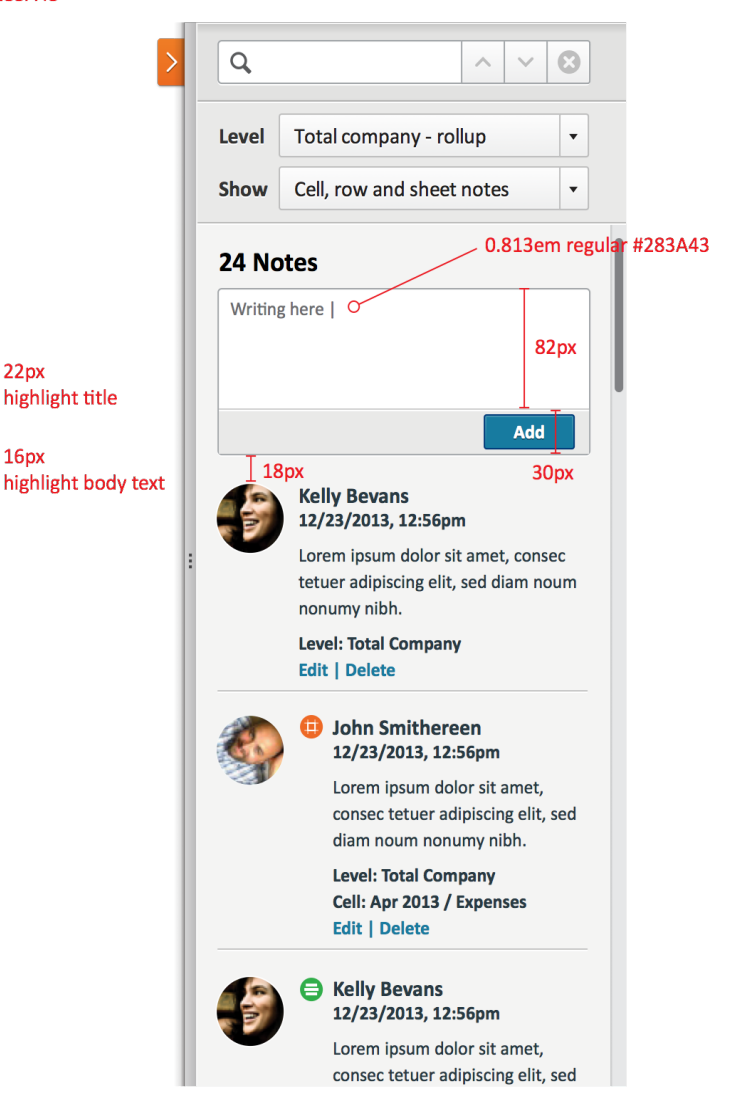

## Secondary Components Notes tooltips

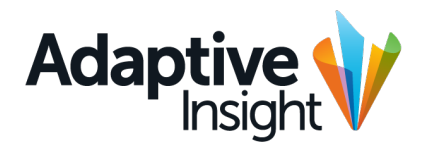

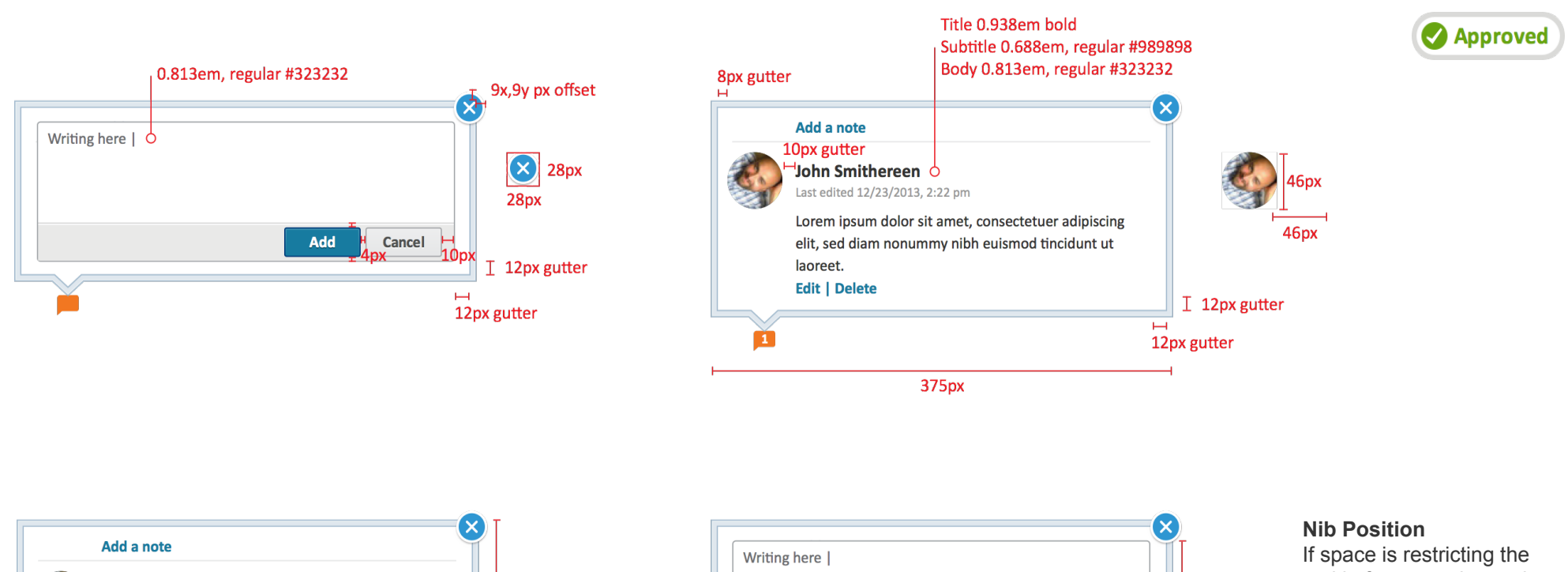

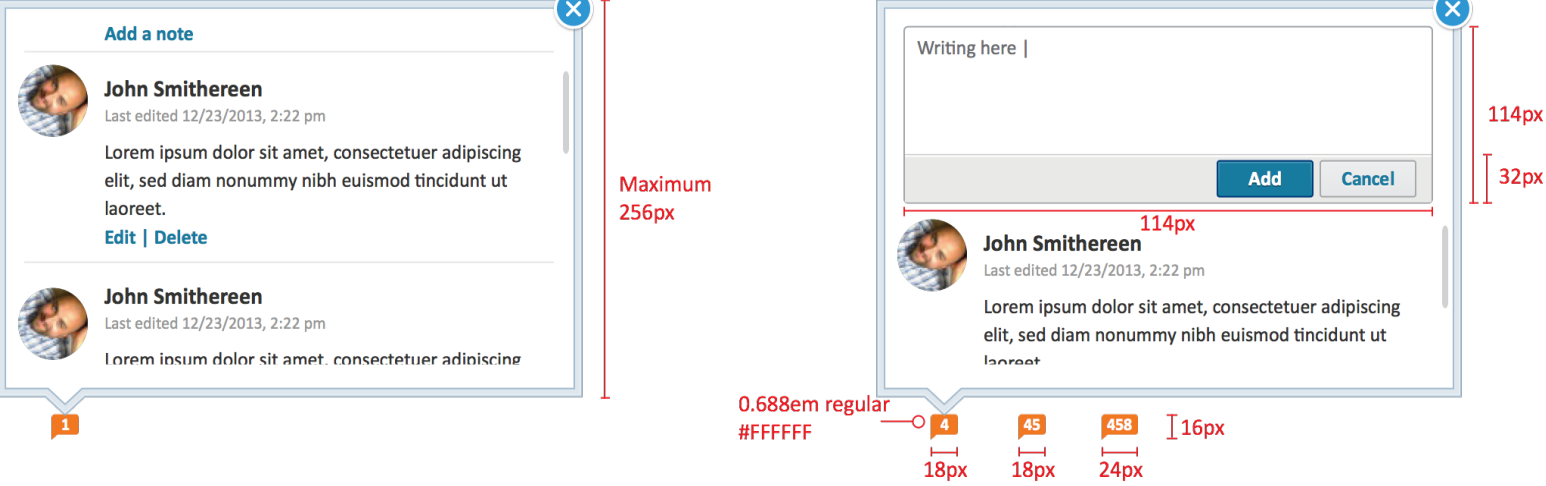

If space is restricting the tooltip from opening to the right of the trigger element, the tooltip can open to the left.

#### Secondary Components Side panels

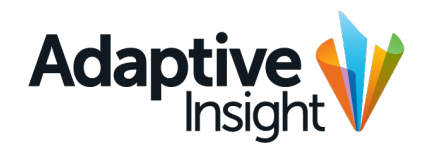

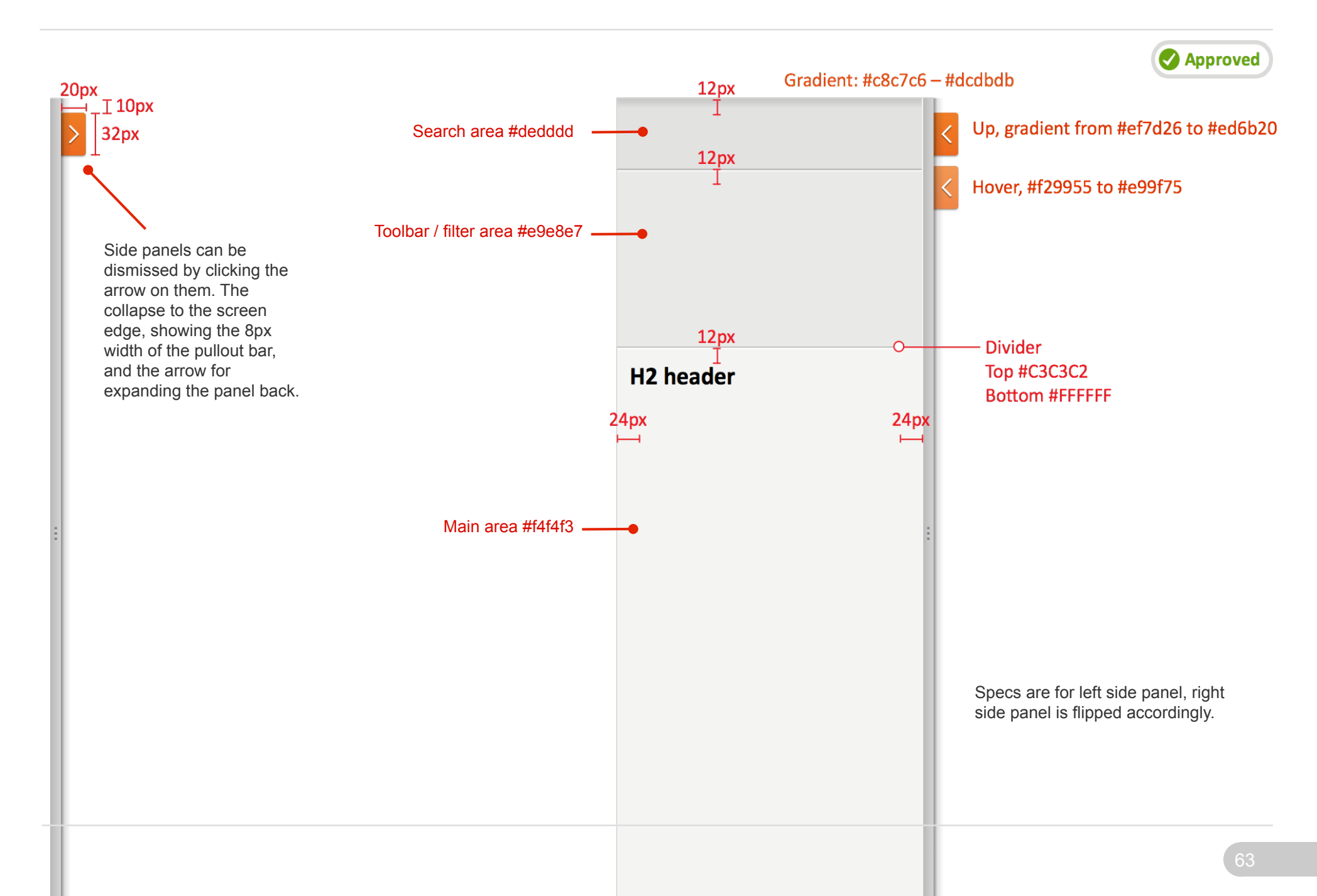

#### Secondary Components Generic modeless overlay

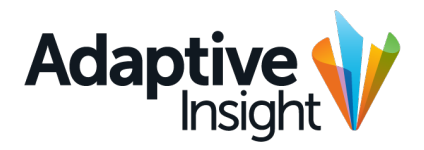

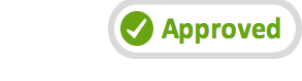

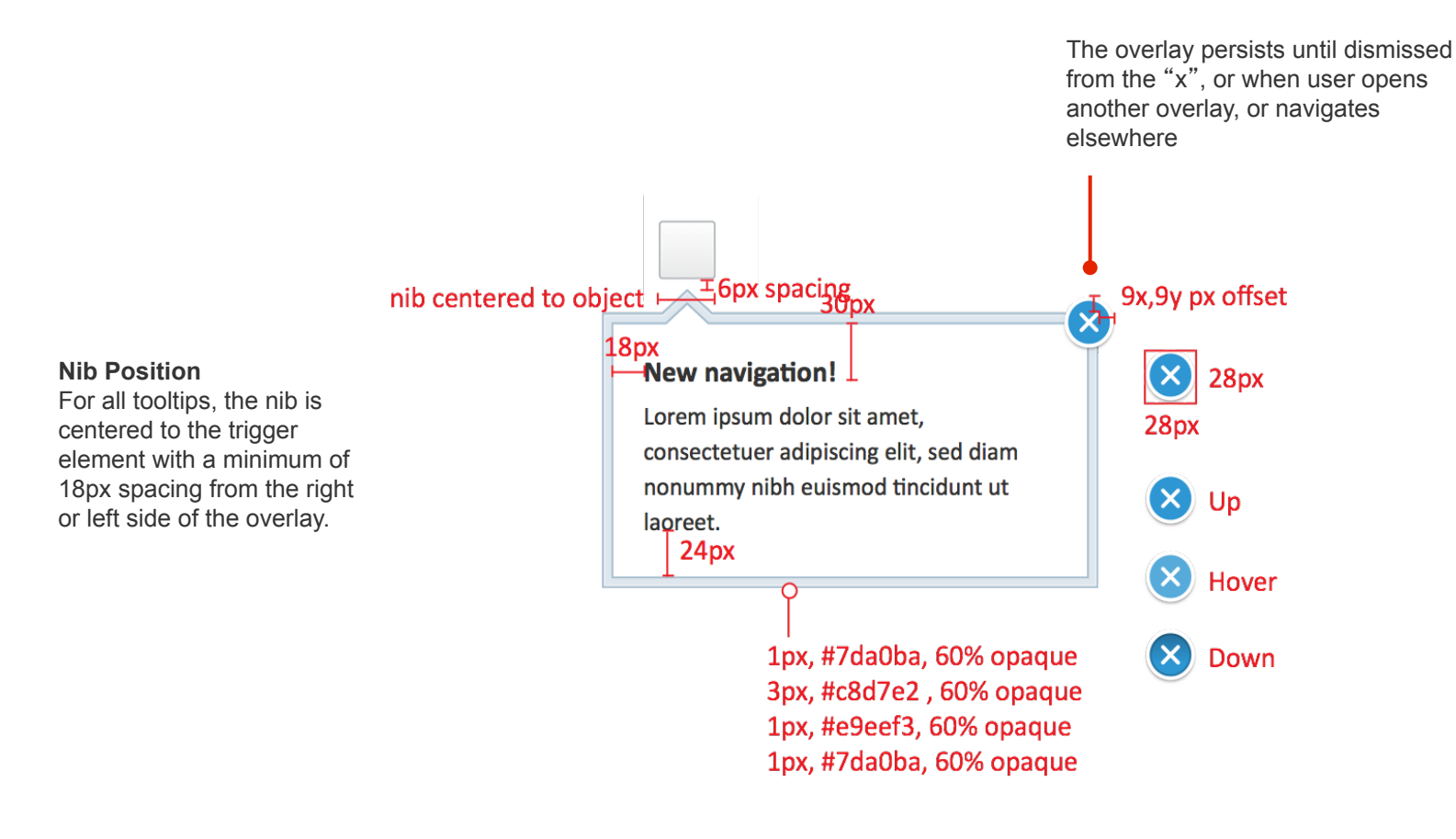

## Secondary Components Explore cell

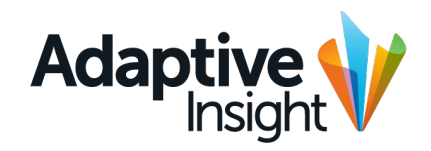

| -5,594 USD                       | ecell                                                                                                    |                                                                                                    |             | Help                      | 72px |
|----------------------------------|----------------------------------------------------------------------------------------------------|----------------------------------------------------------------------------------------------------|-------------|---------------------------|------|
| 2px Account:<br>Level:<br>Month: | 294px<br>Non-Operating Inc/Exp<br>Code: Non_Operating_Income<br>Type: Non_Operating_Income<br>Rollup type: Sum<br>Total Company<br>< May 2013 ><br>Rolls up to: Q2-FY2013 | 24px<br>Value<br>-5,594 US<br>Visible on following sheets<br>24px<br>Visible on following sheets<br>24px<br>Departions Summary<br>12px | 418px       | View Audit Trail          |      |
| Level Roll                       | lup: Total Company                                                                                                    | ·                                                                                                    | Suppress re | ows if all zeros or blank |      |
| CONTRIBUT                        | ING LEVEL                                                                                                    | VALUE                                                                                                    | CURRENCY    | VALUE IN USD              |      |
| Total comp                       | oany (only)                                                                                                    | 0                                                                                                    | USD         | 0                         |      |
| Operation                        | S                                                                                                    | 0                                                                                                    | USD         | 0                         |      |
| Marketing                        |                                                                                                    | 0.688em reg                                                                                                    | ular USD    | 0                         |      |
|                                  | & Development                                                                                                    | 0                                                                                                    | USD         | 0                         |      |
| Research &                       |                                                                                                    | A                                                                                                    |             |                           |      |

850px

## Secondary Components Explore cell

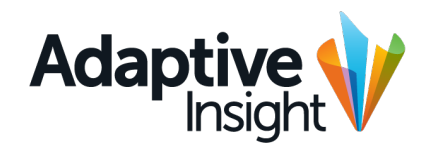

| <u></u> _24px | 294nx                                                                                                 | 12px Taopy                                                                                   | L |
|---------------|----------------------------------------------------------------------------------------------------|----------------------------------------------------------------------------------------------|---|
| 2px Account:  | Non-Operating Inc/Exp<br>Code: Non_Operating_Income<br>Type: Non_Operating_Income<br>Rollup type: Sum | Value 418px<br>-2,121 USD View Audit Trail                                                   |   |
| Level:        | Operations<br>Rolls up to: Total Company                                                              | Formula<br><sup>24</sup> ACCT.Cost_Of_Goods_Sold[level=this(+)]*ASSUM.Inflation_rate         |   |
| Month:        | < May 2013 ><br>Rolls up to: Q2-FY2013                                                                | Visible on following sheets<br>Operations Summary                                            |   |
|               |                                                                                                    | Note (last updated by Firstname Lastname on mm/dd/yyyy, hh:mm)<br>Lorem ipsum dolor sit amet |   |
|               |                                                                                                    | Note (last updated by Firstname Lastname on mm/dd/yyyy, hh:mm)<br>Lorem ipsum dolor sit amet |   |
|               |                                                                                                    | Note (last updated by Firstname Lastname on mm/dd/yyyy, hh:mm)<br>Lorem ipsum dolor sit amet |   |
|               |                                                                                                    | τζήν                                                                                         |   |

#### Secondary Components Loader and spinner widgets

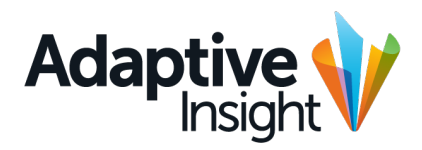

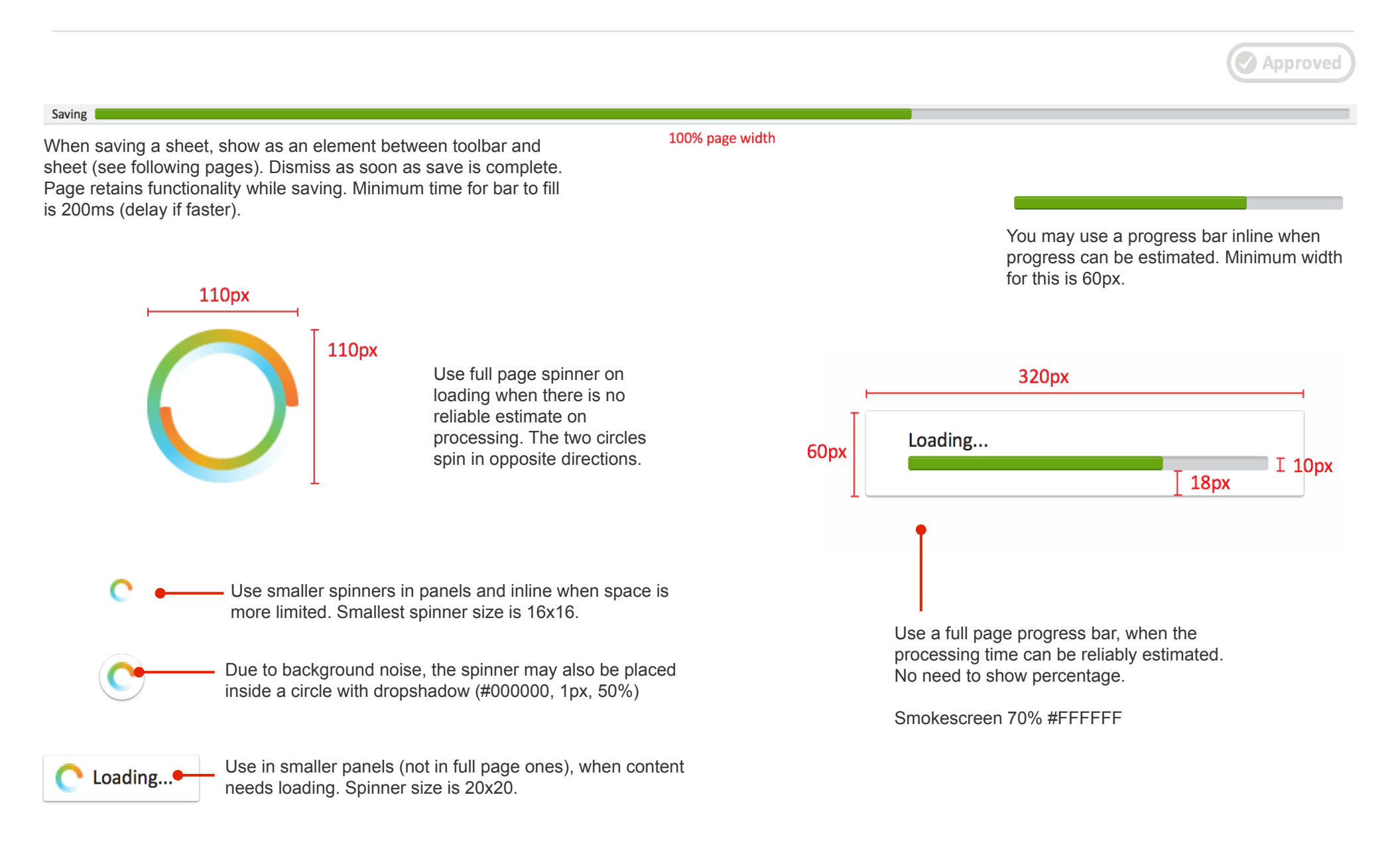

## Secondary Components Full page loading example

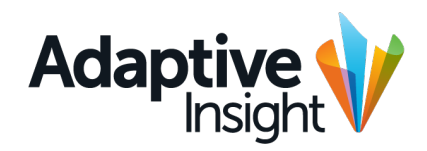

|    | Sheets > Key Performance Inc      | dicators      |              | Ada         | ptive Pla         | nning        | 🦺 NBC I        | NEWS     |          | 2013 Q3          | Working Bud    | get 🗘            | * • 12          | L - ?          |                      |
|----|-----------------------------------|---------------|--------------|-------------|-------------------|--------------|----------------|----------|----------|------------------|----------------|------------------|-----------------|----------------|----------------------|
| [  | Cash Flow 🗎 Balance Sheet         | Functional P& | L 🗄 KPIs     | 🖳 Balance s | sheet - actual vs | . budget     | Personal repor | ts       |          |                  |                |                  |                 |                |                      |
|    | fx 📥 🔹 🖬 🔹 🔍                      | <b>Fb</b>     |              |             | L 🔁 1             |              | 5 🖩 C          | ¢ •      |          |                  | Nor            | thwest Sales     |                 | <b>v</b> 24    | Top area             |
|    | vious plus: =if(ACCT.Personnel.is | StartMonth-AC | CT.Personnel | .isEndMonth | >0,ACCT.Pers      | onnel.isStar |                |          |          |                  |                |                  |                 |                | remains<br>functiona |
| Li | st refresh 05/12/2013             |               |              |             |                   |              |                |          | A        | Il currency vale | s shown in USE | ) – United State | s of America, D | Oollars   Edit |                      |
|    | ACCOUNTS 💠                        | 2013 TREND    | JAN 2013     | FEB 2013    | MAR 2013          | Q1 2013      | APR 2013       | MAY 2013 | JUN 2013 | Q2 2013          | JUL 2013       | AUG 2013         | SEP 2013        | Q3 2013        |                      |
|    | Financial Metrics                 | mon           | 100.000      | 100.000     | 100.000           | 300.000      | 100.000        | 100.000  | 100.000  | 300.000          | 100.000        | 100.000          | 100.000         | 300.000        |                      |
|    | Cash Ratio                        | mon           | 101,121      | 101,121     | 101,121           | 303,363      | 101.121        | 101,121  | 101.121  | 303.363          | 101,121        | 101,121          | 101,121         | 303,363        |                      |
|    | Debt/Asset Ratio                  | mor           | 100.000      | 100.000     | 100,000           | 300.000      | 100,000        | 100.000  | 100.000  | 300,000          | 100,000        | 100,000          | 100.000         | 300,000        |                      |
|    | Turnover Ratio                    | mon           | 100,000      | 100,000     | 100,000           | 300,000      | 100,000        | 100,000  | 100,000  | 300,000          | 100,000        | 100,000          | 100,000         | 300,000        |                      |
|    |                                   |               |              |             |                   |              |                |          |          |                  |                |                  |                 |                |                      |
|    | Employee Metrics                  | Show a        | 100,000      | 100,000     | 100,000           | 300,000      | 100,000        | 100,000  |          | 300,000          | 100,000        | 100,000          | 100,000         | 300,000        |                      |
|    | Revenue per Employee              | m             | 101,121      | 101,121     | 1,121             | -,363        | 101,121        | 101,121  | 101,121  | 303,363          | 101,121        | 101,121          | 1,121           | 303,363        |                      |
|    | Cost per Employee                 | more          | 100,000      | 100,000     | 100,000           | 300,000      | 0,000          | 100,000  | 100,000  | 300,000          | 100,000        | 100,000          | 100,000         | 300,000        |                      |
|    | Total FTE                         | mon           | 100,000      | 100,000     | 100,000           | 300,000      | ,000           | 100,000  | 100,000  | 300,000          | 100,000        | 100,000          | 100,000         | 300,000        |                      |
|    | Total Headcount                   | ~~~~          | 100,000      | 100,000     | 100,000           | 300,000      | 00,000         | 100,000  | 100,000  | 300,000          | 100,000        | 100,000          | 100,000         | 300,000        |                      |
|    | Sales Metrics                     | um.           | 100.000      | 100.000     | 100.000           |              | 100.000        | 100.000  | 100.000  |                  | 100.000        | 100.000          | 100.000         | 300.000        |                      |
|    | ASP                               | Line          | 100,000      | 100,000     | 100,000           | 300.000      | 100,000        | 100,000  | 100,000  |                  | 100,000        | 100,000          | 100,000         | 300,000        |                      |
|    | Bookings per Account Exec         | mon           | 603.004      | 603.004     | 603.004           | 1.809.012    | 603.004        | 603.004  | 603.004  | 1.809.012        | 603.004        | 603.004          | 603.004         | 1.809.012      |                      |
|    | · · · · · · · · · · · · · · · · · |               |              |             |                   | 1,000,011    |                | ,        |          |                  | ,              |                  |                 |                |                      |
|    | Professional Services Metrics     | mon           | 100,000      | 100,000     | 100,000           | 100,000      | 100,000        | 100,000  | 100,000  | 100,000          | 100,000        | 100,000          | 100,000         | 100,000        |                      |
|    | Prof Svcs Headcount               | mon           | 100,000      | 100,000     | 100,000           | 100,000      | 100,000        | 100,000  | 100,000  | 100,000          | 100,000        | 100,000          | 100,000         | 100,000        |                      |
|    | Budgeted Utilization %            | mon           | 600,000      | 600,000     | 600,000           | 1,800,000    | 600,000        | 600,000  |          | 1,800,000        | 600,000        | 600,000          | 600,000         | 1,800,000      |                      |
|    | Target Utilization %              | more          | 100,000      | 100,000     | 100,000           | 100,000      | 100,000        | 100,000  | 100,000  | 100,000          | 100,000        | 100,000          | 100,000         | 100,000        |                      |
|    | New Headcount Needed              | m             | 100,000      | 100,000     | 100,000           | 100,000      | 100,000        | 100,000  | 100,000  | 100,000          | 100,000        | 100,000          | 100,000         | 100,000        |                      |
|    |                                   |               |              |             |                   |              |                |          |          |                  |                |                  |                 |                |                      |
|    | Employee Metrics                  | more          | 100,000      | 100,000     | 100,000           | 300,000      | 100,000        | 100,000  | 100,000  | 300,000          | 100,000        | 100,000          | 100,000         | 300,000        |                      |
|    | Revenue per Employee              | more          | 101,121      | 100,000     | 100,000           | 303,363      | 100,000        | 101,121  | 101,121  | 303,363          | 100,000        | 100,000          | 100,000         | 303,363        |                      |
|    | Cost per Employee                 | more          | 100,000      | 600,000     | 600,000           | 300,000      | 600,000        | 100,000  | 100,000  | 300,000          | 600,000        | 600,000          | 600,000         | 300,000        |                      |
|    | Total FTE                         | mon           | 100,000      | 100,000     | 100,000           | 300,000      | 100,000        | 100,000  |          | 300,000          | 100,000        | 100,000          | 100,000         | 300,000        |                      |

#### Secondary Components Full page loading example

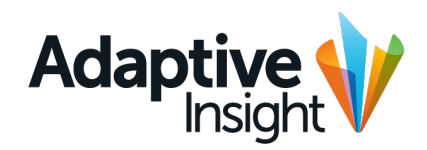

|                                                     |                                     |                  |                        |                         | Approved                          |
|-----------------------------------------------------|-------------------------------------|------------------|------------------------|-------------------------|-----------------------------------|
| Sheets > Key Performance Indicators                 | Adaptive Planning                   | MBC NEWS         | 2013 Q3 Working Budget | * • <sup>12</sup> 1 • ? |                                   |
| 🗟 Cash Flow 🗄 Balance Sheet 🗟 Functional P&L 🗎 KPIs | 🗐 Balance sheet - actual vs. budget | Personal reports |                        |                         |                                   |
|                                                     |                                     |                  |                        |                         | Top area<br>remains<br>functional |
|                                                     |                                     |                  |                        |                         |                                   |
|                                                     | <b>C</b> Lo                         | oading           |                        |                         |                                   |
|                                                     |                                     |                  |                        |                         |                                   |
|                                                     |                                     |                  |                        |                         |                                   |
|                                                     |                                     |                  |                        |                         |                                   |
| Ţ                                                   |                                     |                  |                        |                         |                                   |
|                                                     |                                     |                  |                        |                         |                                   |
| or 100% #FFFFFF if load                             | ding new page                       |                  |                        |                         | 69                                |

#### Secondary Components Sheet saving, saved

Sheets > Key Performance Indicators

- As soon as user presses "save", a bar drops down between toolbar scroll). Sheet remains functional, but further changes are

÷ \* • <sup>12</sup>1 • ?

2013 Q3 Working Budget

If technically difficult, this can be substituted with an

not saved.

overlay.

#### "saving" progress and content (part of toolbar, so doesn't

#### Approved

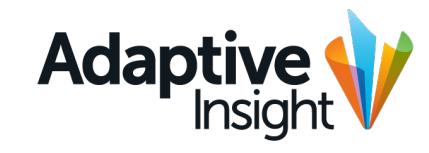

|        | Cash Flow 🗄 Balance Sheet     |    | Functional P8 | &L 🗈 KPIS | 🖮 Balance sl | heet - actual v | s. budget 📄 | Personal repo | ts       |          |         |          |              |           |          |
|--------|-------------------------------|----|---------------|-----------|--------------|-----------------|-------------|---------------|----------|----------|---------|----------|--------------|-----------|----------|
| $\sim$ | fx 🚊 • 🗖 • 🤅                  | 2  | <b>B B</b>    | = ×       | <b>B</b> D   |                 | 100% -      | ; 🔳 C         | ¢ •      | 2        |         | Nor      | thwest Sales |           | • 24     |
| Savin  | g 🗖                           |    |               |           |              |                 |             |               |          |          |         |          |              |           | •        |
| Q,     | ACCOUNTS                      | \$ | 2013 TREND    | JAN 2013  | FEB 2013     | MAR 2013        | Q1 2013     | APR 2013      | MAY 2013 | JUN 2013 | Q2 2013 | JUL 2013 | AUG 2013     | SEP 2013  | Q3 2013  |
| 1      | Financial Metrics             |    |               |           |              |                 |             |               |          |          |         |          |              |           |          |
| 2      | Cash Ratio                    |    | mon           | 17.98     | 14.98        | 14.98           | 14.98       | 14.98         | 14.98    | 14.98    | 14.98   | 14.98    | 14.98        | 14.98     | 14.98    |
| 3      | Debt/Asset Ratio              |    | mon           | 0.02      | 0.04         | 0.04            | 0.04        | 0.04          | 0.04     | 0.04     | 0.04    | 0.04     | 0.04         | 0.04      | 0.04     |
| 4      | Turnover Ratio                |    | mon           | 0.29      | 0.29         | 0.29            | 0.29        | 0.29          | 0.29     | 0.29     | 0.29    | 0.29     | 0.29         | 0.29      | 0.29     |
| 5      |                               |    |               |           |              |                 |             |               |          |          |         |          |              |           |          |
| 6      | Employee Metrics              |    |               |           |              |                 |             |               |          |          |         |          |              |           |          |
| 7      | Revenue per Employee          |    | mon           | 101,121   | 98,121       | 98,121          | 98,121      | 98,121        | 98,121   | 98,121   | 98,121  | 98,121   | 98,121       | 98,121    | 98,121   |
| 8      | Cost per Employee             |    | mon           | 3,214     | 3,211        | 3,211           | 3,211       | 3,211         | 3,211    | 3,211    | 3,211   | 3,211    | 3,211        | 3,211     | 3,211    |
| 9      | Total FTE                     |    | mon           | 11,123    | 10,000       | 10,000          | 10,000      | 10,000        | 10,000   | 10,000   | 10,000  | 10,000   | 10,000       | 10,000    | 10,000   |
| 10     | Total Headcount               |    | mon           | 53        | 53           | 53              | 53          | 53            | 53       | 53       | 53      | 53       | 53           | 53        | 53       |
| 11     |                               |    |               |           |              |                 |             |               |          |          |         |          |              |           |          |
| 12     | Sales Metrics                 |    |               |           |              |                 |             |               |          |          |         |          |              |           |          |
| 13     | ASP                           |    | mon           | 100,000   | 100,000      | 100,000         | 100,000     | 100,000       | 100,000  | 100,000  | 100,000 | 100,000  | 100,000      | 100,000   | 100,000  |
| 14     | Bookings per Account Exec     |    | mon           | 603,004   | 603,004      | 603,004         | 603,004     | 603,004       | 603,004  | 213,000  | 603,004 | 603,004  | 603,004      | 603,004   | 603,004  |
| 15     |                               |    |               |           |              |                 |             |               |          |          |         |          |              |           |          |
| 16     | Professional Services Metrics |    |               |           |              |                 |             |               |          |          |         |          |              |           |          |
| 17     | Prof Svcs Headcount           |    | mon           | 23        | 23           | 23              | 23          | 23            | 23       | 23       | 23      | 23       | 23           | 23        | 23       |
| 18     | Budgeted Utilization %        |    | m             | 0,0%      | 0,0%         | 0,0%            | 0,0%        | 0,0%          | 0,0%     | 0,0%     | 0,0%    | 0,0%     | 0,0%         | 0,0%      | 0,0%     |
| 19     | Target Utilization %          |    | m             | 23,0%     | 23,0%        | 23,0%           | 23,0%       | 23,0%         | 23,0%    | 23,0%    | 23,0%   | 23,0%    | 23,0%        | 23,0%     | 23,0%    |
| 20     | New Headcount Needed          |    | m             | 1         | 1            | 1               | 1           | 1             | 1        | 1        | 1       | 1        | 1            | 1         | 1        |
| 21     |                               |    |               |           |              |                 |             |               |          |          |         |          |              |           |          |
| 22     | Employee Metrics              |    |               |           |              |                 |             |               |          |          |         |          |              |           |          |
| 23     | Revenue per Employee          |    | mon           | 101,121   | 101,121      | 101,121         | 101,121     | 101,121       | 101,121  | 101,121  | 101,121 | 101,121  | 101,121      | 101,121   | 101,121  |
| 24     | Cost per Employee             |    | mon           | 100,000   | 100,000      | 100,000         | 100,000     | 100,000       | 100,000  | 100,000  | 100,000 | 100,000  | 100,000      | 100,000   | 100,000  |
| 25     | Total FTE                     |    | mon           | 100,000   | 100,000      | 100,000         | 100,000     | 100,000       | 100,000  | 100,000  | 100,000 | 100,000  | 100,000      | 100,000   | 100,000  |
|        |                               |    |               |           |              |                 |             |               |          |          |         |          |              |           |          |
|        |                               |    |               |           |              |                 |             |               |          |          |         |          |              |           |          |
| _      |                               | _  |               |           |              |                 |             |               |          |          |         |          |              |           |          |
| К      | ey Performance Indicators     |    |               |           |              |                 |             |               |          | Sun      | n = 0   | ▼        |              | Save in p | progress |
|        |                               |    |               |           |              |                 |             |               |          |          |         |          | أأكاكم       |           |          |

**MBC NEWS** 

Adaptive Planning

#### Secondary Components Sheet saving, saved

|     | Sheets > Key Performance Indicators |   |           | Ada      | otive Pla  | Inning      | 🦺 NBC           | NEWS      |               | 2013 Q3  | Working Bud | * • <sup>12</sup> 1 • ? |          |              |          |         |
|-----|-------------------------------------|---|-----------|----------|------------|-------------|-----------------|-----------|---------------|----------|-------------|-------------------------|----------|--------------|----------|---------|
| ₿ C | ash Flow 🗈 Balance Sheet            |   | ] Functio | onal P&I | L 🗎 KPIs   | 🔤 Balance s | heet - actual v | s. budget | Personal repo | ts       |             |                         |          |              |          |         |
|     | fx 🚊 • 🖬 • @                        | 2 | •         | 5        | <b>- ×</b> |             | ! 🚖 🗄           | 100% -    | \$ 🏼 C        | ¢ 8      | "           |                         | Nor      | thwest Sales |          | • 24    |
|     | Saved successfully                  |   |           |          |            |             |                 |           |               |          |             |                         |          |              |          | ×       |
| AC  | COUNTS                              | Å | 2013 TF   | REND     | JAN 2013   | FEB 2013    | MAR 2013        | Q1 2013   | APR 2013      | MAY 2013 | JUN 2013    | Q2 2013                 | JUL 2013 | AUG 2013     | SEP 2013 | Q3 2013 |
| Fir | nancial Metrics                     |   |           |          |            |             |                 |           |               |          |             |                         |          |              |          |         |
| a   | sh Ratio                            |   | m         | $\sim$   | 17.98      | 14.98       | 14.98           | 14.98     | 14.98         | 14.98    | 14.98       | 14.98                   | 14.98    | 14.98        | 14.98    | 14.98   |
| ?   | bt/Asset Ratio                      |   | m         | $\sim$   | 0.02       | 0.04        | 0.04            | 0.04      | 0.04          | 0.04     | 0.04        | 0.04                    | 0.04     | 0.04         | 0.04     | 0.04    |
| u   | rnover Ratio                        |   | w         | ~~       | 0.29       | 0.29        | 0.29            | 0.29      | 0.29          | 0.29     | 0.29        | 0.29                    | 0.29     | 0.29         | 0.29     | 0.29    |
|     |                                     |   |           |          |            |             |                 |           |               |          |             |                         |          |              |          |         |
| n   | ployee Metrics                      |   |           |          |            |             |                 |           |               |          |             |                         |          |              |          |         |
|     | venue per Employee                  |   | S         | ~~       | 101,121    | 98,121      | 98,121          | 98,121    | 98,121        | 98,121   | 98,121      | 98,121                  | 98,121   | 98,121       | 98,121   | 98,121  |
|     | st per Employee                     |   | S         | $\sim$   | 3,214      | 3,211       | 3,211           | 3,211     | 3,211         | 3,211    | 3,211       | 3,211                   | 3,211    | 3,211        | 3,211    | 3,211   |
|     | tal FTE                             |   | S         | ~~       | 11,123     | 10,000      | 10,000          | 10,000    | 10,000        | 10,000   | 10,000      | 10,000                  | 10,000   | 10,000       | 10,000   | 10,000  |
| 1   | tal Headcount                       |   | S         | ~        | 53         | 53          | 53              | 53        | 53            | 53       | 53          | 53                      | 53       | 53           | 53       | 53      |
|     |                                     |   |           |          |            |             |                 |           |               |          |             |                         |          |              |          |         |
| I   | es Metrics                          |   |           |          |            |             |                 |           |               |          |             |                         |          |              |          |         |
| F   | )                                   |   | S         | $\sim$   | 100,000    | 100,000     | 100,000         | 100,000   | 100,000       | 100,000  | 100,000     | 100,000                 | 100,000  | 100,000      | 100,000  | 100,000 |
| 0   | okings per Account Exec             |   | S         | ~~       | 603,004    | 603,004     | 603,004         | 603,004   | 603,004       | 603,004  | 213,000     | 603,004                 | 603,004  | 603,004      | 603,004  | 603,004 |
|     |                                     |   |           |          |            |             |                 |           |               |          |             |                         |          |              |          |         |
| r   | ofessional Services Metrics         |   |           |          |            |             |                 |           |               |          |             |                         |          |              |          |         |
| (   | of Svcs Headcount                   |   | m         | ~~~      | 23         | 23          | 23              | 23        | 23            | 23       | 23          | 23                      | 23       | 23           | 23       | 23      |
| L   | dgeted Utilization %                |   | m         | ~~~      | 0,0%       | 0,0%        | 0,0%            | 0,0%      | 0,0%          | 0,0%     | 0,0%        | 0,0%                    | 0,0%     | 0,0%         | 0,0%     | 0,0%    |
| 3   | rget Utilization %                  |   | ~~~       |          | 23,0%      | 23,0%       | 23,0%           | 23,0%     | 23,0%         | 23,0%    | 23,0%       | 23,0%                   | 23,0%    | 23,0%        | 23,0%    | 23,0%   |
| 6   | w Headcount Needed                  |   | ~~~       | ~~~      | 1          | 1           | 1               | 1         | 1             | 1        | 1           | 1                       | 1        | 1            | 1        | 1       |
|     |                                     |   |           |          |            |             |                 |           |               |          |             |                         |          |              |          |         |
| 1   | ployee Metrics                      |   |           |          |            |             |                 |           |               |          |             |                         | 101 101  |              |          |         |
|     | venue per Employee                  |   | m         | ~        | 101,121    | 101,121     | 101,121         | 101,121   | 101,121       | 101,121  | 101,121     | 101,121                 | 101,121  | 101,121      | 101,121  | 101,121 |
| C   | st per Employee                     |   | m         | ~~       | 100,000    | 100,000     | 100,000         | 100,000   | 100,000       | 100,000  | 100,000     | 100,000                 | 100,000  | 100,000      | 100,000  | 100,000 |
| ľo  | tal FTE                             |   | w         | ~~       | 100,000    | 100,000     | 100,000         | 100,000   | 100,000       | 100,000  | 100,000     | 100,000                 | 100,000  | 100,000      | 100,000  | 100,000 |

#### Approved

Adaptive Insight

complete, the orogress bar is substituted with in page notification. This ersists unless ismissed, or a new save is nade.

Save time is also updated here.

### Secondary Components Slider widget

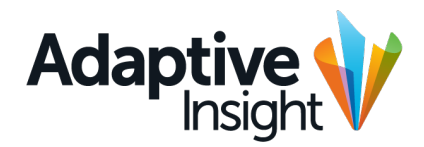

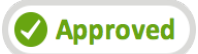

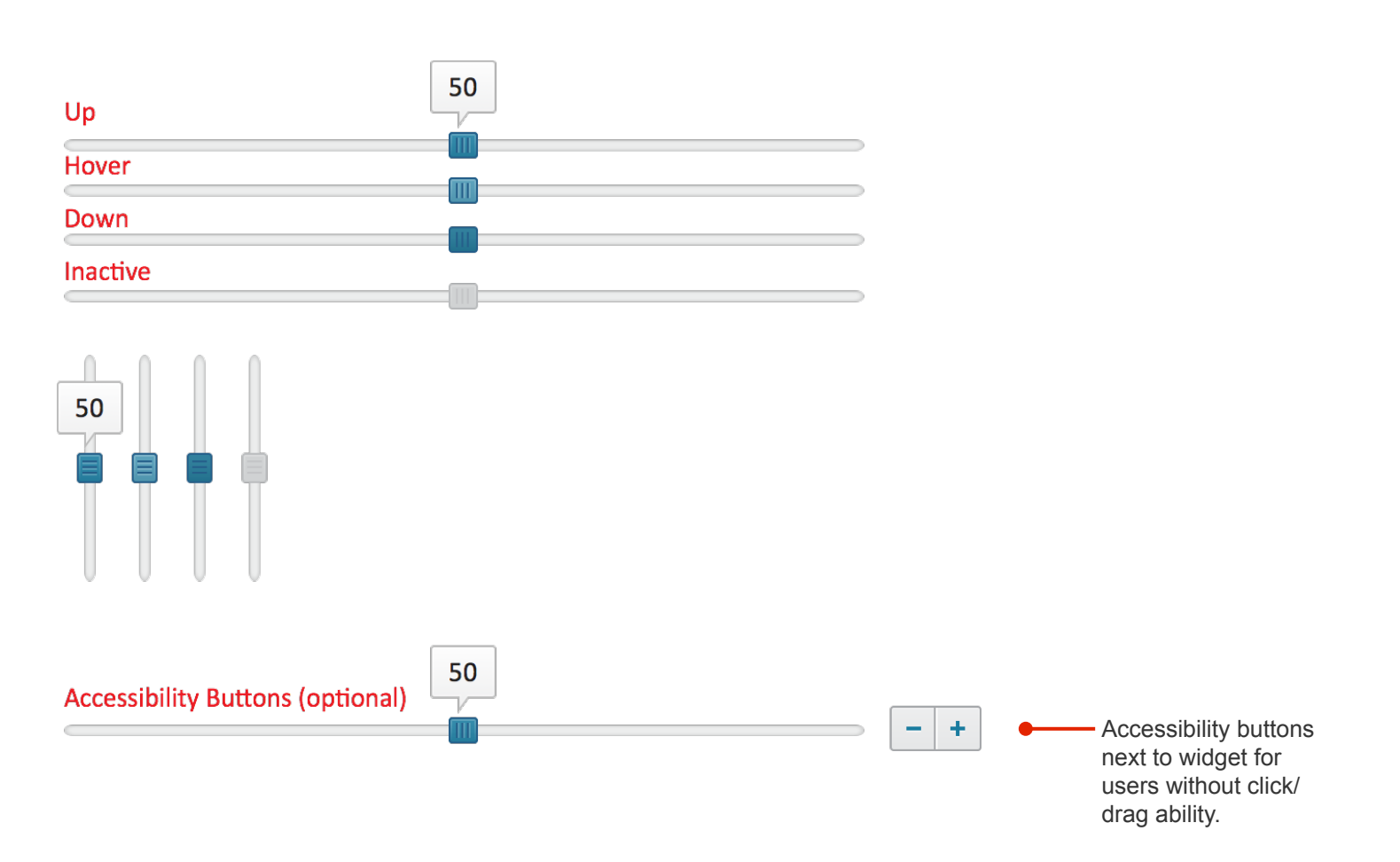
# Secondary Components Date & time pickers

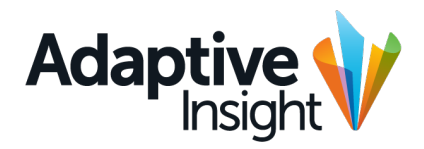

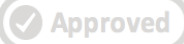

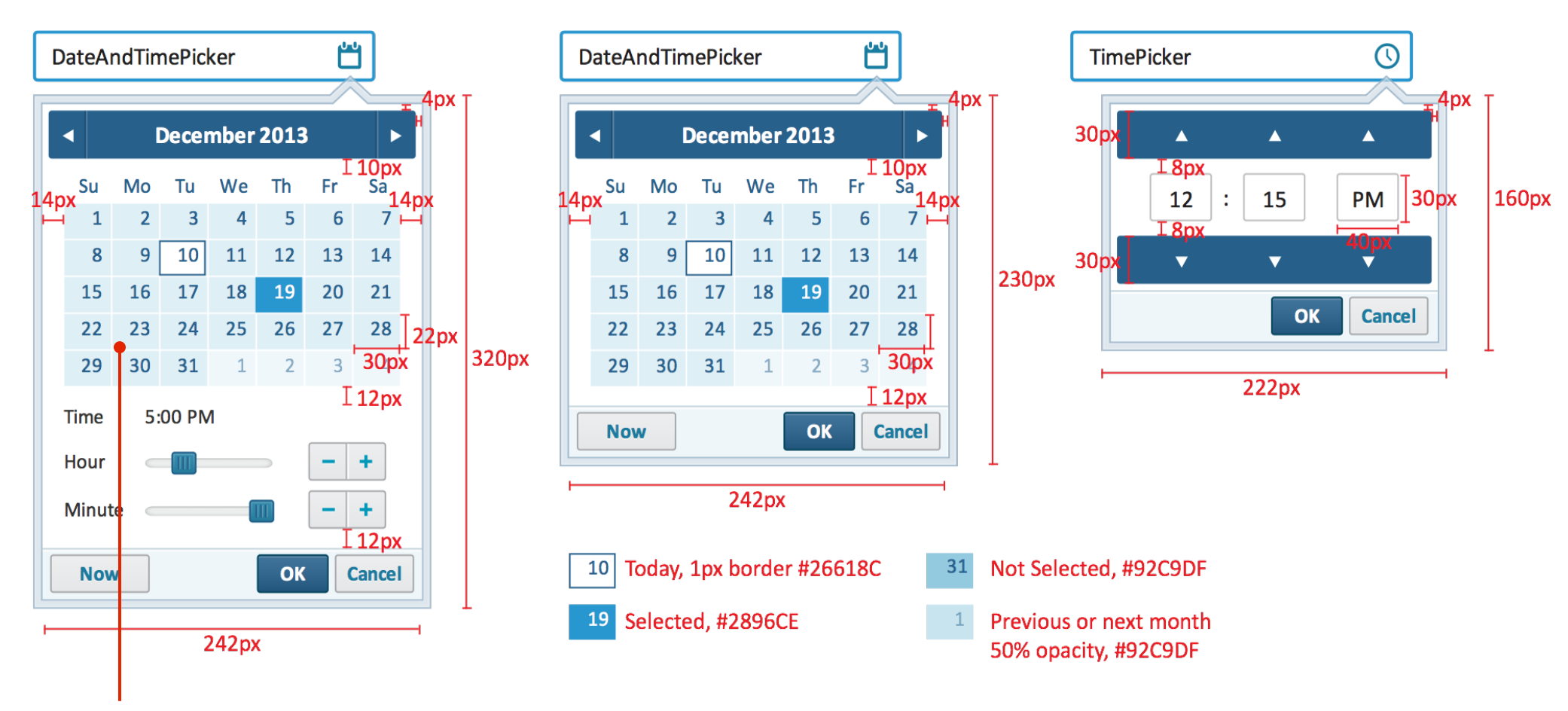

1px border between in date widgets

# Secondary Components Date & time pickers

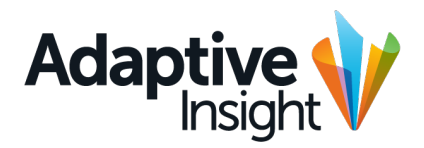

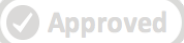

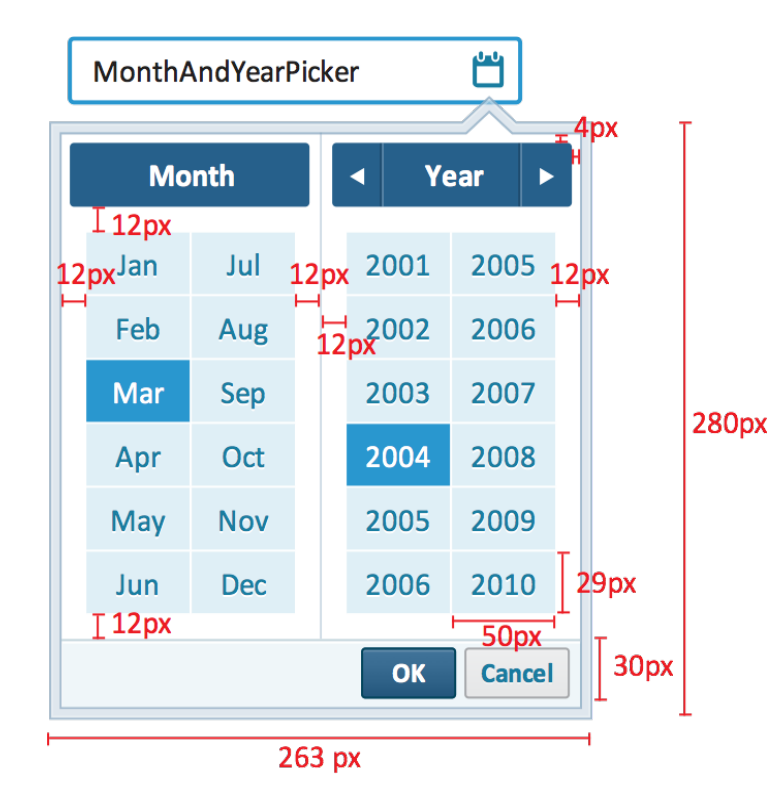

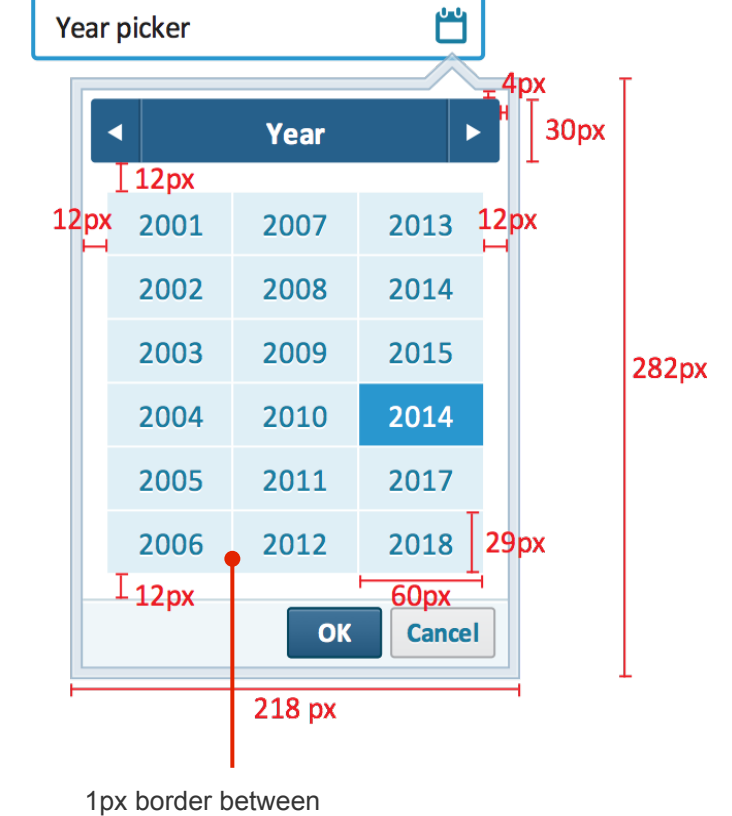

in date widgets

# Secondary Components Dragging & dropping

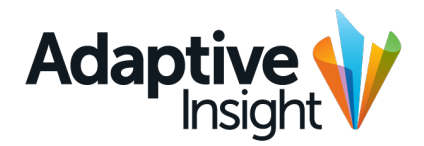

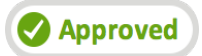

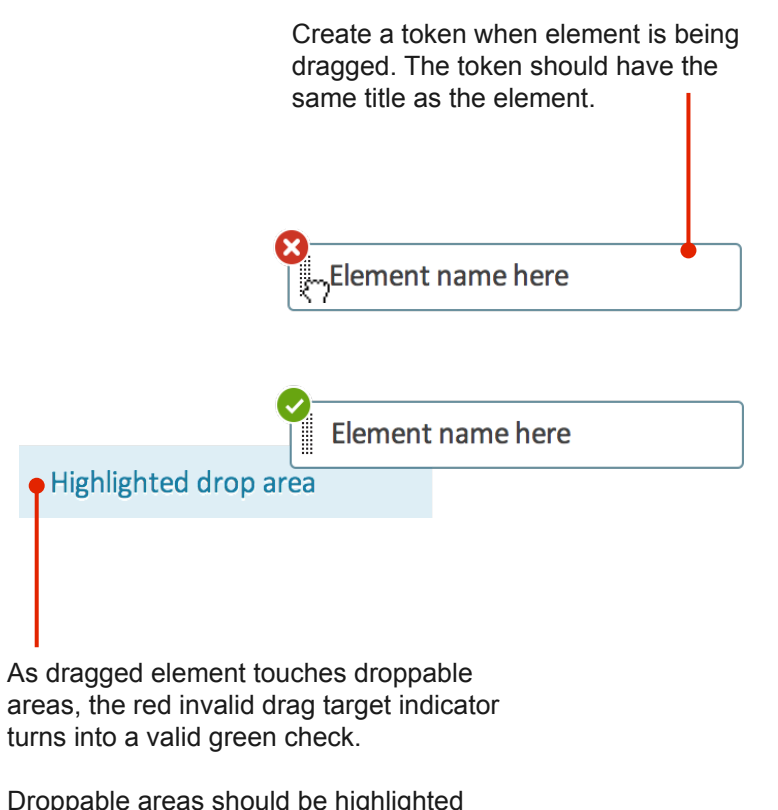

Droppable areas should be highlighted with a color, or if already colored, use the same highlight as you'd use with a hover.

## Secondary Components Grid accordion and tree structure

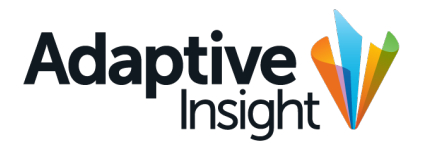

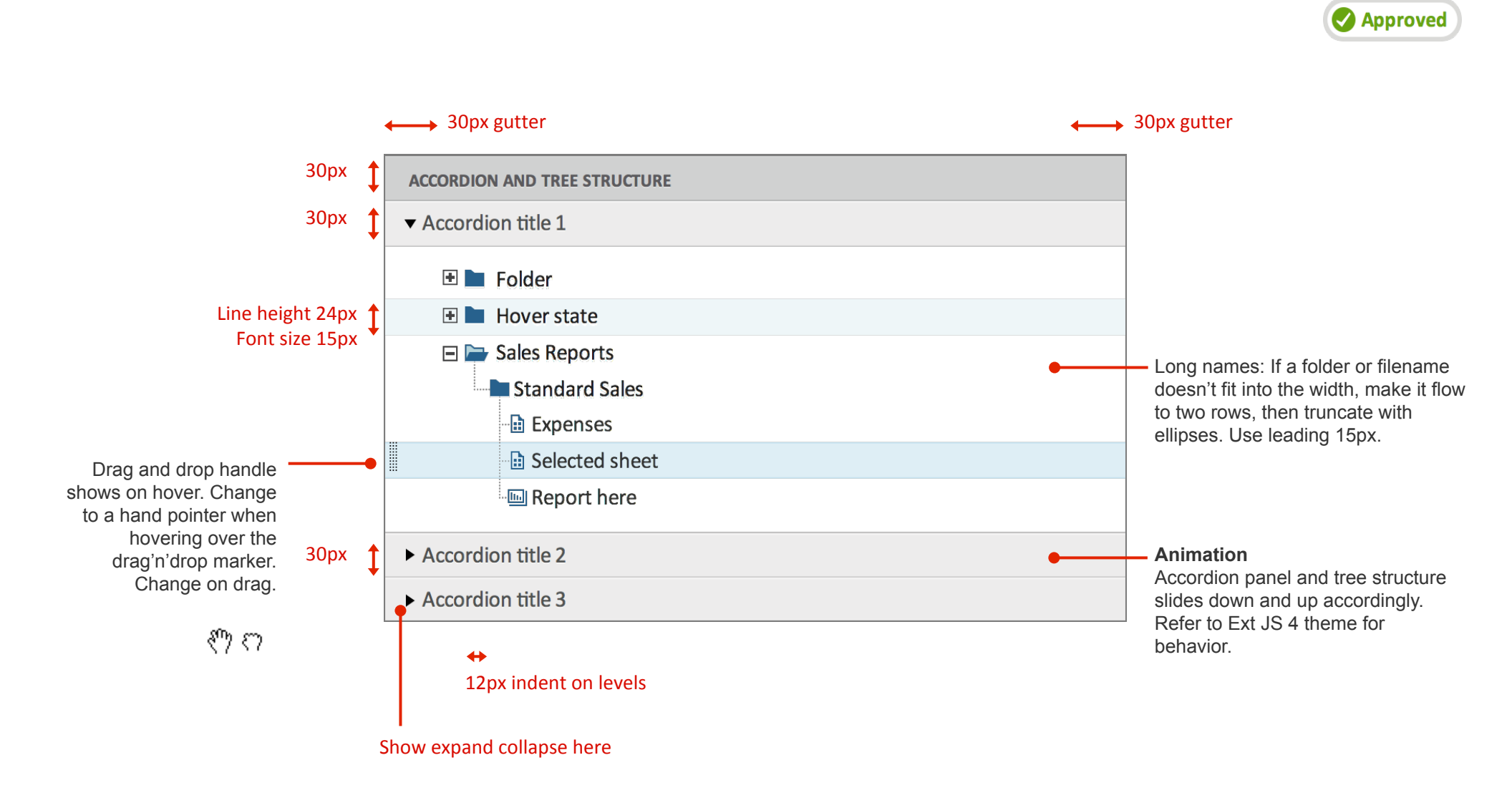

# Secondary Components Borderlayout panel

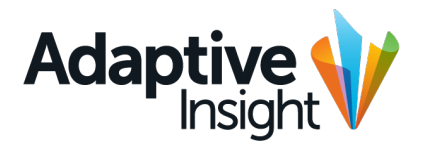

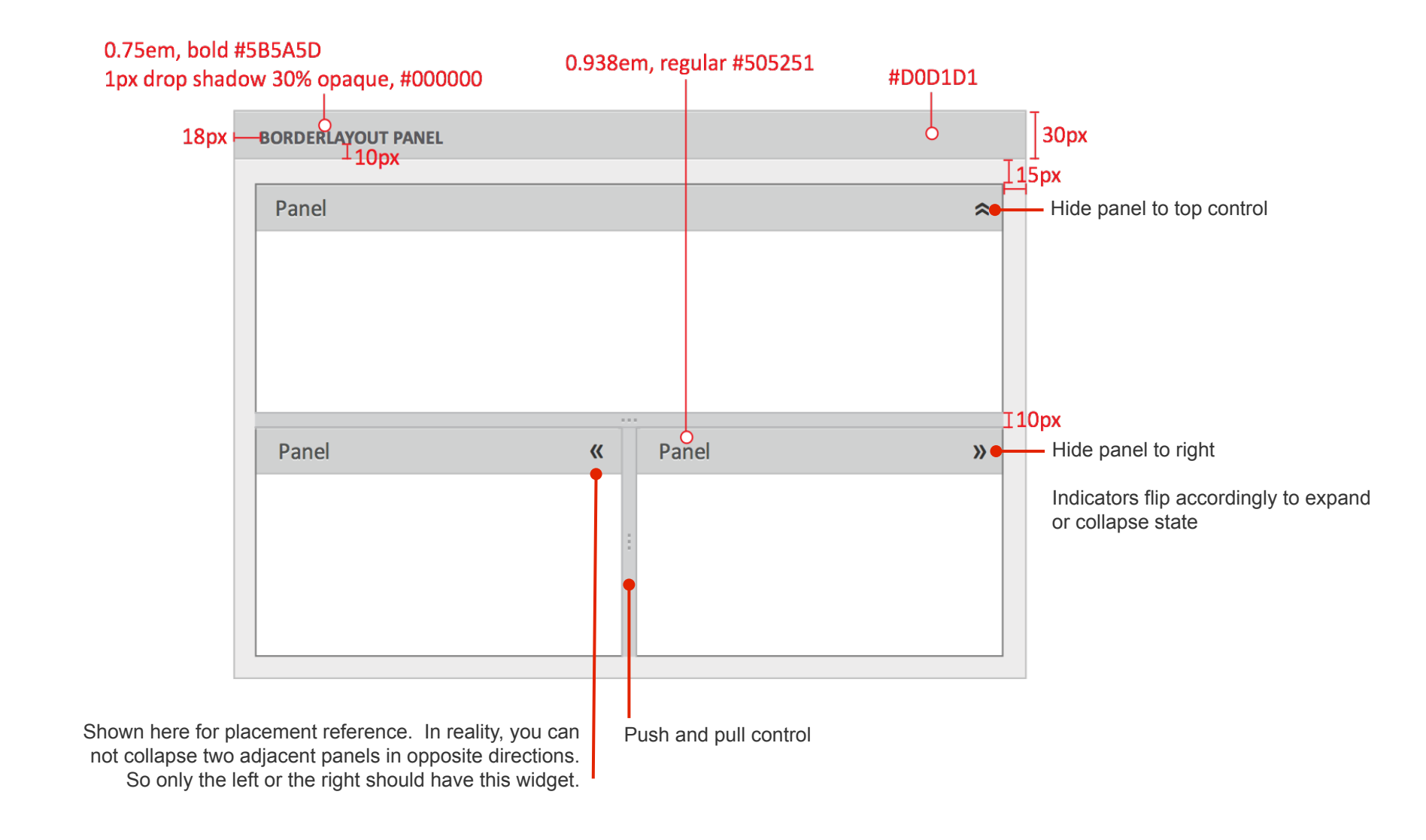

## Secondary Components Panels

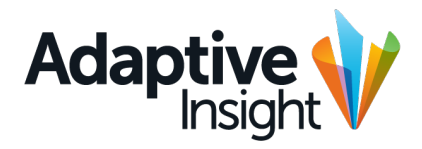

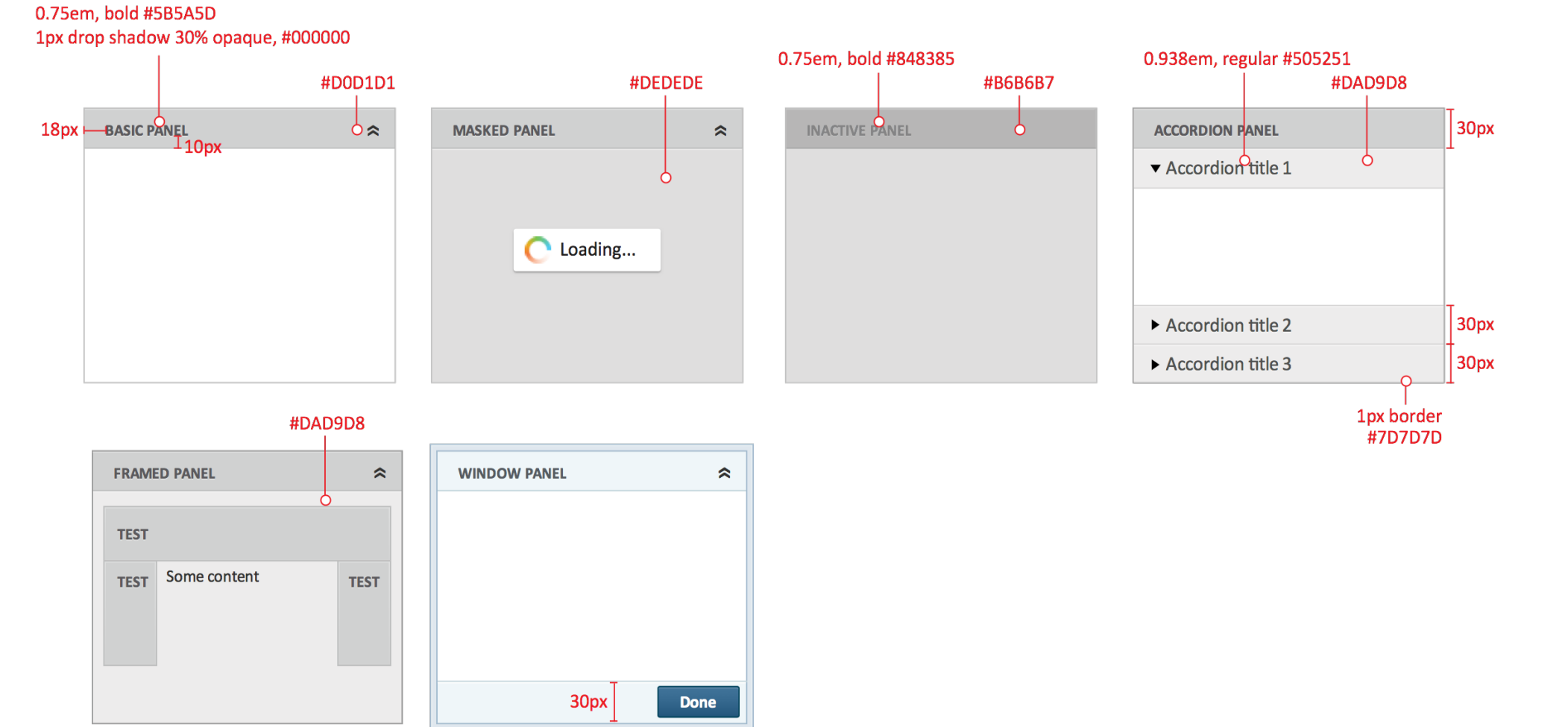

# Secondary Components Example of panels on page

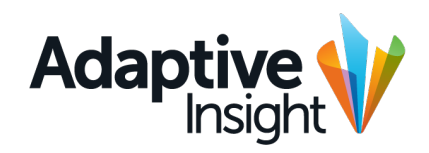

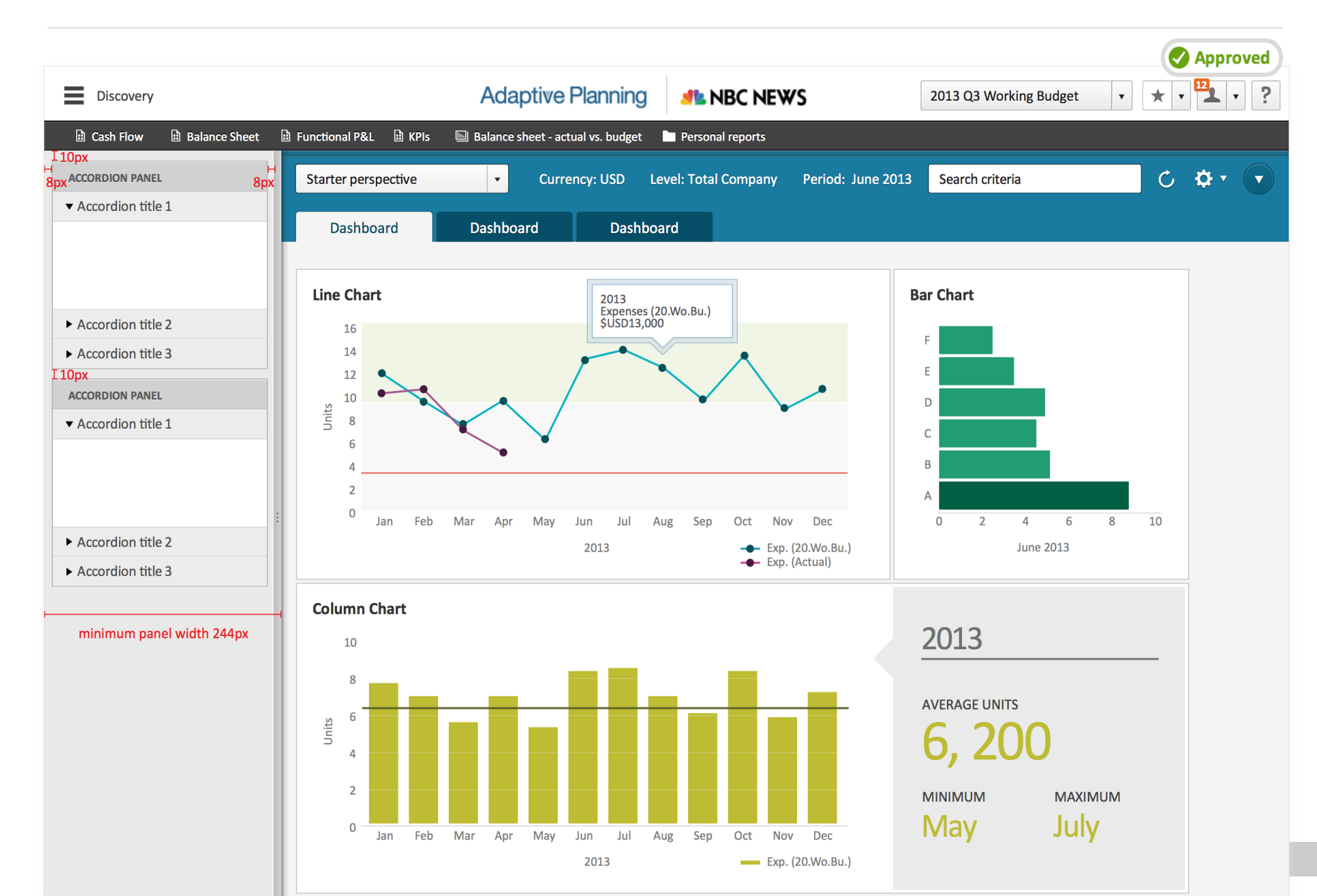

# Secondary Components Example of panels on page with scrollbar

![](_page_79_Picture_1.jpeg)

![](_page_79_Figure_2.jpeg)

# Secondary Components Panel toolbars

![](_page_80_Picture_1.jpeg)

![](_page_80_Picture_2.jpeg)

![](_page_81_Picture_1.jpeg)

Approved

![](_page_81_Figure_3.jpeg)

Equal to paragraph width (leave margin to both sides equal to page margin)

![](_page_81_Figure_5.jpeg)

# Secondary Components Table grid column headers

![](_page_82_Picture_1.jpeg)

Approved

![](_page_82_Figure_2.jpeg)

83

# Secondary Components Grid footer and search

![](_page_83_Picture_1.jpeg)

| ←    | ← Scales, typically 100% of page →                   |      |  |  |  |  |  |  |  |  |  |  |  |  |
|------|------------------------------------------------------|------|--|--|--|--|--|--|--|--|--|--|--|--|
| Q    | 0.750EM, BOLD, ALL CAPS                              | 30рх |  |  |  |  |  |  |  |  |  |  |  |  |
| 30px |                                                      |      |  |  |  |  |  |  |  |  |  |  |  |  |
|      |                                                      |      |  |  |  |  |  |  |  |  |  |  |  |  |
|      |                                                      | _    |  |  |  |  |  |  |  |  |  |  |  |  |
|      | Page 1 of 20 + H   C   Displaying topics 1 - 8 of 10 | 30рх |  |  |  |  |  |  |  |  |  |  |  |  |

| Q  | 0.750EM, BOLD, ALL CAPS                  |                               | _    |   |                                                                                                    |
|----|------------------------------------------|-------------------------------|------|---|----------------------------------------------------------------------------------------------------|
| Se | arch sheet                               | 1 of 4 🔨 💙 😢                  | 42px | • | Search bar pushes content down as it appears<br>(would be feasible to use an overlay too if<br>that's technically easier. It persists unless<br>dismissed from "x" or from magnifying glass-<br>button. |
| K  | <ul> <li>▲ Page 1 of 20 ▶ ▶ ℃</li> </ul> | Displaying topics 1 – 8 of 10 |      |   |                                                                                                    |
|    | Hover states for buttons                 | Disabled pagination states    |      |   |                                                                                                    |

## Secondary Components Global footer

![](_page_84_Picture_1.jpeg)

## Approved

| -  |                               |                 |         |                   |                |                      |                       |                        |                | ,         | LT HULLS                              |
|----|-------------------------------|-----------------|---------|-------------------|----------------|----------------------|-----------------------|------------------------|----------------|-----------|---------------------------------------|
| 2  | Cash Ratio                    | www             | 101,121 | 101,121           | 101,121        | 303,363              | 101,121               | 101,121                | 101,121        | 303,363   | Add a note                            |
| 3  | Debt/Asset Ratio              | Some            | 100,000 | 100,000           | 100,000        | 300,000              | 100,000               | 100,000                | 100,000        | 300,000   |                                       |
| 4  | Turnover Ratio                | ~~~~            | 100,000 | 100,000           | 100,000        | 300,000              | 100,000               | 100,000                | 100,000        | 300,000   | Kelly Bevans                          |
| 5  |                               |                 |         |                   |                |                      |                       |                        |                |           | 12/23/2013, 12:56pm                   |
| 6  | Employee Metrics              | ~~~~            | 100,000 | 100,000           | 100,000        | 300,000              | 100,000               | 100,000                | 100,000        | 300,000   | Lorem ipsum dolor sit amet, consec    |
| 7  | Revenue per Employee          | ~~~~            | 101,121 | 101,121           | 1,121          | 303,363              | 101,121               | 101,121                | 101,121        | 303,363   | tetuer adipiscing elit, sed diam noum |
| 8  | Cost per Employee             | ~~~~            | 100,000 | 100,000           | 100,000        | 300,000              | 100,000               | 100,000                | 100,000        | 300,000   | level: Total Company                  |
| 9  | Total FTE                     | ~~~~            | 100,000 | 100,000           | 100,000        | 300,000              | 100,000               | 100,000                | 100,000        | 300,000   | Edit   Delete                         |
| 10 | Total Headcount               | ~~~~            | 100,000 | 100,000           | 100,000        | 300,000              | 100,000               | 100,000                | 100,000        | 300,000   | ·                                     |
| 11 |                               |                 |         |                   |                |                      |                       |                        |                |           | (i) John Smithereen                   |
| 12 | Sales Metrics                 | ~~~~            | 100,000 | 100,000           | 100,000        | 300,000              | 100,000               | 100,000                | 100,000        | 300,000   |                                       |
| 13 | ASP                           | ~~~~            | 100,000 | 100,000           | 100,000        | 300,000              | 100,000               | 100,000                | 100,000        | 300,000   | consec tetuer adipiscing elit, sed    |
| 14 | Bookings per Account Exec     | m               | 603,004 | 603,004           | 603,004        | 1,809,012            | 603,004               | 603,004                | 603,004        | 1,809,012 | diam noum nonumy nibh.                |
| 15 |                               |                 |         |                   |                |                      |                       |                        |                |           | Level: Total Company                  |
| 16 | Professional Services Metrics | m               | 100,000 | 100,000           | 100,000        | 100,000              | 100,000               | 100,000                | 100,000        | 100,000   | Cell: Apr 2013 / Expenses             |
| 17 | Prof Svcs Headcount           | m               | 100,000 | 100,000           | 100,000        | 100,000              | 100,000               | 100,000                | 100,000        | 100,000   |                                       |
| 18 | Budgeted Utilization %        | ~~~~            | 600,000 | 600,000           | 600,000        | 1,800,000            | 600,000               | 600,000                | 600,000        | 1,800,000 | Filly Bevans                          |
| 19 | Target Utilization %          | ~~~~            | 100,000 | 100,000           | 100,000        | 100,000              | 100,000               | 100,000                | 100,000        | 100,000   | 12/23/2013, 12:56pm                   |
| 20 | New Headcount Needed          | ~~~~            | 100,000 | 100,000           | 100,000        | 100,000              | 100,000               | 100,000                | 100,000        | 100,000   | Lorem ipsum dolor sit amet,           |
| 21 |                               |                 |         |                   |                |                      |                       |                        |                |           | consec tetuer adipiscing elit, sed    |
| _  |                               |                 |         |                   |                |                      |                       |                        |                |           | diam noum nonumy nibh.                |
|    | Key Performance Indicators    | Most recent she | et 😣    |                   |                |                      |                       |                        | Su             | m = 0     | ▼ 13 Last save: 12/12/12, 11:21 am    |
|    |                               |                 |         |                   |                |                      |                       |                        |                |           |                                       |
|    |                               |                 | Po      | wered by Adaptive | Planning Copyr | right © 2004-2013 Ac | laptive Planning, Inc | . All rights reserved. | Privacy Policy |           |                                       |

![](_page_84_Figure_4.jpeg)

24px

![](_page_85_Picture_0.jpeg)

# Secondary Components Global footer (Rhino Timeframe)

![](_page_85_Figure_2.jpeg)

![](_page_86_Picture_0.jpeg)

# **Start Page**

 1
 1
 1
 1
 1
 1
 1
 1
 1
 1
 1
 1
 1
 1
 1
 1
 1
 1
 1
 1
 1
 1
 1
 1
 1
 1
 1
 1
 1
 1
 1
 1
 1
 1
 1
 1
 1
 1
 1
 1
 1
 1
 1
 1
 1
 1
 1
 1
 1
 1
 1
 1
 1
 1
 1
 1
 1
 1
 1
 1
 1
 1
 1
 1
 1
 1
 1
 1
 1
 1
 1
 1
 1
 1
 1
 1
 1
 1
 1
 1
 1
 1
 1
 1
 1
 1
 1
 1
 1
 1
 1
 1
 1
 1
 1
 1
 1
 1
 1
 1
 1
 1
 1
 1
 1
 1
 1
 1
 1
 1
 1
 1
 1
 1
 1
 1
 1
 1
 1

![](_page_87_Picture_1.jpeg)

![](_page_87_Figure_2.jpeg)

![](_page_88_Picture_1.jpeg)

![](_page_88_Figure_2.jpeg)

| Company Calendar |               |         |         |          |         |          |  |  |  |  |  |  |  |
|------------------|---------------|---------|---------|----------|---------|----------|--|--|--|--|--|--|--|
| •                | December 2013 |         |         |          |         |          |  |  |  |  |  |  |  |
| Sun              | Mon           | Tue     | Wed     | Thu      | Fri     | Sat      |  |  |  |  |  |  |  |
|                  |               |         |         |          |         | 1        |  |  |  |  |  |  |  |
| 2                | 3             | 4       | 5       | 6        | 7       | 8        |  |  |  |  |  |  |  |
| 9                | 10            | 11      | 12      | 13       | 14<br>3 | 15<br>12 |  |  |  |  |  |  |  |
| 16               | 17            | 18<br>1 | 19<br>2 | 20<br>12 | 21      | 22       |  |  |  |  |  |  |  |
| 23               | 24            | 25      | 26      | 27       | 28      | 29       |  |  |  |  |  |  |  |
| 30               | 31            |         |         |          |         |          |  |  |  |  |  |  |  |
|                  |               |         |         |          |         |          |  |  |  |  |  |  |  |

![](_page_88_Figure_4.jpeg)

![](_page_89_Picture_1.jpeg)

## News

![](_page_89_Picture_3.jpeg)

Lorem ipsum dolor sit amet, consectetuer adipiscing elit, sed diam nonummy nibh euismod reet. Kelly Bevans, 3 days ago

![](_page_89_Picture_5.jpeg)

Lorem ipsum dolor sit amet, consectetuer adipiscing elit, sed diam nonummy nibh euismod reet. Kelly Bevans, 3 days ago

![](_page_89_Picture_7.jpeg)

Lorem ipsum dolor sit amet, consectetuer adipiscing elit, sed diam nonummy nibh euismod reet. Kelly Bevans, 3 days ago

![](_page_89_Picture_9.jpeg)

Lorem ipsum dolor sit amet, consectetuer adipiscing elit, sed diam nonummy nibh euismod reet. Kelly Bevans, 3 days ago

![](_page_89_Picture_11.jpeg)

Lorem ipsum dolor sit amet, consectetuer adipiscing elit, sed diam nonummy nibh euismod reet. Kelly Bevans, 3 days ago

#### News

![](_page_89_Picture_14.jpeg)

Lorem ipsum dolor sit amet, consectetuer adipiscing elit, sed diam nonummy nibh euismod reet. Kelly Bevans, 3 days ago

![](_page_89_Picture_16.jpeg)

Lorem ipsum dolor sit amet, consectetuer adipiscing elit, sed diam nonummy nibh euismod reet. Kelly Bevans, 3 days ago

![](_page_89_Picture_18.jpeg)

l orem insum dolor sit amet

![](_page_90_Picture_1.jpeg)

![](_page_90_Figure_2.jpeg)

![](_page_90_Figure_3.jpeg)

![](_page_91_Picture_1.jpeg)

Review 2013 planned capital spending from Q4; remove any which have already been purchased.

# Lorem ipsum

Lorem ipsum dolor sit amet, consectetuer adipiscing elit, sed diam nonummy nibh.

Ut wisi enim ad minim veniam, quis

### Lorem ipsum

Lorem ipsum dolor sit amet, consectetuer adipiscing elit, sed diam nonummy nibh euismod tincidunt ut laoreet dolore magna aliquam erat volutpat.

Ut wisi enim ad minim veniam, quis nostrud exerci tation ullamcorper suscipit lobortis nisl ut aliquip ex ea commodo consequat. Duis autem.

» Link somewhere

by wsj.com, Dec 12th 2013

### Lorem ipsum

Lorem ipsum dolor sit amet, consectetuer adipiscing elit, sed diam nonummy nibh euismod tincidunt ut laoreet dolore magna aliquam erat volutpat.

Diam nonummy hopla mot!

File name on this line 232kb

## Guidelines

Sales actuals, including units and revenue, have been imported through December - see Sales cube sheet

GL actuals, including transactions, have been imported through December 2011 - see Expenses and P&L sheets

# Start Page Organizing widgets

Moving an item

![](_page_92_Figure_3.jpeg)

![](_page_92_Figure_4.jpeg)

Changes order, not priority

![](_page_92_Figure_6.jpeg)

![](_page_92_Figure_7.jpeg)

Adaptive Insight

![](_page_92_Figure_8.jpeg)

![](_page_92_Figure_9.jpeg)

Priority of items

![](_page_92_Figure_11.jpeg)

![](_page_92_Figure_12.jpeg)

# Start Page Scaling the widget screen

![](_page_93_Picture_1.jpeg)

![](_page_93_Picture_2.jpeg)

5

![](_page_93_Figure_3.jpeg)

![](_page_94_Picture_0.jpeg)

# Discovery

 1
 1
 1
 1
 1
 1
 1
 1
 1
 1
 1
 1
 1
 1
 1
 1
 1
 1
 1
 1
 1
 1
 1
 1
 1
 1
 1
 1
 1
 1
 1
 1
 1
 1
 1
 1
 1
 1
 1
 1
 1
 1
 1
 1
 1
 1
 1
 1
 1
 1
 1
 1
 1
 1
 1
 1
 1
 1
 1
 1
 1
 1
 1
 1
 1
 1
 1
 1
 1
 1
 1
 1
 1
 1
 1
 1
 1
 1
 1
 1
 1
 1
 1
 1
 1
 1
 1
 1
 1
 1
 1
 1
 1
 1
 1
 1
 1
 1
 1
 1
 1
 1
 1
 1
 1
 1
 1
 1
 1
 1
 1
 1
 1
 1
 1
 1
 1
 1
 1

# Discovery Top controls

![](_page_95_Picture_1.jpeg)

| Discovery                   |                                                                                                    | Adaptive           | Planning                       | MBC NE                  | ₩S               | 2013 Q3 Working  | Budget 🔹                              | * • 12 •   |
|-----------------------------|----------------------------------------------------------------------------------------------------|--------------------|--------------------------------|-------------------------|------------------|------------------|---------------------------------------|------------|
| 🗄 Cash Flow 🔡 Balance Sheet | 🗄 Functional P&L 🗄 KPIs 🔤 I                                                                                                    | 3alance sheet - ac | tual vs. budget                | Personal reports        |                  |                  |                                       |            |
| Starter perspective •       | Currency: USD Level: To                                                                                                    | tal Company        | Period: June 20                | 013                     |                  | Search criteria  |                                       | ¢          |
| Dashboard Dash              | board Dashboard                                                                                                    |                    |                                |                         |                  |                  |                                       |            |
|                             |                                                                                                    |                    |                                |                         |                  |                  |                                       |            |
| 2013 Financial Scorecard    |                                                                                                    |                    |                                |                         |                  |                  |                                       |            |
| Account                     | Actual                                                                                                    | Plan               | Variance                       | May 2013                | end              | Micro Chart      | Apr 2<br>Actual                       | Plan       |
|                             |                                                                                                    |                    | Variance                       | 20110                   |                  |                  | Actual                                | 1011       |
| Series 1                    | 80                                                                                                    | 80                 | 00                             |                         | <b>&gt;</b>      | $\sim \sim \sim$ | 100                                   | 100        |
| Series 1                    | 8U                                                                                                    | 8U                 | 0U                             |                         |                  | $\sim$           | 10U                                   | 10U        |
|                             |                                                                                                    |                    |                                |                         | -                |                  |                                       |            |
| Series 1                    | 8U                                                                                                    | 8U                 | 00                             |                         | •                | ~~~~~            | 10U                                   | 10U        |
| Series 1                    | 8U                                                                                                    | 8U                 | 0U                             |                         | > _              | $\sim$           | 10U                                   | 10U        |
| Line Chart                  | pr May Jun Jul Aug Sr<br>2013<br>Expenses (20.Wo.Bu<br>SUSD13,000<br>United States of the second second s | ep Oct Nov         | Dec<br>(20.Wo.Bu.)<br>(Actual) | Bar Chart F E D C A 0 2 | 4 6<br>June 2013 | 8 10             | nt<br>3%<br>599<br>General &<br>Admin | * Q<br>37% |
| Pyramid Chart               | Column Char                                                                                                    | r                  |                                |                         |                  |                  |                                       |            |
|                             | 10                                                                                                    | -                  |                                |                         |                  | 201              | 3                                     |            |
| 10 704                      | 10                                                                                                    |                    |                                | _                       | _                |                  |                                       |            |
| 12.7%                       | 8                                                                                                    | _                  |                                |                         |                  | AVERA            | GE UNITS                              |            |

96

# Discovery Top controls

![](_page_96_Picture_1.jpeg)

| Discove                     | very             |                       |           |             |                                     | Adaptiv                 | ve Planning                     | 🧥 NBC                                       | NEWS                  |                  | 2013 Q3 Work    | ing Budget 🔹                      | * • • • ?      |
|-----------------------------|------------------|-----------------------|-----------|-------------|-------------------------------------|-------------------------|---------------------------------|---------------------------------------------|-----------------------|------------------|-----------------|-----------------------------------|----------------|
| Cash Flov                   | w 🗈 Bala         | ince Sheet            | 🗈 Fund    | tional P&L  | 🗎 KPIs                              | Balance sheet           | - actual vs. budget             | Personal repo                               | orts                  |                  |                 |                                   |                |
| Starter pe                  | erspective       |                       | • 0       | Currency: L | JSD Leve                            | l: Total Company        | Period: June                    | 2013                                        |                       |                  | Search criteria |                                   | C 🗘 -          |
| Currency<br>Level           | USD<br>Total Com | ¢<br>ipany            | <b> </b>  | USD Level   |                                     | •                       |                                 |                                             |                       |                  |                 | Report Builder<br>Printer-Friendl | ly View        |
| Period                      | *<br>•           | <b>1st Qua</b><br>Jan | rter 2013 | eb          | Mar                                 | <b>2nd Quart</b><br>Apr | er 2013<br>May                  | Jun                                         | <b>3rd Qua</b><br>Jul | rter 2013<br>Aug | Sep             | Visual Designe                    | r c            |
| Dash                        | iboard           | Da                    | shboard   |             | Dashboard                           |                         |                                 |                                             |                       |                  |                 |                                   |                |
| 2013 Fi                     | inancial Sc      | orecard               |           |             |                                     |                         |                                 |                                             |                       |                  |                 |                                   |                |
| Acco                        | count            |                       |           |             | Actual                              | Plan                    | Variance                        | Zone                                        | Trend                 |                  | Micro Chart     | Ap<br>Actual                      | r 2013<br>Plan |
| Ser                         | ries 1           |                       |           |             | 8U                                  | 8U                      | 00                              |                                             | $\bigcirc$            |                  | $\frown$        | 100                               | 10U            |
| Ser                         | ries 1           |                       |           |             | 8U                                  | 8U                      | OU                              |                                             | $\diamond$            | $\sim$           | $\frown$        | 10U                               | 10U            |
| Ser                         | ries 1           |                       |           |             | 8U                                  | 8U                      | 0U                              |                                             | €                     |                  | $\frown$        | 100                               | 10U            |
| Ser                         | ries 1           |                       |           |             | 8U                                  | 8U                      | OU                              |                                             | 8                     | ~~~~             | $\frown$        | 10U                               | 10U            |
| Line Ch<br>16<br>14<br>12   | nart             |                       |           | ZES         | 2013<br>Expenses (20.V<br>USD13,000 | Vo.Bu.)                 |                                 | Bar Chart                                   |                       |                  | Pie C           | Chart                             | * 9 0          |
| 10<br>5<br>6<br>4<br>2<br>0 | Jan Feb          | Mar                   | Apr M     | av Jup      | Jul Aug                             | Sep. Oct                | Nov Dec                         | D C D B A D D D D D D D D D D D D D D D D D | 2 4                   | 6 8              | 10              | 59<br>General<br>Admin            | 37%            |
|                             | Jun Pel          | . 14101               | 101 101   | 201         | 3                                   |                         | xp. (20.Wo.Bu.)<br>xp. (Actual) | 0                                           | - →<br>Jun            | e 2013           | 10              | ◀ June 20                         | 13 🕨 🕐         |

97

# Discovery Dials

![](_page_97_Picture_1.jpeg)

## 2013 Financial Scorecard

| A        |        | Apr 2 | .013     |      |            |             |        |      |
|----------|--------|-------|----------|------|------------|-------------|--------|------|
| Account  | Actual | Plan  | Variance | Zone | Trend      | Micro Chart | Actual | Plan |
| Series 1 | 8U     | 8U    | 0U       |      | $\bigcirc$ | ~~~~~       | 10U    | 10U  |
| Series 1 | 8U     | 8U    | 0U       |      | $\bigcirc$ | ~~~~~       | 10U    | 10U  |
| Series 1 | 8U     | 8U    | 0U       |      | 8          | ~~~~~       | 10U    | 10U  |
| Series 1 | 8U     | 8U    | OU       |      | 8          | ~~~~        | 10U    | 10U  |

![](_page_97_Figure_4.jpeg)

# Discovery Dials

![](_page_98_Picture_1.jpeg)

![](_page_98_Figure_2.jpeg)

![](_page_98_Figure_3.jpeg)

# Discovery Dials

![](_page_99_Picture_1.jpeg)

![](_page_99_Figure_2.jpeg)

# Discovery Drill down

![](_page_100_Picture_1.jpeg)

| Discovery                                     | A                                                        | daptive Pla        | anning                         | MBC NEW                               | 'S   | 2013 Q3 Working Bu                                          | ıdget 🔻           | . • 12 • ?                    |
|-----------------------------------------------|----------------------------------------------------------|--------------------|--------------------------------|---------------------------------------|------|-------------------------------------------------------------|-------------------|-------------------------------|
|                                               |                                                          |                    |                                |                                       |      |                                                             |                   |                               |
| Starter perspective                           |                                                          |                    |                                |                                       |      | Search criteria                                             |                   |                               |
|                                               |                                                          |                    |                                |                                       |      |                                                             |                   |                               |
| 2013 Financial Scorecard                      |                                                          |                    |                                |                                       |      |                                                             |                   | Close                         |
| Account                                       | Actual                                                   | Plan               | Variance                       | May 2013<br>Zone Trend                | n i  | Micro Chart                                                 | Apr 201<br>Actual | 3<br>Plan                     |
| Series 1                                      | 8U                                                       | 8U                 | 0U                             | 0                                     |      | $\frown$                                                    | 10U               | 10U                           |
| Series 1                                      | 8U                                                       | 8U                 | 0U                             | 0                                     |      | $\frown$                                                    | 10U               | 10U                           |
| Series 1                                      | 8U                                                       | 8U                 | OU                             | 8                                     |      | $\frown$                                                    | 10U               | 10U                           |
| Series 1                                      | 8U                                                       | 8U                 | 0U                             | 8                                     |      | $\frown$                                                    | 10U               | 10U                           |
|                                               |                                                          | t                  | Expand Level<br>Showing summar | y data for Level                      |      |                                                             |                   | Close                         |
| Group Series<br>Series 1                      | Series 2                                                 |                    | Series 3                       |                                       | Seri | ies 4                                                       | S                 | Series 5                      |
| a Feb Mar Apr May<br>Exp. (20.Wo.Bu.)<br>2013 | system<br>4<br>2<br>0<br>Jan Feb Mar<br>Exp. (20<br>2013 | Apr May<br>Wo.Bu.) |                                | Feb Mar Apr<br>Exp. (20.Wo.Bu<br>2013 | May  | 8<br>6<br>4<br>2<br>0 Jan Feb Mar /<br>Exp. (20.Wo.<br>2013 | Apr May<br>Bu.)   | 8<br>6<br>4<br>2<br>0 Jan Feb |
| 2013 Financial Scorecard                      |                                                          |                    |                                | May 2013                              |      |                                                             | Apr 201           |                               |

101

![](_page_101_Picture_0.jpeg)

| Discovery                                                             |                                                 | Adaptive Planning                                                    | MBC NEWS                                | 2013 Q3 Working Budget 🔹 🖈 📲 🔹 ?                                                                                                    |
|-----------------------------------------------------------------------|-------------------------------------------------|----------------------------------------------------------------------|-----------------------------------------|----------------------------------------------------------------------------------------------------|
| 🗎 Cash Flow 🗎 Balance Sheet 🗎 Functional P8                           | &L 🗎 KPIs 🔊 Balance sheet - actual vs. budget 🛛 | Personal reports                                                     |                                         |                                                                                                    |
| Starter perspective                                                   |                                                 |                                                                      |                                         | Search criteria C 🌣 🔹                                                                                                    |
| Dashboard Dashboard                                                   | Dashboard                                       |                                                                      |                                         |                                                                                                    |
| 2013 Financial Scorecard                                              |                                                 |                                                                      | Line Chart                              | 2013<br>Expenses (20 Wo Bu )                                                                                                    |
| Account                                                               | Actual Plan Variance                            | May 2013<br>Zone Trend Micro Chart                                   | Apr 2013 16<br>Actual Plan 14           | substation lower and lower and lower |
| Series 1                                                              | 8U 8U OU                                        | ⊘                                                                    | 10U 10U 12                              |                                                                                                    |
| Series 1                                                              | 8U 8U 0U                                        |                                                                      | 10U 10U                                 |                                                                                                    |
| Series 1                                                              | 8U 8U 0U                                        |                                                                      | <sup>6</sup><br>4                       | <u> </u>                                                                                                    |
| Sories 1                                                              | 811 811 011                                     |                                                                      | 2                                       | an Feb Mar Anr May lun lul Aug Sen Ort Nov Dec                                                                                                    |
| Jelies I                                                              | 80 80 00                                        |                                                                      | <u> </u>                                | 2013 - ← Exp. (Actual)                                                                                                    |
| Bar Chart                                                             | Pie Chart \star Q 🛈                             | Pyramid Chart Co                                                     | lumn Chart                              | 2013                                                                                                    |
| F<br>E<br>D<br>C<br>C<br>B<br>A<br>O<br>2<br>4<br>6<br>8<br>June 2013 | 37%<br>599%<br>Genera R<br>Admin                | 12.7%<br>12.7%<br>12.7%<br>12.7%<br>12.7%<br>12.7%<br>12.7%<br>12.7% | Jan Feb Mar Apr May Jun Jul Aug<br>2013 | Sep Oct Nov Dec<br>Exp. (20Wo.Bu.)                                                                                                    |
| Table                                                                 | Circular Gauge                                  | Area Chart                                                           | Bar Chart                               |                                                                                                    |
| Account Series                                                        |                                                 | 10                                                                   | F                                       | TEXTUAL DESCRIPTION                                                                                                    |
| Category B 8U                                                         |                                                 | 8                                                                    | E                                       | Bacon ipsum dolor sit amet chuck                                                                                                    |
| Category C 8U                                                         | 74%                                             | a nuits                                                              |                                         | corred beet magna, molit drumstick<br>laboris sint venison bresaola veniam                                                                                                    |
| Category D 8U                                                         | 27                                              |                                                                      | В                                       | voluptate chicken flank.                                                                                                    |
| Category E 8U                                                         | 0 - 100                                         |                                                                      | A                                       | riter mignon capicoa racoack idborn.                                                                                                    |
|                                                                       |                                                 | ć                                                                    |                                         |                                                                                                    |

![](_page_101_Picture_2.jpeg)

![](_page_102_Picture_0.jpeg)

![](_page_102_Picture_1.jpeg)

![](_page_103_Picture_0.jpeg)

![](_page_103_Picture_1.jpeg)

![](_page_103_Picture_2.jpeg)

![](_page_104_Picture_0.jpeg)

# **Sheets**

 1
 1
 1
 1
 1
 1
 1
 1
 1
 1
 1
 1
 1
 1
 1
 1
 1
 1
 1
 1
 1
 1
 1
 1
 1
 1
 1
 1
 1
 1
 1
 1
 1
 1
 1
 1
 1
 1
 1
 1
 1
 1
 1
 1
 1
 1
 1
 1
 1
 1
 1
 1
 1
 1
 1
 1
 1
 1
 1
 1
 1
 1
 1
 1
 1
 1
 1
 1
 1
 1
 1
 1
 1
 1
 1
 1
 1
 1
 1
 1
 1
 1
 1
 1
 1
 1
 1
 1
 1
 1
 1
 1
 1
 1
 1
 1
 1
 1
 1
 1
 1
 1
 1
 1
 1
 1
 1
 1
 1
 1
 1
 1
 1
 1
 1
 1
 1
 1
 1

# Sheets Standard sheet

![](_page_105_Picture_1.jpeg)

|     | Sheets > Key Performance I       | ndicators | ;           |          | Ada          | otive Pla     | anning                   | 2013 Q3 Working Budget |            |          |          |             | ÷ ★ • <sup>12</sup> 1 • ? |             |
|-----|----------------------------------|-----------|-------------|----------|--------------|---------------|--------------------------|------------------------|------------|----------|----------|-------------|---------------------------|-------------|
|     | 🗄 Cash Flow 🛛 🔒 Balance Sheet    | 🗈 Funct   | ional P&L   | 🗈 KPIs   | 폐 Balance s  | heet - actual | vs. budget               | Persor                 | al reports |          |          |             |                           |             |
| ^   | fx 🛓 🖬 🔹 🔍                       |           | <b>B B</b>  | ×        | <b>B</b> D   | ! 🙃           | 100% -                   | <b>\$</b>              | C 🗘        | <b>•</b> |          | Northwest S | ales                      | • 24        |
| Pre | evious plus: =if(ACCT.Personnel. | isStartMo | onth-ACCT.F | Personne | l.isEndMonth | >0,ACCT.Per   | rsonnel.isS <sup>.</sup> | tar                    |            |          |          |             |                           |             |
| Q   | ACCOUNTS                         |           | 2013 TRE    | ND       | JAN 2013     | FEB 2013      | B IV                     | IAR 2013               | Q1 2013    | APR 2013 | MAY 2013 | JUN 2013    | Q2 2013                   | SEP 2013    |
| 1   | Financial Metrics                |           | ~~~         | ~        | 100,000      | 100,0         | 000                      | 100,000                | 300,000    | 100,000  | 100,000  | 100,000     | 300,000                   | 100,000     |
| 2   | Cash Ratio                       | 2         | m           | ~        | 101,121      | 101,:         | 121                      | 101,121                | 303,363    | 101,121  | 101,121  | 101,121     | 303,363                   | 101,121     |
| 3   | Debt/Asset Ratio                 |           | m           | ~        | 100,000      | 100,0         | 000                      | 100,000                | 300,000    | 100,000  | 100,000  | 100,000     | 300,000                   | 100,000     |
| 4   | Turnover Ratio                   |           | w           | ~        | 100,000      | 100,0         | 000                      | 100,000                | 300,000    | 100,000  | 100,000  | 100,000     | 300,000                   | 100,000     |
| 5   |                                  |           |             |          |              |               |                          |                        |            |          |          |             |                           |             |
| 6   | Employee Metrics                 |           | Sim         | ~        | 100,000      | 100,0         | 000                      | 100,000                | 300,000    | 100,000  | 100,000  | 100,000     | 300,000                   | 100,000     |
| 7   | Revenue per Employee             |           | Sim         | ~        | 101,121      | 101,:         | 121                      | 1,121                  | 303,363    | 101,121  | 101,121  | 101,121     | 303,363                   | 101,121     |
| 8   | Cost per Employee                |           | ser.        | ~        | 100,000      | 100,0         | 000                      | 100,000                | 300,000    | 100,000  | 100,000  | 100,000     | 300,000                   | 100,000     |
| 9   | Total FTE                        |           | Sim         | ~        | 100,000      | 100,0         | 000                      | 100,000                | 300,000    | 100,000  | 100,000  | 100,000     | 300,000                   | 100,000     |
| 10  | Total Headcount                  |           | Sim         | ~        | 100,000      | 100,0         | 000                      | 100,000                | 300,000    | 100,000  | 100,000  | 100,000     | 300,000                   | 100,000     |
| 11  |                                  |           |             |          |              |               |                          |                        |            |          |          |             |                           |             |
| 12  | Sales Metrics                    |           | w           | ~        | 100,000      | 100,0         | 000                      | 100,000                | 300,000    | 100,000  | 100,000  | 100,000     | 300,000                   | 100,000     |
| 13  | ASP                              |           | Sim         | ~        | 100,000      | 100,0         | 000                      | 100,000                | 300,000    | 100,000  | 100,000  | 100,000     | 300,000                   | 100,000     |
| 14  | Bookings per Account Exec        |           | Sim         | ~        | 603,004      | 603,0         | 004                      | 603,004                | 1,809,012  | 603,004  | 603,004  | 603,004     | 1,809,012                 | 603,004     |
| 15  |                                  |           |             |          |              |               |                          |                        |            |          |          |             |                           |             |
| 16  | Professional Services Metrics    |           | m           | ~        | 100,000      | 100,0         | 000                      | 100,000                | 100,000    | 100,000  | 100,000  | 100,000     | 100,000                   | 100,000     |
| 17  | Prof Svcs Headcount              |           | m           | ~        | 100,000      | 100,0         | 000                      | 100,000                | 100,000    | 100,000  | 100,000  | 100,000     | 100,000                   | 100,000     |
| 18  | Budgeted Utilization %           |           | m           | ~        | 600,000      | 600,0         | 000                      | 600,000                | 1,800,000  | 600,000  | 600,000  | 600,000     | 1,800,000                 | 600,000     |
| 10  | Target Utilization %             |           | L. m        | ~        | 100.000      | 100 (         | 000                      | 100 000                | 100.000    | 100 000  | 100.000  | 100.000     | 100.000                   | 100.000     |
|     | Key Performance Indicators       | Most re   | cent sheet  | E        | 3            |               |                          |                        |            | Sum      | = 0      | ▼ _1        | Last save: 12/12/1        | 2, 11:21 am |

# Sheets Modeled sheet

![](_page_106_Picture_1.jpeg)

| =  | E Sheets > Personnel Adaptive Planning MBC NEWS 2013 Q3 Working Budget : * * 2 * ? |                         |           |                     |                      |                   |                  |         |                   |                             |                             |  |  |  |
|----|------------------------------------------------------------------------------------|-------------------------|-----------|---------------------|----------------------|-------------------|------------------|---------|-------------------|-----------------------------|-----------------------------|--|--|--|
|    | 🗈 Ca                                                                               | sh Flow 🗈 Balance Sheet | 🗄 Functio | onal P&L 🗈 KPIs 🛛   | Balance sheet - actu | ial vs. budget  🖿 | Personal reports |         |                   |                             |                             |  |  |  |
|    | /                                                                                  | fx 📩 - 🖬 - 🔍            | ₽         | ⇒ × ₿               | 100                  | 0% <b>- 5</b> 🏢   | C 🗘 🖥            | 2       |                   | Northwest Sales             | <b>▼</b> 24                 |  |  |  |
| Q  |                                                                                    | NAME                    |           | TITLE               | NEW HIRE REASON      | START             | END              | HR/WEEK | RECRUITING FEE    | HEALTH BENEFITS             | PAY RAISE % RAISE DAT       |  |  |  |
| 1  |                                                                                    | Owen Joslyn             |           | Manager             |                      | 12/1/2011         |                  | 40.0    | 25%               | Plan 2                      | 0.0                         |  |  |  |
| 2  |                                                                                    | Michelle Wend           | 2         | Consultant          |                      | 10/20/2012        |                  | 40.0    | None              | Plan 1                      | 0.0                         |  |  |  |
| 3  |                                                                                    | Tony Wolf               |           | Product Manager     |                      | 8/1/2010          |                  | 40.0    | None              | Plan 3+                     | 0.0                         |  |  |  |
| 4  |                                                                                    | Jerry Wright            |           | Sr. Developer       |                      | 8/2/2010          |                  | 40.0    | 15%               | Plan 3+                     | 0.0                         |  |  |  |
| 5  |                                                                                    | Noel Green              |           | Developer           |                      | 1/1/2013          |                  | 40.0    | Employee Referral | Plan 3+                     | 0.0                         |  |  |  |
| 6  |                                                                                    | Melissa Scott           |           | Sr. Developer       |                      | 1/18/2013         |                  | 40.0    | 15%               | Plan 2                      | 0.0                         |  |  |  |
| 7  |                                                                                    | Replacement             |           | Accountant          |                      | 2/10/2013         |                  | 35.0    | 20%               | Plan 3+                     | 0.0                         |  |  |  |
| 8  |                                                                                    | Paul Baker              |           | CEO                 |                      | 5/15/2007         |                  | 40.0    | 20%               | Plan 3+                     | 0.0                         |  |  |  |
| 9  |                                                                                    | Grace Gonzalez          |           | CFO                 |                      | 8/2/2008          |                  | 40.0    | 25%               | Plan 1                      | 0.0                         |  |  |  |
| 10 |                                                                                    | Fred Nelson             |           | Executive Assistant |                      | 10/10/2009        |                  | 40.0    | Employee Referral | Plan 3+                     | 0.0                         |  |  |  |
| 11 |                                                                                    | Fred Nelson             |           | Executive Assistant |                      | 10/10/2009        |                  | 40.0    | Employee Referral | Plan 3+                     | 0.0                         |  |  |  |
| 12 |                                                                                    | Fred Nelson             |           | Executive Assistant |                      | 10/10/2009        |                  | 40.0    | Employee Referral | Plan 3+                     | 0.0                         |  |  |  |
| 13 |                                                                                    | Felix Allen             |           | Product Manager     |                      | 5/1/2010          | 12/2/2012        | 40.0    | None              | Plan 3+                     | 0.0                         |  |  |  |
| 14 |                                                                                    | Arthur Roberts          |           | Accountant          |                      | 9/2/2010          | 2/15/2013        | 40.0    | None              | Plan 3+                     | 0.0                         |  |  |  |
| 15 |                                                                                    | Tanya Carter            |           | Controller          |                      | 1/5/2009          |                  | 40.0    | 15%               | Plan 3+                     | 0.0                         |  |  |  |
| 16 |                                                                                    | Bertha Turner           | 3         | Accountant          |                      | 4/6/2009          |                  | 20.0    | 15%               | Plan 2                      | 0.0                         |  |  |  |
| 17 |                                                                                    | Gabrielle Young         | 1         | Developer           |                      | 7/1/2009          |                  | 40.0    | 20%               | Plan2                       | 0.0                         |  |  |  |
| 18 |                                                                                    | Karen Lopez             |           | Developer           |                      | 8/12/2009         |                  | 35.0    | None              | Plan 2                      | 0.0                         |  |  |  |
| 19 |                                                                                    | Van Mitchell            |           | Manager             |                      | 6/7/2010          |                  | 40.0    | 20%               | Plan 1                      | 0.0                         |  |  |  |
| 20 |                                                                                    | Wendy Perez             |           | Accountant          |                      | 12/1/2011         |                  | 40.0    | Employee Referral | Plan 1                      | 0.0                         |  |  |  |
|    | Key P                                                                              | erformance Indicators   | Most rec  | ent sheet 🛛 😣       |                      |                   |                  |         | Sum = 0           | ▼ <u>1</u> <sup>3</sup> La: | st save: 12/12/12, 11:21 am |  |  |  |

# Sheets Cube sheet

![](_page_107_Picture_1.jpeg)

|    | Sheets > S           | ales by Volu | me        |                                                                                                    |                 | Adaptive Planning MBC NEWS |           |                     |                 |         |            | 2013 Q3 Workin       | ng Budget    | ÷ * • 12 | ?        |
|----|----------------------|--------------|-----------|----------------------------------------------------------------------------------------------------|-----------------|----------------------------|-----------|---------------------|-----------------|---------|------------|----------------------|--------------|----------|----------|
|    | Cash Flow            | Balance Sh   | eet 🗈     | Functional                                                                                                    | P&L 🗈 KPIs      | 🖭 Bala                     | ance she  | et - actual vs. buc | lget 🖿 Personal | reports |            |                      |              |          |          |
| ~  | fx 🛓                 | • • •        | ۹         | r in the second second |                 | ×                          | <u>îu</u> | <b>100%</b>         | • C 🗘           | Ľ       |            |                      | Northwest Sa | les      | • 24     |
|    | Channels             | All 🔻        | Regio     | ons                                                                                                    | EMEA -          | Accour                     | nts       | All 🔻               | ]               |         |            |                      |              |          |          |
| Q  | □ ▼ LEVELS □ ▼       | CUSTOMERS    | A         | CCOUNTS                                                                                                    | »               | JAN 2                      | 013       | FEB 2013            | MAR 2013        | Q1 2013 | APR 2013   | MAY 2013             | JUN 2013     | Q2 2013  | JUN 2013 |
| 1  | 🗉 Total comp         |              |           |                                                                                                    |                 |                            |           |                     |                 |         |            |                      |              |          |          |
| 2  | 🗆 Cus                | tomer A      |           |                                                                                                    |                 |                            |           |                     |                 |         |            |                      |              |          |          |
| 3  |                      | s            |           | :                                                                                                    | 1,000           | 100,000                    | 100,000   | 100,000             | 100,000         | 100,000 | 100,000    | 100,000              | 100,00       |          |          |
| 4  |                      | Revenue      | per Emp   | oloyee                                                                                                    |                 | 100                        | 0,000     | 100,000             | 100,000         | 100,000 | 100,000    | 100,000              | 100,000      | 100,000  | 100,00   |
| 5  |                      | Cost per     | Employe   | e                                                                                                    |                 | 100                        | 0,000     | 100,000             | 100,000         | 100,000 | 100,000    | 100,000              | 100,000      | 100,000  | 100,00   |
| 6  |                      | Total FTE    |           |                                                                                                    |                 | 10:                        | 1,121     | 101,121             | 101,121         | 101,121 | 101,121    | 101,121              | 101,121      | 101,121  | 101,12   |
| 7  |                      | Total Hea    | adcount   |                                                                                                    |                 | 100                        | 0,000     | 100,000             | 100,000         | 100,000 | 100,000    | 100,000              | 100,000      | 100,000  | 100,00   |
| 8  | 🖃 Cus                | tomer B      |           |                                                                                                    |                 |                            |           |                     |                 |         |            |                      |              |          |          |
| 9  |                      | Employee     | e Metrics |                                                                                                    |                 | 100                        | 0,000     | 100,000             | 100,000         | 100,000 | 100,000    | 100,000              | 100,000      | 100,000  | 100,00   |
| 10 |                      | Total cor    | npany > C | ustomer B >                                                                                                    | Cost per Employ | yee 100                    | 0,000     | 100,000             | 100,000         | 100,000 | 100,000    | 100,000              | 100,000      | 100,000  | 100,00   |
| 11 |                      | iost per E   | Employee  | 2                                                                                                    |                 | 100                        | 0,000     | 100,000             | 100,000         | 100,000 | 100,000    | 100,000              | 100,000      | 100,000  | 100,00   |
| 12 |                      | Total FTE    |           |                                                                                                    |                 | 603                        | 3,004     | 100,000             | 100,000         | 100,000 | 100,000    | 100,000              | 100,000      | 100,000  | 100,00   |
| 13 |                      | Total Hea    | dcount    |                                                                                                    |                 | 603                        | 3,004     | 603,004             | 603,004         | 603,004 | 603,004    | 603,004              | 603,004      | 603,004  | 603,00   |
| 14 | Operations           |              |           |                                                                                                    |                 |                            |           |                     |                 |         |            |                      |              |          |          |
| 15 | 🗆 Customer A         |              |           |                                                                                                    |                 |                            |           |                     |                 |         |            |                      |              |          |          |
| 16 | Employee Metrics     |              |           |                                                                                                    |                 | 100                        | 0,000     | 100,000             | 100,000         | 100,000 | 100,000    | 100,000              | 100,000      | 100,000  | 100,00   |
| 17 | Revenue per Employee |              |           |                                                                                                    |                 | 100                        | 0,000     | 100,000             | 100,000         | 100,000 | 100,000    | 100,000              | 100,000      | 100,000  | 100,00   |
| 18 | Cost per Employee    |              |           |                                                                                                    | 600             | 0,000                      | 600,000   | 600,000             | 600,000         | 600,000 | 600,000    | 600,000              | 600,000      | 600,00   |          |
| 19 | Total FTE            |              |           |                                                                                                    |                 |                            |           |                     |                 |         |            |                      |              |          |          |
|    | Key Performance      | lost recent  | sheet     | 8                                                                                                    |                 |                            |           |                     | Sum =           | 0       | <b>v</b> 🔎 | Last save: 12/12/12, | 11:21 am     |          |          |
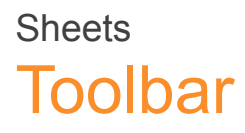

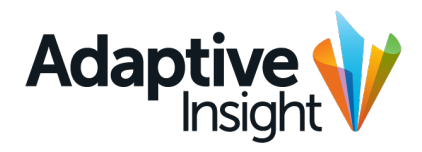

|        |          |                                                                                                    |       |             |          |            |            |     |   |     |            |     |       |     |     |   |   |   |   |  |    |              |    | opro | ved |
|--------|----------|----------------------------------------------------------------------------------------------------|-------|-------------|----------|------------|------------|-----|---|-----|------------|-----|-------|-----|-----|---|---|---|---|--|----|--------------|----|------|-----|
| $\sim$ | fx       | <u></u>                                                                                                    |       | • @         | ٤ =      | ð =        | •          | ×   | R | 7 🔃 | Ō          | 10  | 00% - | 4   |     | C | ₽ | • |   |  | No | rthwest Sale | 25 | •    | 24  |
| Mod    | eled she | eet                                                                                                    |       |             |          |            |            |     | · |     |            |     |       |     |     |   |   |   |   |  |    |              |    |      |     |
| $\sim$ | fx       | <u></u>                                                                                                    |       | • @         | 2 🗉      | 5 5        | 5 5        | -   | × | B   | <u>îu</u>  | Ō   | 100   | % • | \$  |   | C | ₽ | • |  | No | rthwest Sale | es | •    | 24  |
| Stan   | dard sh  | eet                                                                                                    |       |             |          |            |            |     |   |     |            |     |       |     |     |   |   |   |   |  |    |              |    |      |     |
| $\sim$ | fx       | <u></u>                                                                                                    |       | • @         | <b>\</b> | <b>.</b>   | <b>}</b> [ |     |   | ×   | <u>îul</u> | ₽   | 1009  | % • | Ç   | ₽ |   |   |   |  | No | rthwest Sale | 25 | •    | 24  |
| Le     | vel      |                                                                                                    |       | All 🔻       | Cust     | omer       |            |     | A | I • | Acco       | unt |       |     | All | • |   |   |   |  |    |              |    |      |     |
| Cube   | e sheet  | with 3 o                                                                                                    | dimer | nsion       | S        |            |            |     |   |     |            |     |       |     |     |   |   |   |   |  |    |              |    |      |     |
|        | fr       | <u></u> <u></u> <u></u> <u></u> <u></u> <u></u> <u></u> <u></u> <u></u> <u></u> <u></u> <u></u> <u></u> <u></u> |       | <b>•</b> (# |          | <u>k</u> [ | r I        | R 8 |   | ×   | Ful        | A   | 1009  | % ▼ | Ċ.  | 8 |   |   |   |  |    |              |    |      | 24  |

|      | <i>J</i> | -     | _ ~      |                |       |          | 20070 | $\sim$ $\sim$ |               |       |                   |  |
|------|----------|-------|----------|----------------|-------|----------|-------|---------------|---------------|-------|-------------------|--|
| Func | tion     | All 🔻 | Scenario | All - Location | All 🔻 | - Levels | All 🔻 | Channel       | All - Product | All 🔹 | All 🔹 📗 Dimension |  |

Cube sheet with 8 dimensions

| $\sim$ | fx   | <u></u> | <b>-</b> • • | <b>B</b> |          | ×     | 🗎 🖨    | 100% -           | C 🗘     | <b>•</b>      |                 |                   | 24        |
|--------|------|---------|--------------|----------|----------|-------|--------|------------------|---------|---------------|-----------------|-------------------|-----------|
| Func   | tion | All -   | Scenario     | All •    | Location | All 🔻 | Levels | All <del>-</del> | Channel | All • Product | All 🔹 🛛 Custome | er All 🔹 📗 Dimens | ion All - |
| Func   | tion | All -   | Scenario     | All 🔻    | Location | All 🔻 | Levels | All 🔻            | Channel | All • Product | All 🔹 🛛 Custome | er All 🔻 📗 Dimens | ion All - |

Cube sheet with 16 dimensions

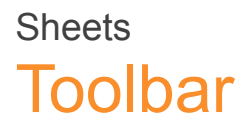

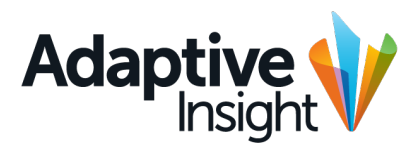

Approved

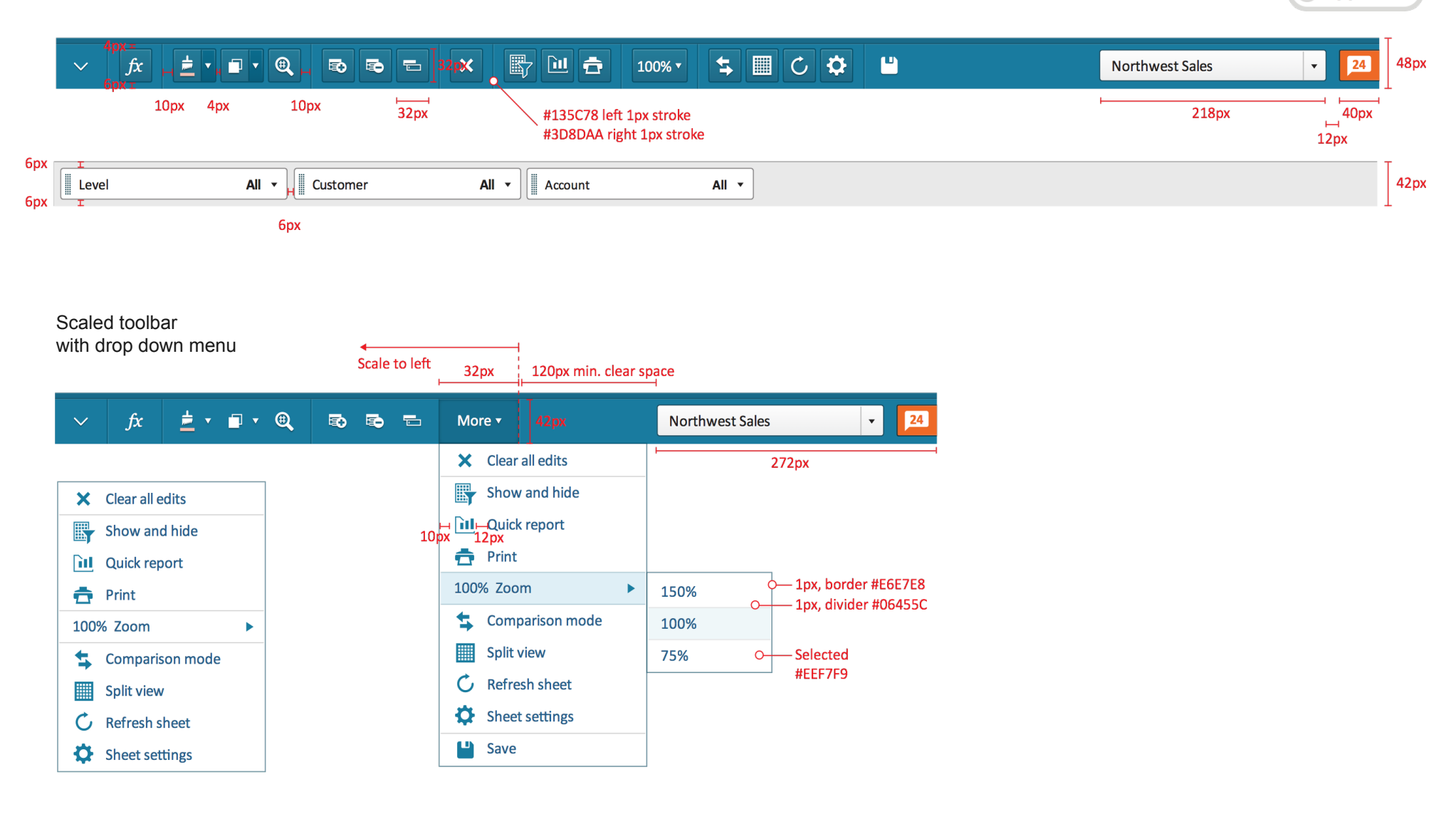

### Sheets Secondary toolbars

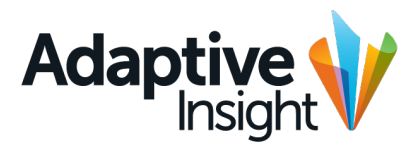

| Linked sheet                   | 0.813em regular #01323E | Top stroke #000000, 22% opaque<br>Fill #E9E9E9 |                                                                            |
|--------------------------------|-------------------------|------------------------------------------------|----------------------------------------------------------------------------|
| <b>a</b> Last refresh 05/12/20 | 0130                    | Ó                                              |                                                                            |
| н<br>10рх                      |                         |                                                |                                                                            |
|                                |                         |                                                |                                                                            |
|                                |                         |                                                |                                                                            |
|                                |                         |                                                |                                                                            |
| Currency display               |                         |                                                |                                                                            |
|                                |                         |                                                | All currency vales shown in USD – United States of America, Dollars   Edit |
|                                |                         |                                                | H<br>10px                                                                  |
|                                |                         |                                                |                                                                            |
|                                |                         |                                                |                                                                            |
| inked sheet with c             | currency display        |                                                |                                                                            |
| inked sheet with c             | currency display        |                                                | All currency vales shown in USD – United States of America, Dollars   Edit |
| Linked sheet with c            | currency display        |                                                | All currency vales shown in USD – United States of America, Dollars   Edit |

11

### Sheets Toolbar button states

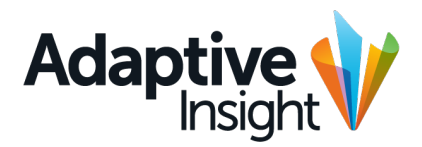

Approved

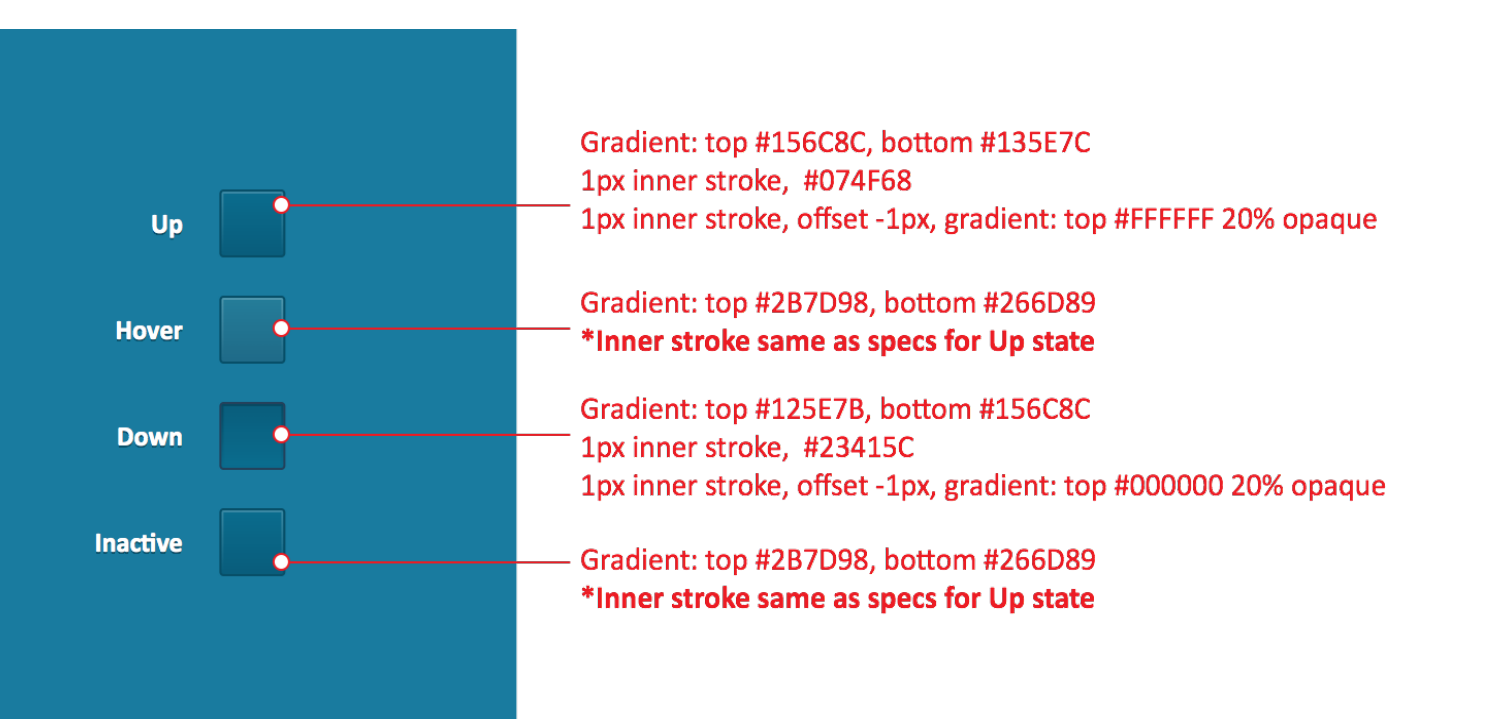

### Sheets Toolbar button states

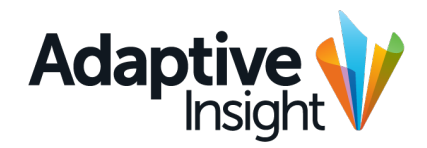

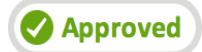

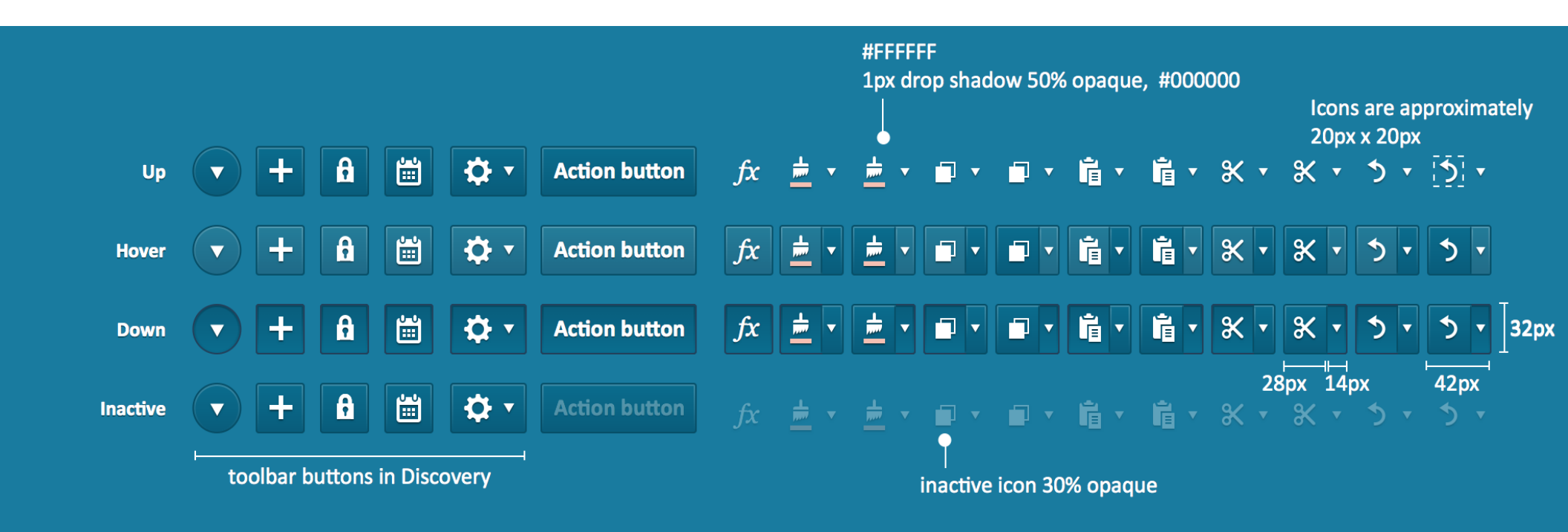

### Sheets Toolbar button states

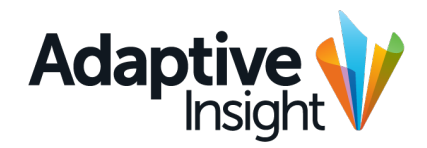

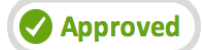

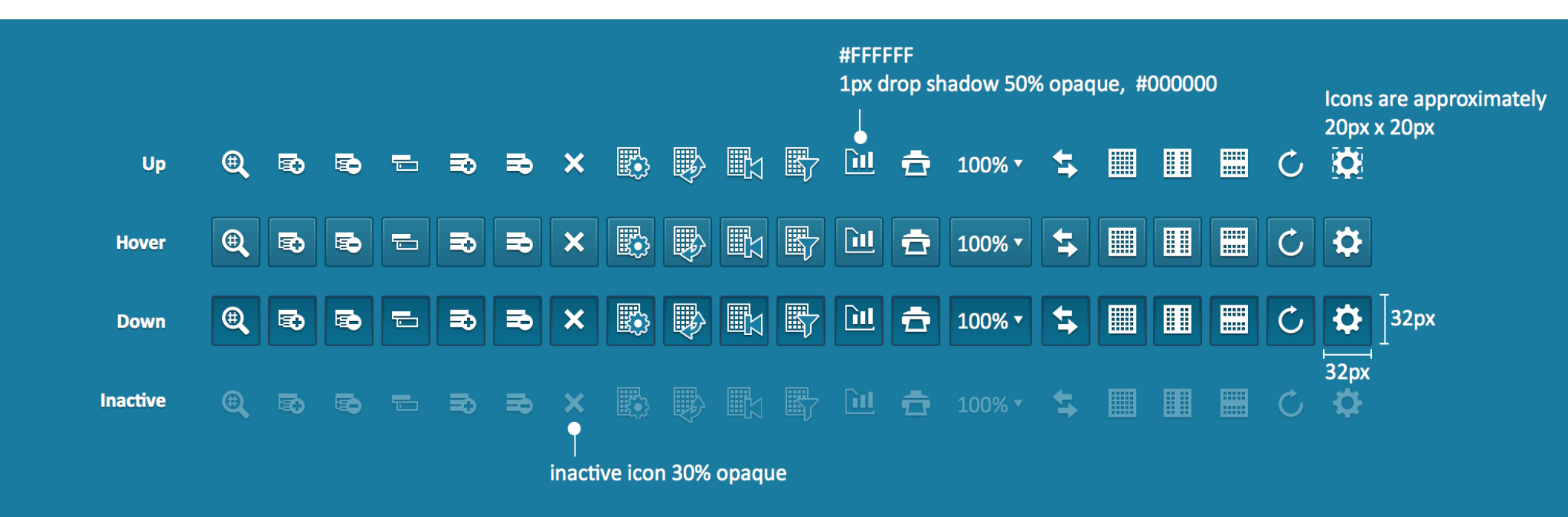

### Sheets Action bar

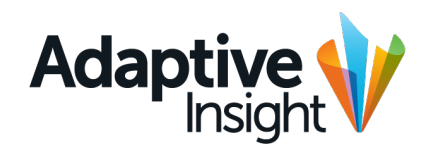

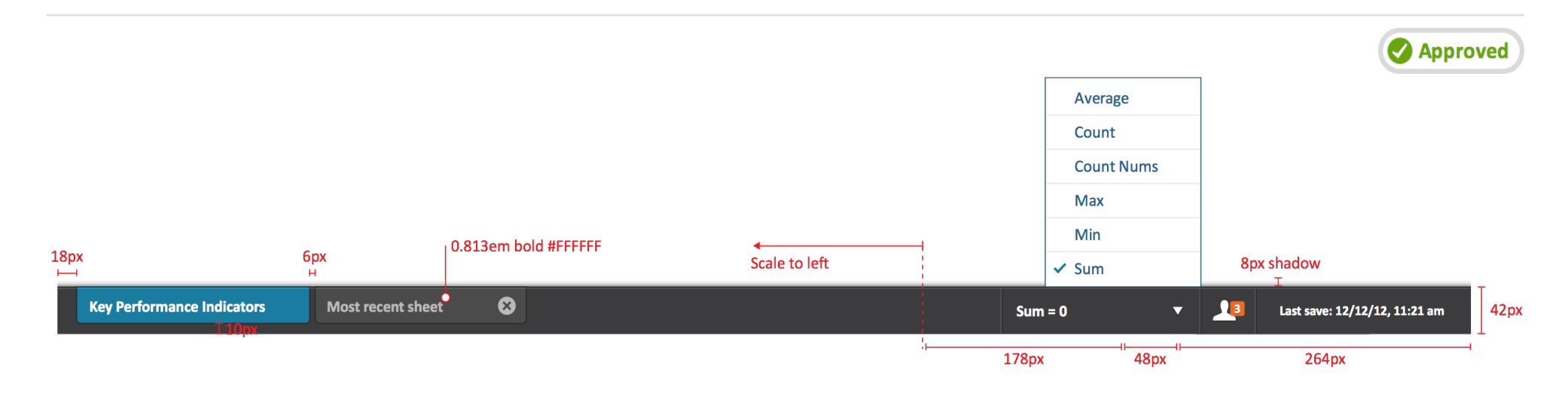

#### Overflow menu

**#BABABA #FFFFFF** 

|      |      | <b>▲</b>                   |                   | Scale to left |                    |   |                    |         |   |   |                  |
|------|------|----------------------------|-------------------|---------------|--------------------|---|--------------------|---------|---|---|------------------|
| 14 4 | ► ►I | Key Performance Indicators | Most recent sheet | 8             | Quite recent sheet | 8 | Quite recent sheet | Sum = 0 | • | 1 | Save in progress |
| al   | Hov  | er Selected                |                   |               |                    |   |                    |         |   |   |                  |

#### Overflow Menu

Controls behave identical to Excel where arrows are used to scroll through the tab list. Click on the direct back or forward button to go to the beginning or end of the list.

### Sheets Cell sizes

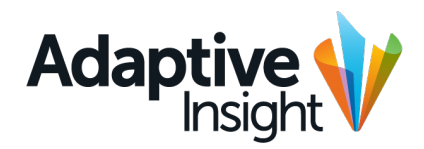

#### #5A5A5C 0.750em regular Drop shadow 1px #FFFFFF, 30% opaque

1

|                    | Q, | ACCOUNTS                      | \$ | 2013 TREND     | JAN 2013  | FEB 2013  |
|--------------------|----|-------------------------------|----|----------------|-----------|-----------|
|                    | 1  | Financial Metrics             |    | اليحييجية ا    | 100,000   | 100,000   |
|                    | 2  | Cash Ratio                    | 2  | اليحييجية ا    | 101,121 】 | 101,121 🖌 |
| 14px cell height 🛽 | 3  | Debt/Asset Ratio              |    | اليحييجيونية - | 100,000   | 100,000   |
|                    | 4  | Turnover Ratio                |    | اليحميدهي ويا  | 100,000   | 100,000   |
|                    | 5  |                               |    |                |           |           |
| 0.750              | 6  | Employee Metrics              |    | اليحييجية ا    | 100,000   | 100,000   |
| 0.750em regular    | 7  | Revenue per Employee          |    | اليحييجية ا    | 101,121   | 101,121   |
| #211F1F            | 8  | Cost per Employee             |    | اليحييجية ا    | 100,000   | 100,000   |
|                    | 9  | O Total FTE                   |    | اليحييجيية -   | 100,000   | 100,000   |
|                    | 10 | Total Headcount               |    | اليحييجية -    | 100,000   | 100,000   |
|                    | 11 |                               |    |                |           |           |
|                    | 12 | Sales Metrics                 |    | اليحميماني فيا | 100,000   | 100,000   |
|                    | 13 | ASP                           |    | اليحميدهم وال  | 100,000   | 100,000   |
|                    | 14 | Bookings per Account Exec     |    | اليحميدهم وي   | 603,004   | 603,004   |
|                    | 15 |                               |    |                |           |           |
|                    | 16 | Professional Services Metrics |    | اليحميدهم وا   | 100,000   | 100,000   |
|                    | 17 | Prof Svcs Headcount           |    | اليحميدهم والا | 100,000   | 100,000   |
|                    | 18 | Budgeted Utilization %        |    | اليحميدهم ويا  | 600,000   | 600,000   |

80px default minimum width

14px cell height, 0.750em regular, 75% zoom

|                                   | Q, | ACCOUNTS              | ÷ | 2013 TREND      | JAN 2013     | FEI |
|-----------------------------------|----|-----------------------|---|-----------------|--------------|-----|
|                                   | 1  | Financial Metrics     |   | Same            | 100,000      |     |
|                                   | 2  | Cash Ratio            | 2 | Same            | 101,121      |     |
| 24px cell height $\left[ \right]$ | 3  | Debt/Asset Ratio      |   | show .          | 100,000      |     |
| _                                 | 4  | Turnover Ratio        |   | m               | 100,000      |     |
| 0.075                             | 5  |                       |   |                 |              |     |
| 0.8/5em regular<br>#211F1F        | 6  | Employee Metrics      |   | m               | 100,000      |     |
|                                   | 7  | ORevenue per Employee |   | mon             | 101,121      |     |
|                                   | 8  | Cost per Employee     |   | show .          | 100,000      |     |
|                                   | 9  | Total FTE             |   | m               | 100,000      |     |
|                                   | 10 | Total Headcount       |   | m               | 100,000      |     |
|                                   | 44 |                       |   |                 |              |     |
|                                   |    |                       |   | 100px default m | inimum width |     |

24px cell height, 0.875em regular, 125% zoom

|                    | Q, | ACCOUNTS                  | ÷ | 2013 TREND    | JAN 2013  | FEB 2013  |
|--------------------|----|---------------------------|---|---------------|-----------|-----------|
|                    | 1  | Financial Metrics         |   | اليحييحيية    | 100,000   | 100,000   |
|                    | 2  | Cash Ratio                | 2 | اليحميدهمية ا | 101,121 】 | 101,121 🖌 |
| 18px cell height 🛽 | 3  | Debt/Asset Ratio          |   | اليعيدينية -  | 100,000   | 100,000   |
|                    | 4  | Turnover Ratio            |   | اليحيديني وال | 100,000   | 100,000   |
|                    | 5  |                           |   |               |           |           |
|                    | 6  | Employee Metrics          |   | اليعيميني     | 100,000   | 100,000   |
| 0.813em regular    | 7  | Revenue per Employee      |   | اليحيصي       | 101,121   | 101,121   |
| #211F1F            | 8  | Cost per Employee         |   | اليحيديني وال | 100,000   | 100,000   |
|                    | 9  | O Total FTE               |   | اليحيصي       | 100,000   | 100,000   |
|                    | 10 | Total Headcount           |   | اليحيصي       | 100,000   | 100,000   |
|                    | 11 |                           |   |               |           |           |
|                    | 12 | Sales Metrics             |   | اليحيصي       | 100,000   | 100,000   |
|                    | 13 | ASP                       |   | اليعيديهمية   | 100,000   | 100,000   |
|                    | 14 | Bookings per Account Exec |   | المعمدينية ا  | 603,004   | 603,004   |

Default for Web

80px default minimum width

18px cell height, 0.813em regular, 100% zoom

|                  | Q,  | ACCOUNTS             | Å. | 2013 TREND      | JAN 2013     | FEI |
|------------------|-----|----------------------|----|-----------------|--------------|-----|
|                  | 1   | Financial Metrics    |    | $\sim$          | 100,000      |     |
| _                | 2   | Cash Ratio           | 2  | $\sim$          | 101,121      |     |
| 30px cell height | 3   | Debt/Asset Ratio     |    | $\sim$          | 100,000      |     |
|                  | 4   | Turnover Ratio       |    | $\sim$          | 100,000      |     |
| 0.938em regular  | 5   |                      |    |                 |              |     |
| #211F1F          | 6   | • Employee Metrics   |    | $\sim$          | 100,000      |     |
|                  | 7   | Revenue per Employee |    | $\sim$          | 101,121      |     |
|                  | 8   | Cost per Employee    |    | $\sim$          | 100,000      |     |
|                  | ~   |                      |    | 1               | 100.000      |     |
|                  | Def | ault for Tablet      |    | 100px default m | inimum width |     |

30px cell height, 0.938em regular, 150% zoom

### Sheets Drop down

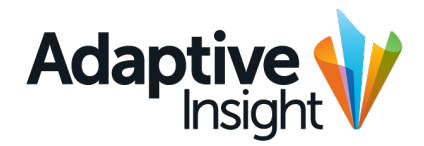

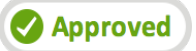

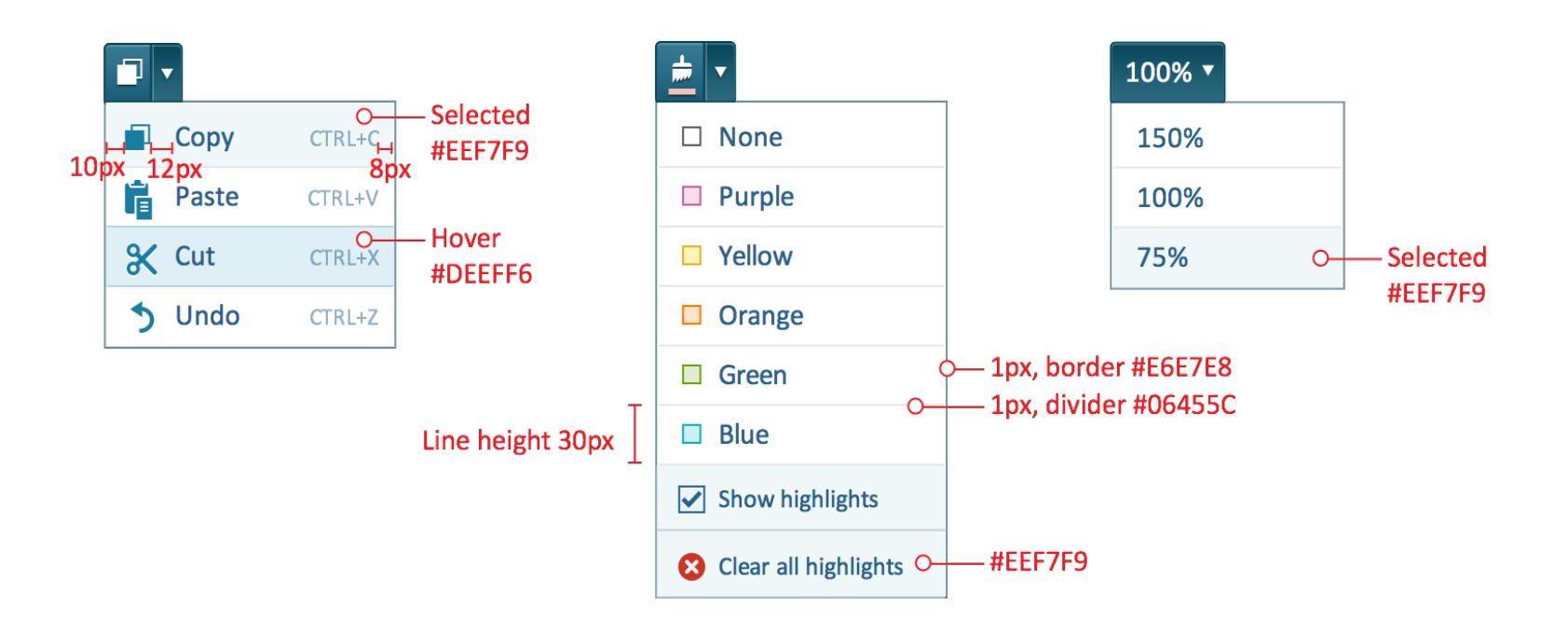

### Sheets **Cell states**

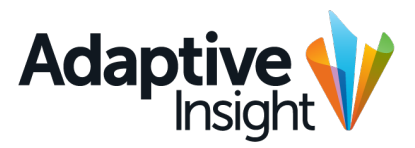

Approved

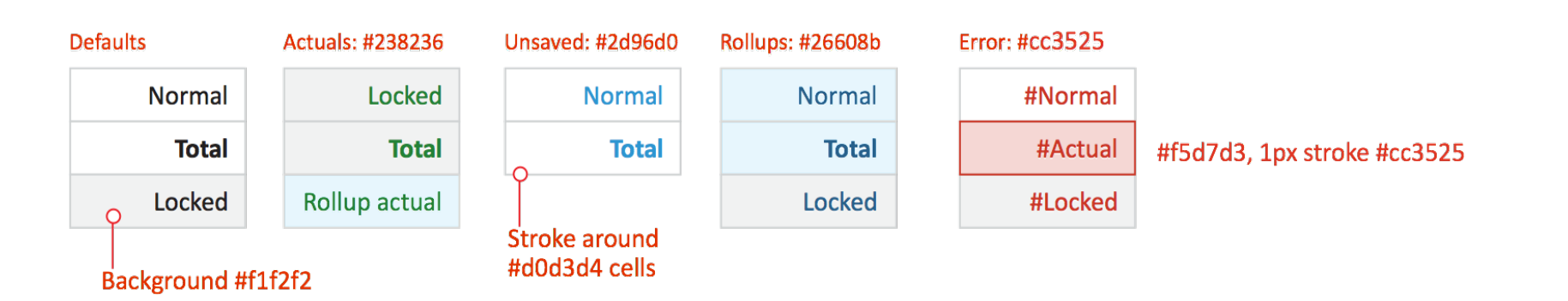

#Error

Unsaved

Editing

Locked

Locked

Locked

Locked

Locked

Locked

#### No border Shadow: 50% opaque, #000, size 2px, Y+1

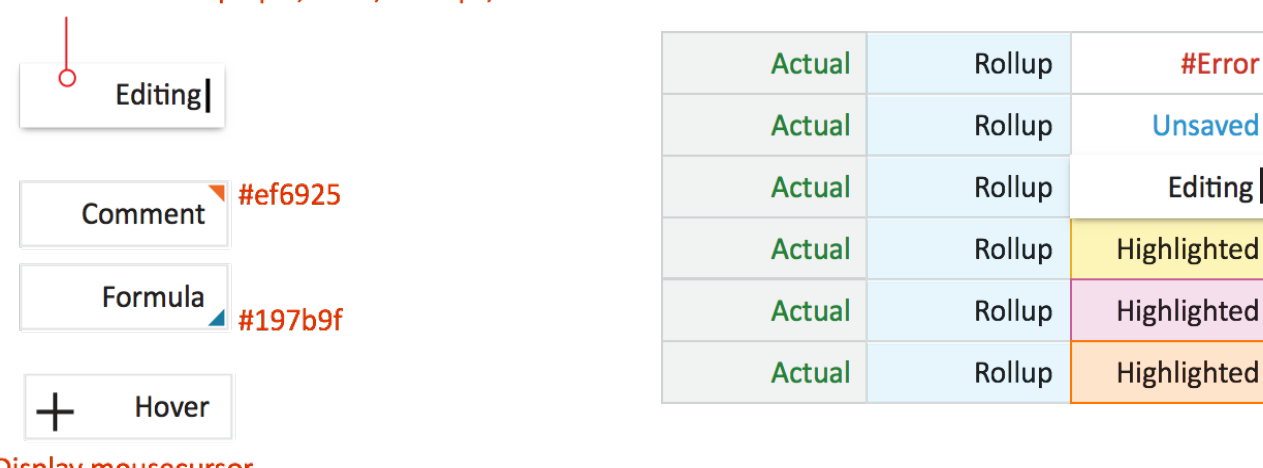

**Display mousecursor** as "crosshair" on hover over editable cells switch to "text" on edit

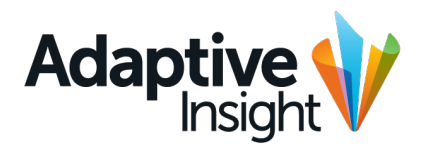

## Sheets Cell states, highlight and focus

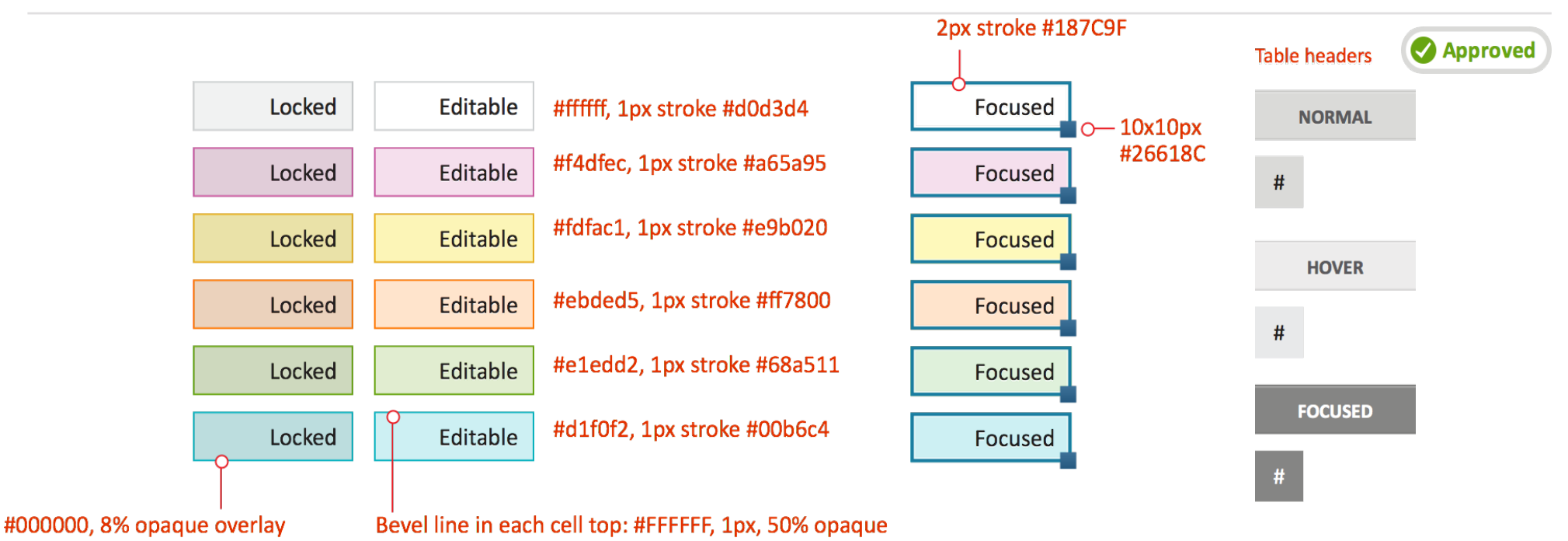

Highlight selected rows and column headers too

|   | NORMAL | FOCUSED | FOCUSED | NORMAL |                     |
|---|--------|---------|---------|--------|---------------------|
| # | Cell   | Cell    | Cell    | Cell   |                     |
| # | Cell   | Cell    | Cell    | Cell   |                     |
| # | Cell   | Cell    | Cell    | Cell   |                     |
| # | Cell   | Cell    | o Cell  | Cell   | Selected tint color |
| # | Cell   | Cell    | Focused | Cell   | #D3E5EC             |
| # | Cell   | Cell    | Cell    | Cell   |                     |

Т

### Sheets Formula toolbar

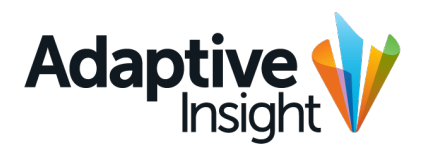

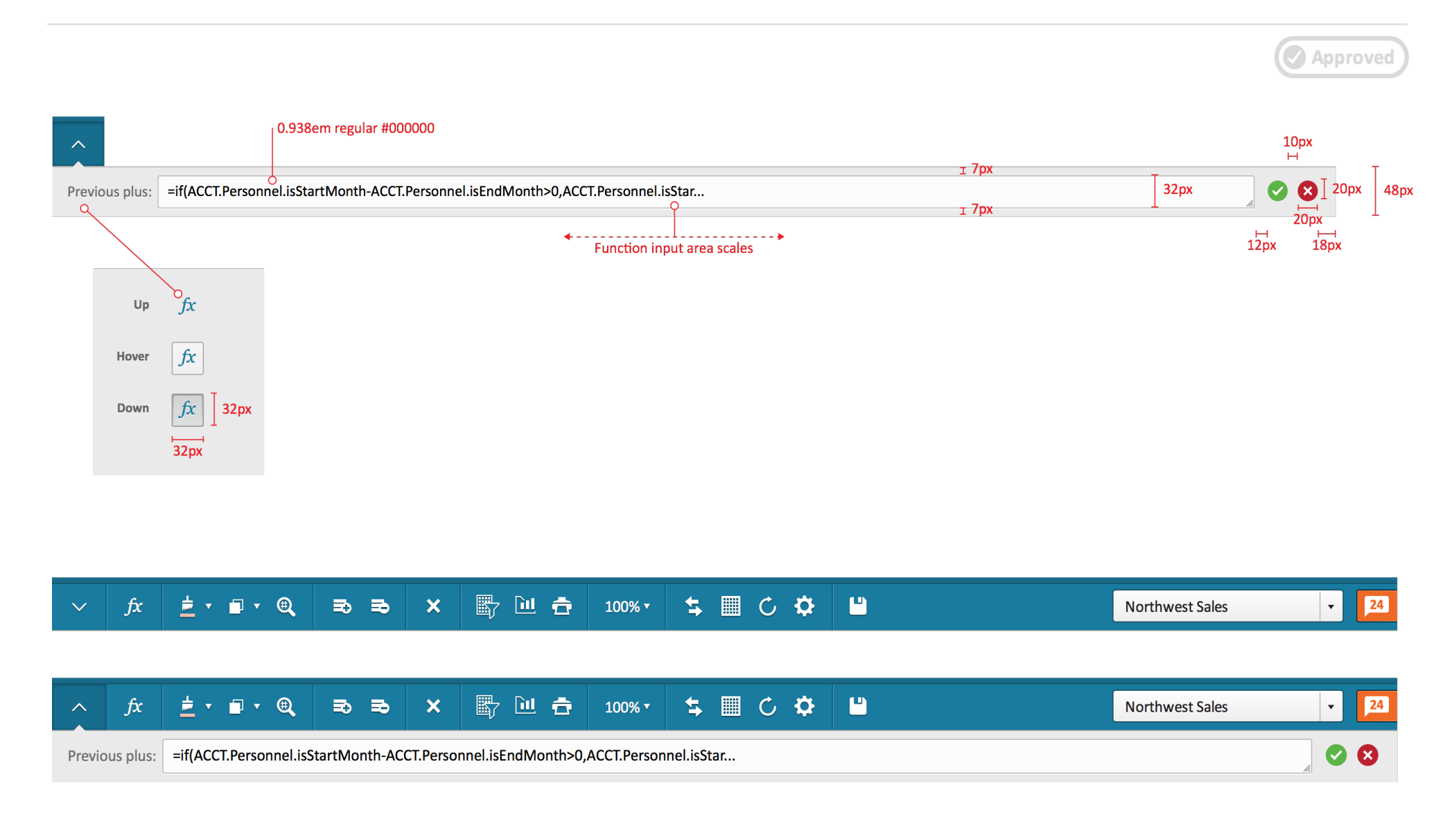

## Sheets Trendline

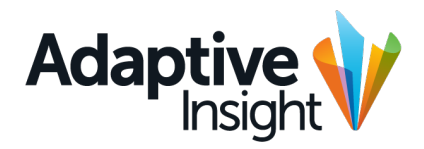

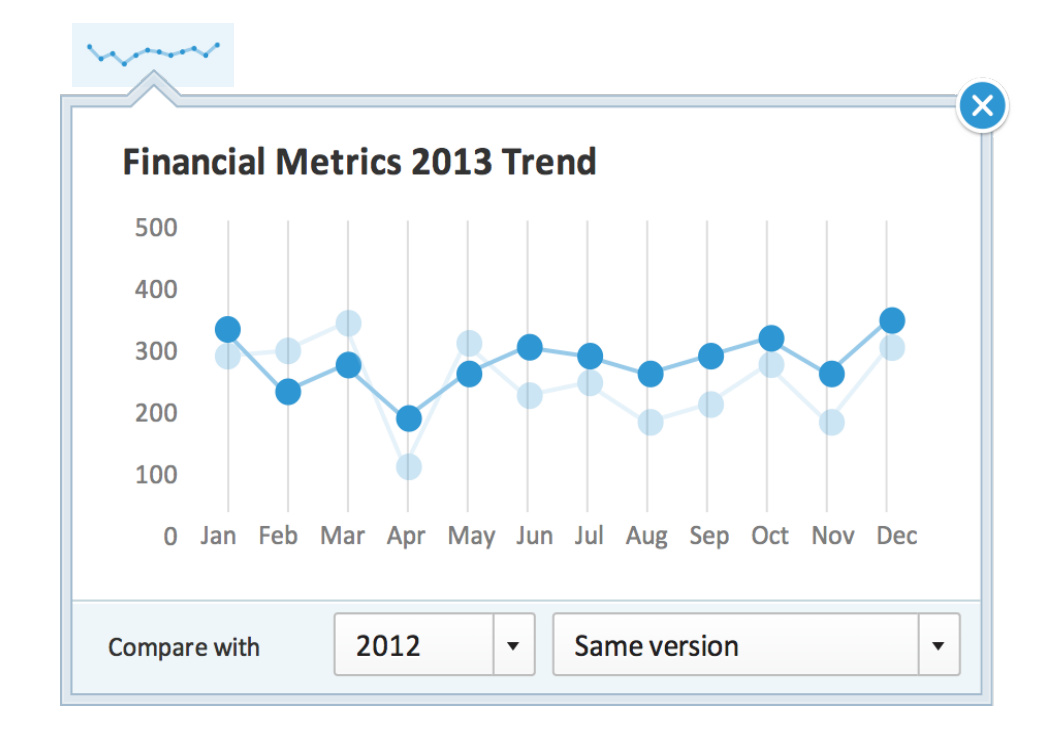

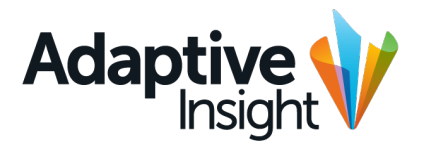

## Sheets Version comparison mode

| Ξ      | Sheets > Key Performance Ind   | licators |                  | Adap             | Adaptive Planning MBC NEWS |                  |                |                    |             | 2013 Q3 Working Budget 🛟 ★ 🕈 🔽 🔹 ? |             |            |  |  |
|--------|--------------------------------|----------|------------------|------------------|----------------------------|------------------|----------------|--------------------|-------------|------------------------------------|-------------|------------|--|--|
|        | 🗄 Cash Flow 🔡 Balance Sheet 🛛  | E Funct  | ional P&L 🗈 KPI  | s 🔤 Balance sł   | neet - actual vs.          | budget 📄 Person  | al reports     |                    |             |                                    |             |            |  |  |
| $\sim$ | - fx 🛓 - 🖬 - 🍭                 |          | <b>B E</b>       | × 🔄 🕅            | 10                         | 0% • ち 🔳         | C 🌣            | <u> </u>           |             | Northwest                          | Sales       | • 24       |  |  |
| \$     | Comparison mode on: A: 2013 Q3 | Workin   | ng budget   B: 2 | 014 Q3 Working B | udget, same ti             | mespan   C: 2014 | Q3 Working Bud | get, previous year |             |                                    | Edit cor    | nparison 😵 |  |  |
| Q      | ACCOUNTS                       |          | A: JAN 2013      | B: JAN 2013      | C: JAN 2013                | A: FEB 2013      | B: FEB 2013    | C: FEB 2013        | A: MAR 2013 | B: MAR 2013                        | C: MAR 2013 | A: Q1 2013 |  |  |
| 1      | Financial Metrics              |          | 100,000          | 100,000          | 100,000                    | 100,000          | 300,000        | 100,000            | 100,000     | 100,000                            | 300,000     | 100,000    |  |  |
| 2      | Cash Ratio                     | 2        | 101,121          | 101,121          | 101,123                    | 101,121          | 303,363        | 101,121            | 101,121     | 101,121                            | 303,363     | 101,121    |  |  |
| 3      | Debt/Asset Ratio               |          | 100,000          | 100,000          | 100,000                    | 100,000          | 300,000        | 100,000            | 100,000     | 100,000                            | 300,000     | 100,000    |  |  |
| 4      | Turnover Ratio                 |          | 100,000          | 100,000          | 100,000                    | 100,000          | 300,000        | 100,000            | 100,000     | 100,000                            | 300,000     | 100,000    |  |  |
| 5      |                                |          |                  |                  |                            |                  |                |                    |             |                                    |             |            |  |  |
| 6      | Employee Metrics               |          | 100,000          | 100,000          | 100,000                    | 100,000          | 300,000        | 100,000            | 100,000     | 100,000                            | 300,000     | 100,000    |  |  |
| 7      | Revenue per Employee           |          | 101,121          | 101,121          | 101,123                    | 1,121            | 303,363        | 101,121            | 101,121     | 101,121                            | 303,363     | 101,121    |  |  |
| 8      | Cost per Employee              |          | 100,000          | 100,000          | 100,000                    | 100,000          | 300,000        | 100,000            | 100,000     | 100,000                            | 300,000     | 100,000    |  |  |
| 9      | Total FTE                      |          | 100,000          | 100,000          | 100,000                    | 100,000          | 300,000        | 100,000            | 100,000     | 100,000                            | 300,000     | 100,000    |  |  |
| 10     | Total Headcount                |          | 100,000          | 100,000          | 100,000                    | 100,000          | 300,000        | 100,000            | 100,000     | 100,000                            | 300,000     | 100,000    |  |  |
| 11     |                                |          |                  |                  |                            |                  |                |                    |             |                                    |             |            |  |  |
| 12     | Sales Metrics                  |          | 100,000          | 100,000          | 100,000                    | 100,000          | 300,000        | 100,000            | 100,000     | 100,000                            | 300,000     | 100,000    |  |  |

|          |                                               | 0.813em bold #FFFFFF                                                                | Bottom stroke #000000, 40% opaque<br>Fill #00374B |                     |      |
|----------|-----------------------------------------------|-------------------------------------------------------------------------------------|---------------------------------------------------|---------------------|------|
| \$       | Comparison mode on: A: 2013 Q3 Working budget | B: 2014 Q3 Working Budget, same timespan   C: 2014 Q3 Working Budget, previous year |                                                   | Edit comparison 🛛 🙁 | 30px |
| ⊣<br>0рх |                                               |                                                                                     |                                                   | н<br>10px           | -    |

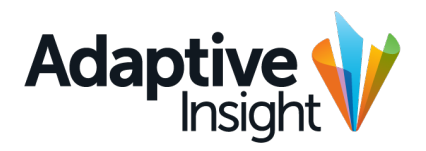

# Netsuite

 1
 1
 1
 1
 1
 1
 1
 1
 1
 1
 1
 1
 1
 1
 1
 1
 1
 1
 1
 1
 1
 1
 1
 1
 1
 1
 1
 1
 1
 1
 1
 1
 1
 1
 1
 1
 1
 1
 1
 1
 1
 1
 1
 1
 1
 1
 1
 1
 1
 1
 1
 1
 1
 1
 1
 1
 1
 1
 1
 1
 1
 1
 1
 1
 1
 1
 1
 1
 1
 1
 1
 1
 1
 1
 1
 1
 1
 1
 1
 1
 1
 1
 1
 1
 1
 1
 1
 1
 1
 1
 1
 1
 1
 1
 1
 1
 1
 1
 1
 1
 1
 1
 1
 1
 1
 1
 1
 1
 1
 1
 1
 1
 1
 1
 1
 1
 1
 1
 1

# Netsuite Navigation page

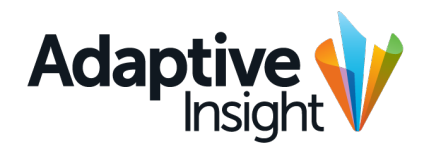

| NETSUITE                                          | NELSON<br>HOLDINGS<br>Financial Planning • Transactions • Lists • F<br>Nks                   | Nelson Holdings TSTDRV<br>teports v Documents v Setup v Fixed Asso      | 1923599 - qa1@ewcoleman.com QA (Administrator)   Sign Out   Help<br>Search Go<br>2013 Q3 Working Budget | Netsuite standard<br>navigation<br>Page header,<br>version control |
|---------------------------------------------------|----------------------------------------------------------------------------------------------|-------------------------------------------------------------------------|----------------------------------------------------------------------------------------------------|--------------------------------------------------------------------|
| Analytics<br>Discovery<br>Reports                 | <b>Consolidation</b><br>Process Tracker<br>Eliminations                                      | Help<br>News and Announcements<br>Product Documents<br>Product Training | •                                                                                                    | Full page navigation menu                                          |
| <b>Planning</b><br>Sheets<br>Formulas<br>Workflow | Admin<br>Profile<br>Admin Overview<br>Import<br>Export<br>Netsuite Setup<br>Salesforce Setup |                                                                         |                                                                                                    | as in current product.                                             |
|                                                   |                                                                                              |                                                                         |                                                                                                    |                                                                    |

# Adaptive Insight

### Netsuite Page header and navigation

| NELSON Nelson Holdings TSTDRV923599 - qa1@ewcoleman.com QA (Administrator) Sign Out Help                                                 |                               |            |               |              |          |          |               | Netsuite standard |          |          |                                 |          |              |                  |             |                           |
|----------------------------------------------------------------------------------------------------|-------------------------------|------------|---------------|--------------|----------|----------|---------------|-------------------|----------|----------|---------------------------------|----------|--------------|------------------|-------------|---------------------------|
|                                                                                                    | A Thome Theatraces T          | - mane     | and raining t | Transactions |          |          | Jelles V Seed | pr Tuccuri        |          |          |                                 |          |              |                  |             | navigation<br>Dava kaadar |
| Sheet #1 Sheet #2 Sheet #3 Sheet #4 Sheet #5 Sheet #6 Sheet #7 Sheet #8 Sheet #2 Sheet #3 Sheet #4 Sheet #5 Sheet #6 Sheet #7 Sheet #8 > |                               |            |               |              |          |          |               |                   |          |          | version control shown on right. |          |              |                  |             |                           |
| $\sim$                                                                                                    | fx 📥 • 🗊 •                    | ⊕ <b>(</b> | R R           | ×            | } 🗎 着    | 100% -   | <b>•</b>      | C 🗘               | •        |          |                                 | Nor      | thwest Sales |                  | <b>▼</b> 24 | Secondary                 |
| Q                                                                                                    | ACCOUNTS                      | ÷          | 2013 TREND    | JAN 2013     | FEB 2013 | MAR 2013 | 01 2013       | APR 2013          | MAY 2013 | JUN 2013 | 02 2013                         | JUL 2013 | AUG 2013     | SEP 2013         | 03 2013     | navigation (as the        |
| 1                                                                                                    | Financial Metrics             | •          |               |              |          |          |               |                   |          |          |                                 |          |              |                  |             |                           |
| 2                                                                                                    | Cash Ratio                    |            | m             | 17.98        | 14.98    | 14.98    | 14.98         | 14.98             | 14.98    | 14.98    | 14.98                           | 14.98    | 14.98        | 14.98            | 14.98       | use), similar to          |
| 3                                                                                                    | Debt/Asset Ratio              |            | in            | 0.02         | 0.04     | 0.04     | 0.04          | 0.04              | 0.04     | 0.04     | 0.04                            | 0.04     | 0.04         | 0.04             | 0.04        | current AP build.         |
| 4                                                                                                    | Turnover Ratio                |            | m             | 0.29         | 0.29     | 0.29     | 0.29          | 0.29              | 0.29     | 0.29     | 0.29                            | 0.29     | 0.29         | 0.29             | 0.29        | Sheets overflow           |
| 5                                                                                                    |                               |            |               |              |          |          |               |                   |          |          |                                 |          |              |                  |             | to a dronmenu             |
| 6                                                                                                    | Employee Metrics              |            |               |              |          |          |               |                   |          |          |                                 |          |              |                  |             | to a aropinena.           |
| 7                                                                                                    | Revenue per Employee          |            | Same          | 101,121      | 98,121   | 98,121   | 98,121        | 98,121            | 98,121   | 98,121   | 98,121                          | 98,121   | 98,121       | 98,121           | 98,121      |                           |
| 8                                                                                                    | Cost per Employee             |            | Sur           | 3,214        | 3,211    | 3,211    | 3,211         | 3,211             | 3,211    | 3,211    | 3,211                           | 3,211    | 3,211        | 3,211            | 3,211       |                           |
| 9                                                                                                    | Total FTE                     |            | Same          | 11,123       | 10,000   | 10,000   | 10,000        | 10,000            | 10,000   | 10,000   | 10,000                          | 10,000   | 10,000       | 10,000           | 10,000      |                           |
| 10                                                                                                    | Total Headcount               |            | Show .        | 53           | 53       | 53       | 53            | 53                | 53       | 53       | 53                              | 53       | 53           | 53               | 53          |                           |
| 11                                                                                                    |                               |            |               |              |          |          |               |                   |          |          |                                 |          |              |                  |             | Normal product            |
| 12                                                                                                    |                               |            | s. not        | 100.000      | 100.000  | 100.000  | 100.000       | 100.000           | 100.000  | 100.000  | 100.000                         | 100.000  | 100.000      | 100.000          | 100.000     |                           |
| 14                                                                                                    | Rookings per Account Exec     |            | 1 mar         | 603.004      | 603.004  | 603.004  | 603.004       | 603.004           | 603.004  | 153 004  | 603.004                         | 603.004  | 603.004      | 603.004          | 603.004     | screens, except           |
| 15                                                                                                    | bookings per Account Exec     |            | ***           | 003,004      | 003,004  | 003,004  | 003,004       | 003,004           | 003,004  | 133,004  | 003,004                         | 000,001  | 003,004      | 003,004          | 003,004     | the Netsuite              |
| 16                                                                                                    | Professional Services Metrics |            |               |              |          |          |               |                   |          |          |                                 |          |              |                  |             | outter on left and        |
| 17                                                                                                    | Prof Svcs Headcount           |            | mon           | 23           | 23       | 23       | 23            | 23                | 23       | 23       | 23                              | 23       | 23           | 23               | 23          | right edge                |
| 18                                                                                                    | Budgeted Utilization %        |            | mon           | 0,0%         | 0,0%     | 0,0%     | 0,0%          | 0,0%              | 0,0%     | 0,0%     | 0,0%                            | 0,0%     | 0,0%         | 0,0%             | 0,0%        | light eage.               |
| 19                                                                                                    | Target Utilization %          |            | m             | 23,0%        | 23,0%    | 23,0%    | 23,0%         | 23,0%             | 23,0%    | 23,0%    | 23,0%                           | 23,0%    | 23,0%        | 23,0%            | 23,0%       |                           |
| 20                                                                                                    | New Headcount Needed          |            | ~~~~          | 1            | 1        | 1        | 1             | 1                 | 1        | 1        | 1                               | 1        | 1            | 1                | 1           |                           |
| 21                                                                                                    |                               |            |               |              |          |          |               |                   |          |          |                                 |          |              |                  |             |                           |
| 22                                                                                                    | Employee Metrics              |            |               |              |          |          |               |                   |          |          |                                 |          |              |                  |             |                           |
| 23                                                                                                    | Revenue per Employee          |            | m             | 101,121      | 101,121  | 101,121  | 101,121       | 101,121           | 101,121  | 101,121  | 101,121                         | 101,121  | 101,121      | 101,121          | 101,121     |                           |
| 24                                                                                                    | Cost per Employee             |            | Same -        | 100,000      | 100,000  | 100,000  | 100,000       | 100,000           | 100,000  | 100,000  | 100,000                         | 100,000  | 100,000      | 100,000          | 100,000     |                           |
| 25                                                                                                    | IOTALFIE                      |            | Maren .       | 100,000      | 100,000  | 100,000  | 100,000       | 100,000           | 100,000  | 100,000  | 100,000                         | 100,000  | 100,000      | 100,000          | 100,000     |                           |
|                                                                                                    | Key Performance Indicators    |            |               |              |          |          |               |                   |          | Sur      | n = 0                           | •        | Last         | : save: 12/12/12 | 2, 11:21 am |                           |

THE GLOBAL LEADER IN CLOUD BI & CPM

Adaptive Planning Adaptive Discovery Adaptive Consolidation Adaptive Reporting Adaptive Integration

ADAPTIVEINSIGHT.COM

## Thank You. Be Adaptive!

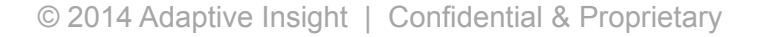